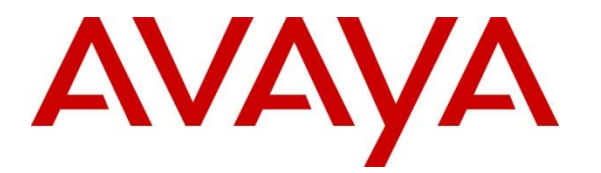

Avaya Solution & Interoperability Test Lab

# Application Notes for Avaya Communication Server 1000E Release 7.5, Avaya Aura® Session Manager 6.1, and Avaya Session Border Controller for Enterprise with Verizon Business IP Contact Center (IPCC) Services Suite – Issue 1.0

# Abstract

These Application Notes illustrate a sample configuration using Avaya Communication Server 1000E Release 7.5, Avaya Aura® Session Manager Release 6.1, and the Avaya Session Border Controller for Enterprise. The enterprise equipment is integrated with the Verizon Business IP Contact Center (IPCC) Services suite. The Verizon Business IPCC Services suite is comprised of the IP Toll Free VoIP Inbound and IP-IVR SIP trunk service offers. This service suite provides toll free inbound calling via standards-based SIP trunks. Using the sample configuration, PSTN callers may dial toll-free numbers associated with the IP Toll Free and IP-IVR services to reach Avaya Communication Server 1000E telephone users.

Avaya Communication Server 1000E Release 7.5 has not been independently certified by Verizon labs. These Application Notes can be used to facilitate customer engagements via the Verizon field trial process, pending Verizon Labs independent certification.

Verizon Business is a member of the Avaya DevConnect Service Provider program. Information in these Application Notes has been obtained through DevConnect compliance testing and additional technical discussions. Testing was conducted via the DevConnect Program at the Avaya Solution and Interoperability Test Lab, utilizing a Verizon Business Private IP (PIP) circuit connection to the production Verizon Business IPCC Services.

# **Table of Contents**

| 1.    | Introduction                                             | 4  |
|-------|----------------------------------------------------------|----|
| 2.    | General Test Approach and Test Results                   | 5  |
| 2.1.  | Interoperability Compliance Testing                      | 5  |
| 2.2.  | Test Results                                             | 5  |
| 2.3.  | Support                                                  | 6  |
| 2.3.1 | Avaya                                                    | 6  |
| 2.3.2 | Verizon                                                  | 6  |
| 3.    | Reference Configuration                                  | 7  |
| 4.    | Equipment and Software Validated                         | 9  |
| 5.    | Configure Avaya Communication Server 1000E               | 10 |
| 5.1.  | Node and Key IP Addresses                                | 11 |
| 5.2.  | Virtual D-Channel, Routes and Trunks                     | 14 |
| 5.2.1 | Virtual D-Channel Configuration                          | 14 |
| 5.2.2 | Routes and Trunks Configuration                          | 15 |
| 5.3.  | SIP Trunk to Avaya Aura® Session Manager                 |    |
| 5.4.  | Routing of Dialed Numbers to Avaya Aura® Session Manager |    |
| 5.4.1 | Route List Block                                         |    |
| 5.4.2 | NARS Access Code                                         |    |
| 5.4.3 | Numbering Plan Area Codes                                |    |
| 5.4.4 | Other Special Numbers to Route to Session Manager        |    |
| 5.5.  | Zones                                                    |    |
| 5.6.  | Codec Parameters, Including Ensuring Annexb=no for G.729 |    |
| 5.6.1 | Media Gateway Configuration                              |    |
| 5.6.2 | Node Voice Gateway and Codec Configuration               |    |
| 5.7.  | Enabling Plug-Ins for Call Transfer Scenarios            |    |
| 5.8.  | Customer Information                                     |    |
| 5.8.1 | Caller ID Related Configuration                          |    |
| 5.9.  | Example Communication Server 1000E Telephone Users       | 40 |
| 5.9.1 | Example IP UNIStim Phone DN 2000, Codec Considerations   | 40 |
| 5.9.2 | Example SIP Phone DN 2900, Codec Considerations          | 41 |
| 5.9.3 | Example Digital Phone DN 2222                            |    |
| 5.10. | Save Configuration                                       |    |
| 6.    | Configure Avaya Aura® Session Manager                    |    |
| 6.1.  | SIP Domain                                               | 46 |
| 6.2.  | Locations                                                | 47 |
| 6.2.1 | Location for Avaya Communication Server 1000E            | 47 |
| 6.2.2 | Location for Avaya SBCE For Enterprise                   |    |
| 6.3.  | Configure Adaptations                                    |    |
| 6.3.1 | Adaptation for Avaya Communication Server 1000E          |    |
| 6.3.2 | Adaptation for Avaya SBC for Enterprise                  |    |
| 6.4.  | SIP Entities                                             | 53 |
| 6.4.1 | SIP Entity for Avaya Communication Server 1000E          | 53 |
| 6.4.2 | SIP Entity for Avaya SBC for Enterprise                  | 54 |
| 6.5.  | Entity Links                                             | 55 |

| 6.5.1      | Entity Link to Avaya Communication Server 1000E             | 55  |
|------------|-------------------------------------------------------------|-----|
| 6.5.2      | Entity Link to Avaya SBC for Enterprise                     | 56  |
| 6.6.       | Routing Policies                                            | 57  |
| 6.6.1      | Routing Policy to Avaya Communication Server 1000E          | 57  |
| 6.6.2      | Routing Policy to Avaya SBC for Enterprise                  | 57  |
| 6.7.       | Dial Patterns                                               | 58  |
| 6.7.1      | Inbound Verizon Calls to CS1000E Users                      | 58  |
| 7.         | Configure Avaya Session Border Controller for Enterprise    | 60  |
| 7.1.       | Access the Management Interface                             | 60  |
| 7.2.       | Device Specific Settings                                    | 62  |
| 7.2.1      | Define Network Information                                  | 62  |
| 7.2.2      | Signaling Interfaces                                        | 63  |
| 7.2.3      | Media Interfaces                                            | 64  |
| 7.3.       | Global Profiles                                             | 65  |
| 7.3.1      | Routing Profiles                                            | 65  |
| 7.3.2      | Topology Hiding Profile                                     | 66  |
| 7.3.3      | Server Interworking                                         | 68  |
| 7.3.4      | Signaling Manipulation                                      | 71  |
| 7.3.5      | Server Configuration                                        | 72  |
| 7.3.6      | Server Configuration for Verizon IPCC                       | 74  |
| 7.4.       | Domain Policies – Application Rule                          | 76  |
| 7.5.       | Domain Policies – Media Rules                               | 77  |
| 7.6.       | Domain Policies – Signaling Rules                           | 79  |
| 7.7.       | Domain Policies – End Point Policy Groups                   | 80  |
| 7.8.       | Device Specific Settings – End Point Flows                  | 82  |
| 8.         | Verizon Business IPCC Service Offer Configuration           | 85  |
| 8.1.       | Fully Qualified Domain Name (FQDN)s                         | 85  |
| 8.2.       | DID Numbers Assigned by Verizon                             | 85  |
| 9.         | Verification Steps                                          | 86  |
| 9.1.       | Avaya Communication Server 1000E Verifications              | 86  |
| 9.1.1      | IP Network Maintenance and Reports Commands                 | 86  |
| 9.1.2      | System Maintenance Commands                                 | 91  |
| 9.2.       | Wireshark Verifications                                     | 92  |
| 9.2.1      | Example Inbound Call                                        | 92  |
| 9.3.       | System Manager and Session Manager Verification             | 95  |
| 9.3.1      | Verify SIP Entity Link Status                               | 95  |
| 9.4.       | Avaya Session Border Controller for Enterprise Verification | 97  |
| 9.4.1      | Welcome Screen                                              | 97  |
| 9.4.2      | Alarms                                                      | 97  |
| 9.4.3      | Incidents                                                   | 98  |
| 9.4.4      | Tracing                                                     | 99  |
| 10.        | Conclusion                                                  | 100 |
| 11.        | Additional References                                       | 101 |
| 11.1.      | Avaya                                                       | 101 |
| Appendix 1 | : Sigma Script                                              | 102 |

## 1. Introduction

These Application Notes illustrate a sample configuration using Avaya Communication Server 1000E (CS1000E) Release 7.5, Avaya Aura® Session Manager Release 6.1, and the Avaya Session Border Controller for Enterprise (ASBCE). The enterprise equipment is integrated with the Verizon Business IP Contact Center (IPCC) Services suite. The Verizon Business IPCC Services suite is comprised of the IP Toll Free VoIP Inbound and IP-IVR SIP trunk service offers. This service suite provides toll free inbound calling via standards-based SIP trunks. Using the sample configuration, PSTN callers may dial toll-free numbers associated with the IP Toll Free and IP-IVR services to reach Avaya Communication Server 1000E telephone users.

# Avaya CS1000E Release 7.5 has not been independently certified by Verizon labs. These Application Notes can be used to facilitate customer engagements via the Verizon field trial process, pending Verizon Labs independent certification.

Access to the IPCC Services suite may use Internet Dedicated Access (IDA) or Private IP (PIP). The configuration documented in these Application Notes used the Verizon IPCC service terminated via a PIP network connection, but the solution validated in this document can also be applied to IPCC services delivered via IDA service terminations. IP Toll Free VoIP Inbound is the base service offering that offers core call routing and termination features. IP-IVR is an enhanced service offering that includes features such as menu-routing, custom transfer, and additional media capabilities.

In the sample configuration, an Avaya Session Border Controller for Enterprise (ASBCE) is used as an edge device between the Avaya Customer Premise Equipment(CPE) and Verizon Business. The ASBCE performs SIP header manipulation and topology hiding to convert the private Avaya CPE IP addressing to IP addressing appropriate for the Verizon access method.

Customers using Avaya Communication Server 1000E with the Verizon Business IP Contact Center services are able to receive inbound toll-free calls from the PSTN via the SIP protocol. The converged network solution is an alternative to traditional PSTN trunks such as ISDN-PRI.

For more information on the Verizon Business IP Contact Center service, including access alternatives, visit <u>http://www.verizonbusiness.com/products/contactcenter/ip/</u>

# 2. General Test Approach and Test Results

Avaya CS1000E location was connected to the Verizon Business IPCC Service, as depicted in **Figure 1.** Avaya equipment was configured to use the commercially available IP Toll Free VoIP Inbound and IP-IVR services that comprise the Verizon Business IPCC Services suite.

## 2.1. Interoperability Compliance Testing

The SIP trunk interoperability testing included the following:

- Incoming calls from the PSTN were routed to the toll-free numbers assigned by Verizon Business to the Avaya CS1000E location. These incoming were answered by Avaya IP-UNIStim telephones, Avaya SIP telephones, and Avaya digital telephones. The display of caller ID on display-equipped Avaya telephones was verified.
- Proper disconnect when the PSTN caller abandons a call before answer.
- Proper disconnect when either party hangs up an active call.
- Proper busy tone heard when a PSTN user calls a toll-free number directed to a busy CS1000E user (i.e., if no redirection is configured for user busy conditions).
- Privacy requests for inbound toll-free calls from the PSTN were verified. That is, when privacy is requested by a PSTN caller (e.g., dialing \*67 from a mobile phone), the inbound toll-free call can be successfully completed to a CS1000E user while presenting an anonymous display to the CS1000E user.
- SIP OPTIONS monitoring of the health of the SIP trunk was verified. Both Verizon Business and the enterprise SBC can monitor health using SIP OPTIONS.
- Calls using the G.729A (IP Toll Free) and G.711 ULAW (IP-IVR) codecs, and proper protocol procedures related to media.
- DTMF transmission using RFC 2833.
- Inbound toll-free calls with long holding times and call stability
- Long duration calls.
- Telephony features such as call waiting, hold, transfer, and conference. Note that CS1000E will not send REFER to the Verizon network.
- Proper DiffServ markings for SIP signaling and RTP media sent to Verizon.

## 2.2. Test Results

Interoperability testing of the sample configuration was completed with successful results. The following observations were noted:

- 1. The Verizon IPCC Service does not support fax.
- 2. Although the Verizon Business IP Contact Center service supports transfer using the SIP REFER method, Avaya CS1000E does not support sending REFER to Verizon.
- 3. The SIP protocol allows sessions to be refreshed for calls that remain active for some time. In the tested configuration, neither Verizon nor CS1000E send re-INVITE or UPDATE messages to refresh a session. In the tested configuration, this is transparent to the users that are party to the call in that the media paths remain established.

## 2.3. Support

#### 2.3.1 **Avaya**

For technical support on the Avaya products described in these Application Notes visit <u>http://support.avaya.com</u>.

#### 2.3.2 Verizon

For technical support on Verizon Business IPCC service offer, visit the online support site at <u>http://www.verizonbusiness.com/us/customer/</u>.

# 3. Reference Configuration

**Figure 1** illustrates an example Avaya CS1000E solution connected to the Verizon Business IPCC service. Avaya equipment is located on a private IP network. An enterprise edge router provides access to the Verizon IPCC service network via a T1 circuit provisioned for the Verizon Business Private IP (PIP) service. At the edge of the Avaya CPE location, an Avaya Session Border Controller for Enterprise (ASBCE) provides topology hiding and SIP header manipulation. The ASBCE receives traffic from Verizon Business IPCC Services on port 5060 and sends traffic to the Verizon Business IPCC Services using destination port 5071, using the UDP protocol.

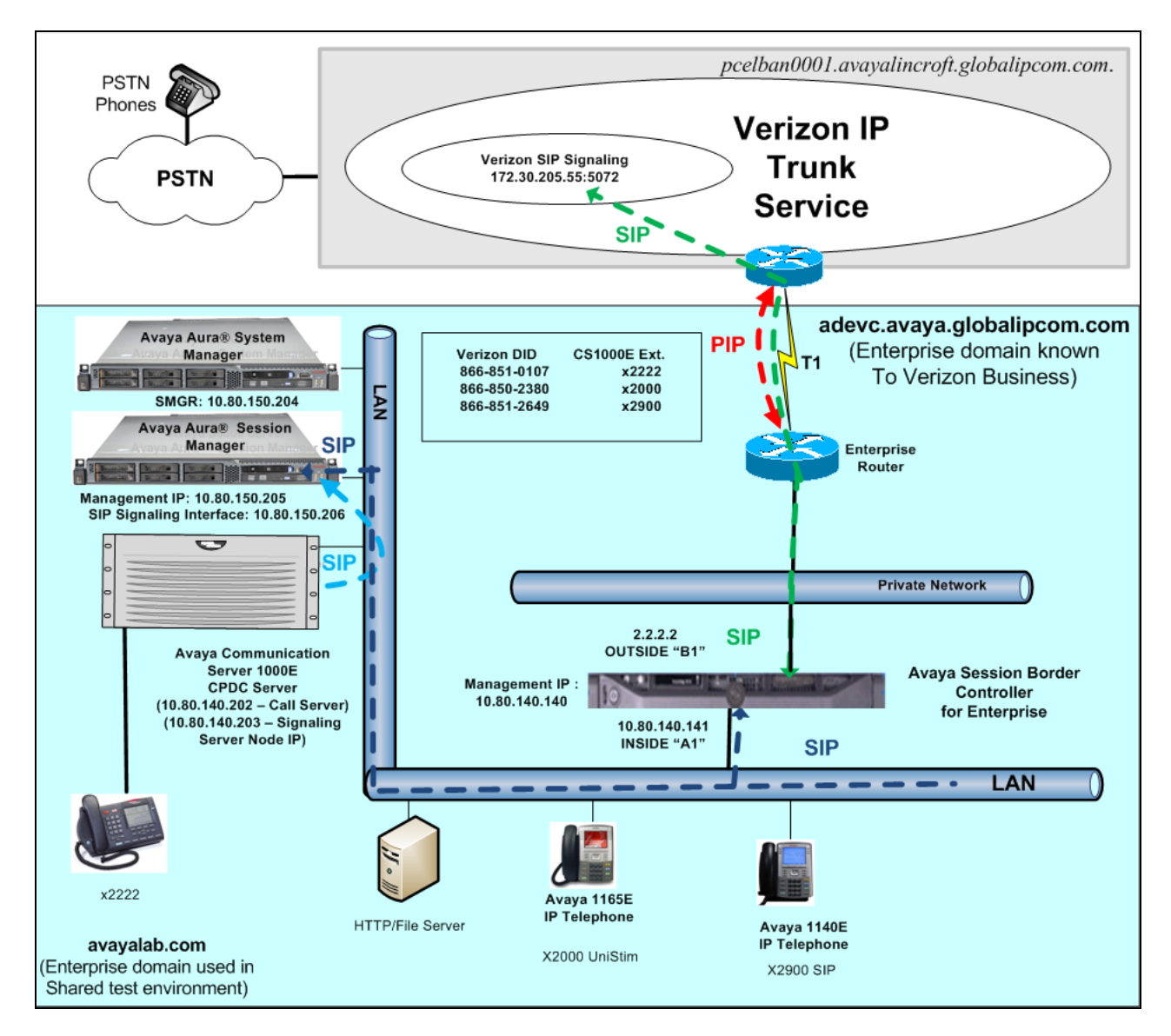

Figure 1: Avaya Interoperability Test Lab Configuration

The Avaya CPE was known to Verizon Business as FQDN *adevc.avaya.globalipcom.com*. For efficiency, the Avaya environment utilizing Avaya Aura® Session Manager Release 6.1 and Communication Server 1000E Release 7.5 was shared among many ongoing test efforts at the Avaya Solution and Interoperability Test lab. Access to the Verizon Business IPCC service was added to a configuration that already used domain "avayalab.com" at the enterprise. Session Manager is used to adapt the "avayalab.com" domain to the domains known to Verizon, defined in Section 8.1. These Application Notes indicate the configuration that would not be required in cases where the CPE domain in Communication Server 1000E and Session Manager match the CPE domain known to Verizon.

**Table 1** lists a sampling of Verizon Business IP Toll-Free numbers that terminated at the AvayaCS1000E location. These toll-free numbers were mapped to Avaya CS1000E users via an AvayaAura® Session Manager adaptation.

| Verizon Provided Toll-Free | Avaya CS1000E Destination | Notes                    |
|----------------------------|---------------------------|--------------------------|
| 866-851-0107               | x2222                     | Avaya M3904 Digital      |
|                            |                           | Telephone                |
| 866-850-2380               | x2000                     | Avaya 1165E IP Deskphone |
|                            |                           | (UNIStim)                |
| 866-851-2649               | x2900                     | Avaya 1140E IP Deskphone |
|                            |                           | (SIP)                    |

#### Table 1: Sample Verizon IP Toll Free Number to CS1000E Telephone Mappings

The following components were used in the sample configuration:

**Note** – The Fully Qualified Domain Names and IP addressing specified in these Application Notes apply only to the sample configuration shown in **Figure 1**. Verizon Business customers will use different FQDNs and IP addressing as required.

- Avaya CPE Fully Qualified Domain Name (FQDN)
   *adevc.avaya.globalipcom.com*
- Avaya Session Border Controller for Enterprise(ASBCE) 4.0.5Q09
- Avaya Communication Server 1000E Release 7.5
- Avaya Aura® System Manager Release 6.1
- Avaya Aura® Session Manager Release 6.1
- Avaya 1100-Series IP Deskphones using UNIStim software
- Avaya 1140E IP Deskphones using SIP software, registered to the CS1000E
- Avaya M3900-Series Digital phones

# 4. Equipment and Software Validated

The following equipment and software were used in the sample configuration.

| Equipment/Software                             | <b>Release/Version</b>            |
|------------------------------------------------|-----------------------------------|
| Avaya Communication Server 1000E               | Release 7.5, Version 7.50.17      |
| running on CP+DC server as co-resident         | (with latest Patches and Deplist) |
| configuration                                  | Plug-in 201 Enabled               |
|                                                | Plug-in 501 Enabled               |
| Avaya Aura® System Manager                     | Release 6.1.0 (Build Number       |
| running on HP Common Server                    | 6.1.0.0.7345 Patch 6.1.5.502)     |
| Avaya Aura® Session Manager                    | Release 6.1 (Load 6.1.5.0.615006) |
| running on HP Common Server                    | Refease 0.1 (Load 0.1.5.0.015000) |
| Avaya Session Border Controller for Enterprise | 4.0.5009                          |
| running on Dell R210 V2 server                 | 4.0.5 (0)                         |
| Avaya 1100-Series IP Deskphones (UNIStim)      | FW 0626C8A                        |
| Avaya 1140E IP Deskphones (SIP)                | SIP 04.03.09.00                   |

Table 2: Equipment and Software Used in the Sample Configuration

# 5. Configure Avaya Communication Server 1000E

This section describes the Avaya Communication Server 1000E configuration, focusing on the routing of calls to Session Manager over a SIP trunk. In the sample configuration, Avaya Communication Server 1000E Release 7.5 was deployed as a co-resident system with the SIP Signaling Server and Call Server applications all running on the same CP+DC server platform.

Avaya Aura® Session Manager Release 6.1 provides all the SIP Proxy Service (SPS) and Network Connect Services (NCS) functions previously provided by the Network Routing Service (NRS). As a result, the NRS application is not required to configure a SIP trunk between Avaya Communication Server 1000E and Session Manager.

This section focuses on the SIP Trunking configuration. Although sample screens are illustrated to document the overall configuration, it is assumed that the basic configuration of the Call Server and SIP Signaling Server applications has been completed, and that the Avaya Communication Server 1000E is configured to support analog, digital, UNIStim, and SIP telephones.

Configuration will be shown using the web based Avaya Unified Communications Management GUI. The Avaya Unified Communications Management GUI may be launched directly via **https://<ip-address>** where the relevant <ipaddress> in the sample configuration is 10.80.140.202. The following screen shows an abridged log-in screen. Log in with appropriate credentials.

| Use this page to access the server by IP address. You will need to log in again when switching to another server, even if it is in the same security domain.                                                                                                    | User ID:  | admin           |
|----------------------------------------------------------------------------------------------------|-----------|-----------------|
| Important: Only accounts which have been previously created in the primary security server are allowed. Expired or reset passwords that normally must be changed during login will fail authentication in this mode (use the link to manual password change instead). Local OS-authenticated User IDs cannot be used. | Password: | •••••           |
|                                                                                                    |           | Log In          |
| Go to central login for Single Sign-On                                                                                                    |           | Change Password |

Alternatively, if System Manager has been configured as the Primary Security Server for the Avaya Unified Communications Management application and Avaya Communication Server 1000E is registered as a member of the System Manager Security framework, the Element Manager may be accessed via System Manager. In this case, access the web based GUI of System Manager by using the URL "http://<ip-address>/SMGR", where <ip-address> is the IP address of System Manager. Log in with appropriate credentials. The System Manager Home Page will be displayed. Under the Services category on the right side of the page, click the UCM Services link (not shown). For more information on configuring System Manager as Primary Security Server, see Reference [2].

The Avaya Unified Communications Management **Elements** page will be used for configuration. Click on the **Element Name** corresponding to "CS1000" in the **Element Type** column. In the abridged screen below, the user would click on the **Element Name** "EM on vz\_cs1k".

| Avaya Unified Communica                                                                         | tions Managemen                     | nt                                    |                                     | <u>Help</u>   <u>Logout</u> |
|-------------------------------------------------------------------------------------------------|-------------------------------------|---------------------------------------|-------------------------------------|-----------------------------|
| Host Name: 10.80.140.202 Software Vers                                                          | sion: 02.20.0023.00(5197)           | User Name admin                       |                                     |                             |
| Elements                                                                                        |                                     |                                       |                                     |                             |
| New elements are registered into the securit optionally filter the list by entering a search te | y framework, or may be addeo<br>rm. | d as simple hyperlinks. Click an elem | ent name to launch its management s | service. You can            |
| Sear                                                                                            | rch Reset                           |                                       |                                     |                             |
| Add Edit Delete                                                                                 |                                     |                                       |                                     |                             |
| Element Name                                                                                    | Element Type +                      | Release                               | Address                             | Description 📥               |
| 1 🗖 EM on vz-cs1k                                                                               | CS1000                              | 7.5                                   | 10.80.141.202                       | New<br>element.             |
| 2 🔲 vz-cs1k.avayalab.com (primary)                                                              | Linux Base                          | 7.5                                   | 10.80.140.202                       | Base OS<br>element.         |
| 3 🗖 10.80.141.201                                                                               | Media Gateway Controller            | 7.5                                   | 10.80.141.201                       | New<br>element.             |
| ₄ □ <u>NRSM on vz-cs1k</u>                                                                      | Network Routing Service             | 7.5                                   | 10.80.141.202                       | New<br>element.             |

## 5.1. Node and Key IP Addresses

Expand System  $\rightarrow$  IP Network on the left panel and select Nodes: Servers, Media Cards.

The **IP Telephony Nodes** page is displayed as shown below. Click "**<Node id>**" in the **Node ID** column to view details of the node. In the sample configuration, **Node ID** "**1004**" was used.

| Αναγα                                                | CS1000             | Element M                                       | anager                             |                |                |                |                               |
|------------------------------------------------------|--------------------|-------------------------------------------------|------------------------------------|----------------|----------------|----------------|-------------------------------|
| - UCM Network Services                               | Managing: 10.80.14 | <b>1.202 Username:</b><br>» IP Network » IP Tel | admin2<br>ephony Nodes             |                |                |                |                               |
| - Links                                              | IP Telephony       | Nodes                                           |                                    |                |                |                |                               |
| – Virtual Terminals                                  | Click the Node ID  | to view or edit its ;                           | properties.                        |                |                |                |                               |
| - System                                             |                    |                                                 |                                    |                |                |                |                               |
| + Alarms<br>- Maintenance<br>+ Core Equipment        | Add Impo           | ort Export                                      | Delete                             |                |                |                | <u>Print</u>   <u>Refresh</u> |
| - Peripheral Equipment                               | □ Node ID ▲        | Components                                      | Enabled Applications               | ELAN IP        | Node/TLAN IPv4 | Node/TLAN IPv6 | <u>Status</u>                 |
| – IP Network<br>– <u>Nodes: Servers, Media Cards</u> | □ <u>1004</u>      | 1                                               | SIP Line, LTPS, Gateway<br>(SIPGw) | -              | 10.80.140.203  |                | Synchronized                  |
| - Maintenance and Reports<br>- Media Gateways        | Show: 🔽 Nodes      | Compon                                          | ent servers and cards              | 🔽 IPv6 address |                |                |                               |

The Node Details screen is displayed with additional details as shown below. Under the Node Details heading at the top of the screen, make a note of the Node IPV4 address under Telophony LAN (TLAN). In the sample screen below, the Node IPV4 address is "10.80.140.203". This IP address will be needed when configuring Session Manager with a SIP Entity for the CS1000E.

| CS1000 Eleme                                    | ent Manage                                            | r                         |                      |                 |
|-------------------------------------------------|-------------------------------------------------------|---------------------------|----------------------|-----------------|
| Managing: 10.80.141.202 Us<br>System » IP Netwo | <b>ername: admin2</b><br>rk » <u>IP Telephony Noc</u> | <u>les</u> » Node Details |                      |                 |
| Node Details (ID: 10                            | 04 - SIP Line,                                        | LTPS, Gatev               | vay ( SIPGw ))       |                 |
|                                                 |                                                       |                           |                      |                 |
| Node ID:                                        | 1004                                                  | * (0-9999)                |                      |                 |
| Call server IP address:                         | 10.80.141.202                                         | ×                         | TLAN address type:   | IPv4 only       |
|                                                 |                                                       |                           |                      | C IPv4 and IPv6 |
| Embedded LAN (ELAN)                             |                                                       |                           | Telephony LAN (TLAN) |                 |
| Gateway IP address:                             | 10.80.141.1                                           | *                         | Node IPv4 address:   | 10.80.140.203 * |
| Subnet mask:                                    | 255.255.255.0                                         | *                         | Subnet mask:         | 255.255.255.0 * |
|                                                 |                                                       |                           | Node IPv6 address:   |                 |
|                                                 |                                                       |                           |                      |                 |

The following screen shows the **Associated Signaling Servers & Cards** heading at the bottom of the screen, simply to document the configuration.

| Associated Signaling S                                                 | Servers & Car           | ds                                                                       |                           |                       |                 |
|------------------------------------------------------------------------|-------------------------|--------------------------------------------------------------------------|---------------------------|-----------------------|-----------------|
| Select to add 💌 🛛 Add                                                  | Remove                  | Make Leader                                                              |                           |                       | Print   Refresh |
| ☐ <u>Hostname</u> ▲                                                    | Туре                    | Deployed Applications                                                    | ELAN IP                   | TLAN IPv4             | Role            |
| 🗖 vz-cs1k                                                              | Signaling_Server        | SIP Line, LTPS, Gateway, PD,<br>Presence Publisher, IP Media<br>Services | 10.80.141.202             | 10.80.140.202         | Leader          |
| Show: 🔲 IPv6 address                                                   |                         |                                                                          |                           |                       |                 |
| Note: Only server(s) that are not p<br>available in the servers list . | part of any other IP te | ephony node and deployed application(                                    | s) that match the service | (s) selected for this | node are        |

Expand System  $\rightarrow$  IP Network on the left panel and select Media Gateways. Select the media gateway listed, here '004 00'. Click Next (not shown).

| AVAYA                                                                                                    | CS10                              | 00 Element Man                                                 | ager          |                  |              |   |      | Help |
|----------------------------------------------------------------------------------------------------|-----------------------------------|----------------------------------------------------------------|---------------|------------------|--------------|---|------|------|
| - UCM Network Services                                                                                                   | Managing: <u>10.80.</u><br>System | 1 <b>41.202</b> Username: admin<br>» IP Network » Media Gatewa | ys            |                  |              |   |      |      |
| - Virtual Terminals<br>- <b>System</b><br>+ Alarms<br>- Maintenance<br>+ Core Equipment                                  | Media Ga                          | <b>Iteways</b><br>Digital Trunking                             | Reboot Delete | Virtual Terminal | More Actions | r |      |      |
| <ul> <li>Peripheral Equipment</li> <li>IP Network</li> </ul>                                                             |                                   | IPMG                                                           |               | IP Addre         | ess          |   | Zone | Туре |
| <ul> <li>Nodes: Servers, Media Cards</li> <li>Maintenance and Reports</li> <li>Media Gateways</li> <li>Zonoce</li> </ul> | 0                                 | 004 00                                                         |               | 10.80.141.201    |              |   | 1    | MGS  |
| – Host and Route Tables<br>– Network Address Translation<br>– QoS Thresholds                                             |                                   |                                                                |               |                  |              |   |      |      |

The **Telephony LAN (TLAN) IP Address** under the **DSP Daughterboard** heading will be the IP Address in the SDP portion of SIP messages, for calls requiring a gateway resource. For example, for a call from a digital telephone to the PSTN via Verizon IPCC service, the IP Address in the SDP in the INVITE message will be "**10.80.140.204**" in the sample configuration.

| - UCM Network Services        | Managing: 10.80.111.202 Username: admin2<br>System » IP Network » <u>Media Gateways</u> » <u>IPMG 4.0 Property C</u>                                                                                                    | onfiguration > IPMG 4 0 Media 0 | Sateway Survivable(MGS) Configuration |
|-------------------------------|----------------------------------------------------------------------------------------------------|---------------------------------|---------------------------------------|
| -Links                        | IDMO 4 0 Madia Ostanas Osmulaskia (b                                                                                                    | 00) 0                           |                                       |
| - Virtual Terminals           | IPING 4 0 Media Gateway Survivable(N                                                                                                    | iGS) Configurati                | on                                    |
| - System                      |                                                                                                    |                                 |                                       |
| + Alarms                      |                                                                                                    |                                 |                                       |
| - Maintenance                 | Modia Cataway (MCC)                                                                                                    |                                 |                                       |
| + Core Equipment              | - metua Gateway (mos)                                                                                                    |                                 |                                       |
| - Peripheral Equipment        | Hostname                                                                                                    | MGS                             |                                       |
| - IP Network                  |                                                                                                    | luge                            |                                       |
| - Nodes: Servers, Media Cards | Embedded LAN (ELAN) IP address                                                                                                    | 10.80 141 201                   |                                       |
| - Maintenance and Reports     |                                                                                                    | 10.00.111.201                   |                                       |
| - Media Gateways              | Embedded LAN (FLAN) gateway IP address                                                                                                    | 10 80 141 1                     |                                       |
| - Zones                       | Entreaded Entry Galeridy in Solitors                                                                                                    | 10.00.1111                      |                                       |
| - Most and Route Tables       | Embedded I AN (EL AN) subnet mask                                                                                                    | 255 255 255 0                   |                                       |
| - Network Address Translation |                                                                                                    | 200.200.200.0                   |                                       |
| - QUS Thresholds              | Telephony LAN (TLAN) IP address                                                                                                    | 10 80 140 201                   |                                       |
| - Lipicode Name Directory     | reseption of constrainty in constrainty in constrai | 10.00.110.201                   |                                       |
| - Officide Name Directory     | Telephony I AN (TI AN) gateway IP address                                                                                                    | 10 80 140 1                     |                                       |
| - Engineered Values           | tereprisidy and (ready garonicy at some cos                                                                                                    | 10.00.110.1                     |                                       |
| + Emergency Services          | Telephony LAN (TLAN) subnet mask                                                                                                    | 255 255 255 0                   |                                       |
| + Software                    | reidpitolity carry subject moon                                                                                                    | 233,233,233,233,6               |                                       |
| - Customere                   | - DSP Daughterboard                                                                                                    |                                 |                                       |
| - Doutoe and Trunke           | There will be DCD downlike the set                                                                                                    | 00100 -                         |                                       |
| - Routes and Trunks           | Type of the DSP daughterboard                                                                                                    | 08128                           |                                       |
| - D.Channels                  | Tolonhomy I AN /TI AN ID address                                                                                                    | 10 90 140 204                   |                                       |
| - Digital Trunk Interface     | Telephony LAN (TLAN) IP address                                                                                                    | 10.00.140.204                   |                                       |
| - Dialing and Numbering Plans | Telephony LAN (TLAN) gateway IP address                                                                                                    | 10.80.140.1                     |                                       |

## 5.2. Virtual D-Channel, Routes and Trunks

Avaya Communication Server 1000E Call Server utilizes a virtual D-channel and associated Route and Trunks to communicate with the Signaling Server.

#### 5.2.1 Virtual D-Channel Configuration

Expand **Routes and Trunks** on the left navigation panel and select **D-Channels.** In the sample configuration, there is a virtual D-Channel 15 associated with the Signaling Server.

| Αναγα                                                                                                    | CS1000 Element Manager                                                                                                    |
|----------------------------------------------------------------------------------------------------|----------------------------------------------------------------------------------------------------|
| - UCM Network Services                                                                                                    | Managing: <u>10.80.141.202</u> Username: admin<br>Routes and Trunks » D-Channels                                                                                                    |
| - Virtual Terminals                                                                                                    | D-Channels                                                                                                    |
| - System<br>+ Alarms<br>- Maintenance<br>+ Core Equipment<br>- Peripheral Equipment<br>+ IP Network<br>+ Interfaces<br>- Engineered Values<br>+ Emergency Services<br>+ Software | Maintenance<br><u>D-Channel Diagnostics</u> (LD 96)<br><u>Network and Peripheral Equipment</u> (LD 32, Virtual D-Channels)<br><u>MSDL Diagnostics</u> (LD 96)<br><u>TMDI Diagnostics</u> (LD 96)<br><u>D-Channel Expansion Diagnostics</u> (LD 48) |
| - Customers                                                                                                    | Configuration                                                                                                    |
| - Routes and Trunks<br>- Routes and Trunks<br>- D-Channels<br>- Digital Trunk Interface                                                                                          | Choose a D-Channel Number: 0 💌 and type: DCH 💌 to Add                                                                                                    |
| - Dialing and Numbering Plans                                                                                                    |                                                                                                    |
| <ul> <li>Electronic Switched Network</li> <li>Flexible Code Restriction</li> <li>Incoming Digit Translation</li> </ul>                                                           | - Channel: 15 Type: DCH Card Type: DCIP Description: VtrkNode1004 Edit                                                                                                    |

#### 5.2.2 Routes and Trunks Configuration

In addition to configuring a virtual D-channel, a **Route** and associated **Trunks** must be configured. Expand **Routes and Trunks** on the left navigation panel and expand the customer number. In the example screen that follows, it can be observed that **Route 15** has 32 trunks in the sample configuration.

| - UCM Network Services                                                  | Managing: <b>10.80.141.202</b> Username<br>Routes and Trunks » Routes | : admin2<br>s and Trunks |                                |                |
|-------------------------------------------------------------------------|-----------------------------------------------------------------------|--------------------------|--------------------------------|----------------|
| - Virtual Terminals                                                     | Routes and Trunks                                                     |                          |                                |                |
| - System                                                                |                                                                       |                          |                                |                |
| + Alarms                                                                |                                                                       |                          |                                |                |
| - Maintenance                                                           | 0                                                                     | Total and a second       | Total formulae 04              | Add seads      |
| + Core Equipment                                                        | - Customer: U                                                         | Total routes: 2          | Total trunks: 64               | Add route      |
| – Peripheral Equipment<br>– IP Network<br>– Nodes: Servers, Media Cards | <b>∺Route: 15</b>                                                     | Type: TIE                | Description:<br>VTKNODE1004SIP | Edit Add trunk |
| - Maintenance and Reports                                               | + Trunk: 1 - 32                                                       | Total trunks: 32         |                                |                |
| - Media Gateways                                                        |                                                                       | 10101100100              | Deceription                    |                |
| - Zones                                                                 | + Route: 17                                                           | Type: TIE                | VTV10049PLINE                  | Edit Add trunk |
| <ul> <li>Host and Route Tables</li> </ul>                               |                                                                       |                          |                                |                |
| <ul> <li>Network Address Translation</li> </ul>                         |                                                                       |                          |                                |                |
| - QoS Thresholds                                                        |                                                                       |                          |                                |                |
| - Personal Directories                                                  |                                                                       |                          |                                |                |
| + Interfaces                                                            |                                                                       |                          |                                |                |
| - Engineered Values                                                     |                                                                       |                          |                                |                |
| + Emergency Services                                                    |                                                                       |                          |                                |                |
| + Software                                                              |                                                                       |                          |                                |                |
| - Customers                                                             |                                                                       |                          |                                |                |
| - Routes and Trunks                                                     |                                                                       |                          |                                |                |
| - Routes and Trunks                                                     |                                                                       |                          |                                |                |
| – D-Channels                                                            |                                                                       |                          |                                |                |

Select Edit to verify the configuration, as shown below. Verify "SIP (SIP)" has been selected for **Protocol ID for the route (PCID)** field and the **Node ID of signaling server of this route** (**NODE**) matches the node shown in **Section 5.1**. As can be observed in the **Incoming and outgoing trunk (ICOG)** parameter, incoming and outgoing calls are allowed. The **Access code for the trunk route (ACOD)** will in general not be dialed, but the number that appears in this field may be observed on Avaya CS1000E display phones if an incoming call on the trunk is anonymous or marked for privacy. The **Zone for codec selection and bandwidth management** (**ZONE**) parameter can be used to associate the route with a zone for configuration of the audio codec preferences sent via the Session Description Protocol (SDP) in SIP messaging.

| Customer 0, Route 15 Property Configuration                             |  |  |
|-------------------------------------------------------------------------|--|--|
| - Basic Configuration                                                   |  |  |
| Route data block (RDB) (TYPE) : RDB                                     |  |  |
| Customer number (CUST) : 00                                             |  |  |
| Route number (ROUT) : 15                                                |  |  |
| Designator field for trunk (DES) : VTKNODE1004SIF                       |  |  |
| Trunk type (TKTP) : TIE                                                 |  |  |
| Incoming and outgoing trunk (ICOG) : Incoming and Outgoing (IAO) 💌      |  |  |
| Access code for the trunk route (ACOD) : 7900015 *                      |  |  |
| Trunk type M911P (M911P) :                                              |  |  |
| The route is for a virtual trunk route (VTRK) : 🕅                       |  |  |
| - Zone for codec selection and bandwidth 00099 (0 - 8000)               |  |  |
| - Node ID of signaling server of this route<br>(NODE) : 1004 (0 - 9999) |  |  |
| Protocol ID for the route (PCID) : SIP (SIP)                            |  |  |

Scrolling down, other parameters may be observed. The **D** channel number (**DCH**) field must match the D-Channel number shown in **Section 5.2.1**.

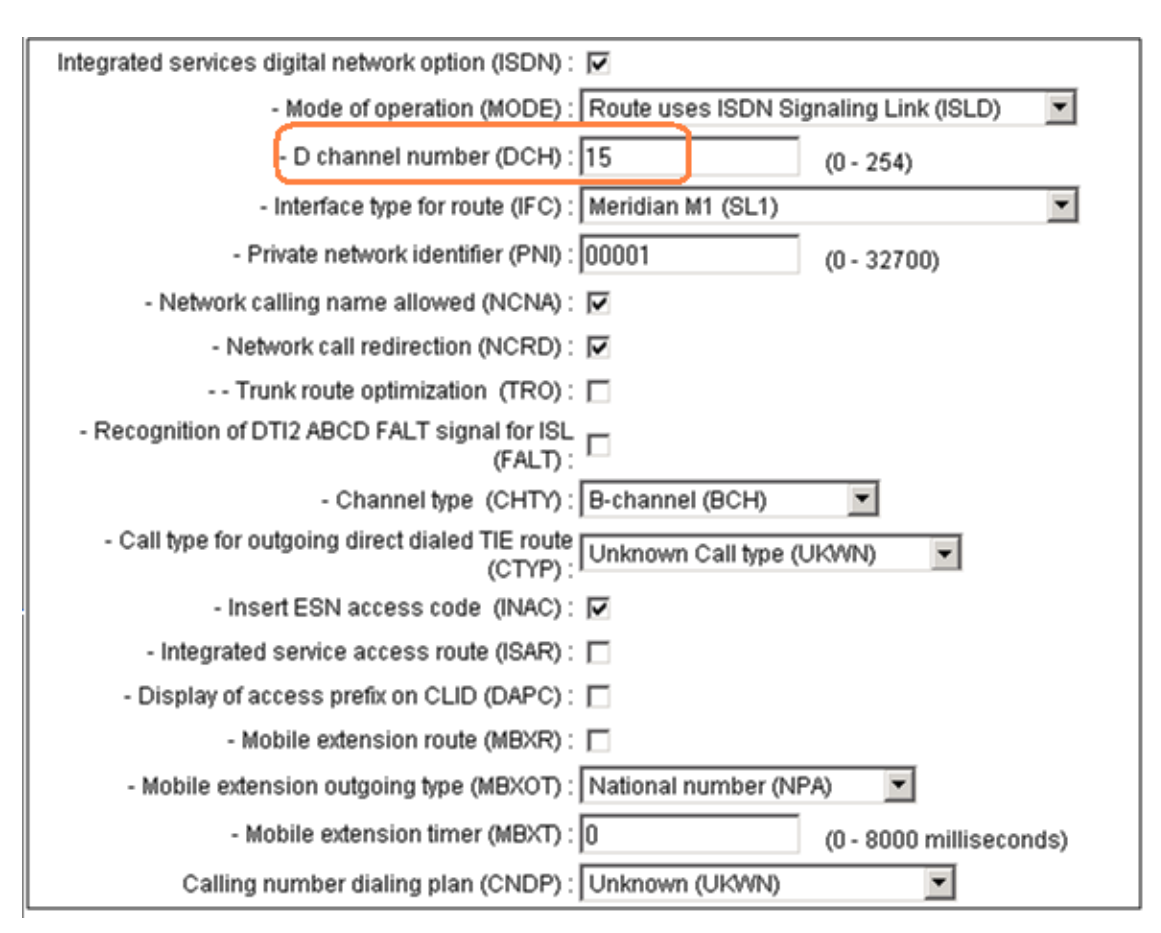

## 5.3. SIP Trunk to Avaya Aura® Session Manager

Expand System  $\rightarrow$  IP Network  $\rightarrow$  Nodes: Servers, Media Cards. Click "1004" in the Node ID column (not shown) to edit configuration settings for the configured node.

Using the scroll bar on the right side of the screen, navigate to the **Applications** section on the screen and select the **Gateway** (**SIPGw**) link to view or edit the SIP Gateway configuration.

| Managing: 10.80.141.202 Username: admin2<br>System » IP Network » I <u>P Telephony Nodes</u> » Node Details |                                                 |  |  |
|----------------------------------------------------------------------------------------------------|-------------------------------------------------|--|--|
| Node Details (ID: 1004 - SIP Line, LTPS, Gates                                                              | way ( SIPGw ))                                  |  |  |
|                                                                                                    |                                                 |  |  |
| Subnet mask: 255.255.255.0 *                                                                                | Subnet mask: 255.255.255.0 *                    |  |  |
|                                                                                                    | Node IPv6 address:                              |  |  |
| IP Telephony Node Properties                                                                                | Applications (click to edit configuration)      |  |  |
| Voice Gateway (VGW) and Codecs                                                                              | SIP Line                                        |  |  |
| Quality of Service (QoS)     LAN                                                                            | Ierminal Proxy Server (IPS)     Gateway (SIPGw) |  |  |
| • <u>SNTP</u>                                                                                               | Personal Directories (PD)                       |  |  |
| Numbering Zones                                                                                             | Presence Publisher                              |  |  |
| <ul> <li>MCDN Aternative Routing Treatment (MALT) Causes</li> </ul>                                         | IP Media Services                               |  |  |
|                                                                                                    | ▼                                               |  |  |
| * Required Value.                                                                                           | Save Cancel                                     |  |  |
|                                                                                                    |                                                 |  |  |

On the **Node ID: 1004 - Virtual Trunk Gateway Configuration Details** page, enter the following values and use default values for remaining fields.

- SIP domain name: Enter the appropriate SIP domain for the customer network. In the sample configuration, "avayalab.com" was used in the shared Avaya Solution and Interoperability Test lab environment. Note: The SIP domain name for the enterprise known to Verizon is "adevc.avaya.globalipcom.com", and the SIP domain will be adapted by the ASBCE for calls to and from the Avaya CS1000E.
   Local SIP port: Enter "5060"
- Gateway endpoint name: Enter a descriptive name

**Application node ID:** 

•

Enter "**<Node id>**". In the sample configuration, Node "**1004**" was used matching the node shown in **Section 5.1**.

The values defined for the sample configuration are shown below.

| Managing: 10.80.141.202 Username: admin2<br>System » IP Network » IP Telephony Nodes » Node D | Managing: 10.80.141.202 Username: admin2<br>System » IP Network » I <u>P Telephony Nodes</u> » <u>Node Details</u> » Virtual Trunk Gateway Configuration |  |  |  |
|-----------------------------------------------------------------------------------------------|----------------------------------------------------------------------------------------------------|--|--|--|
| Node ID: 1004 - Virtual Trunk Gateway Co                                                      | nfiguration Details                                                                                                    |  |  |  |
| General   SIP Gateway Settings   SIP Gateway Services                                         |                                                                                                    |  |  |  |
| Vtrk gateway application:                                                                     | ✓ Enable gateway service on this node                                                                                                    |  |  |  |
| General                                                                                       | Virtual Trunk Network Health Monitor                                                                                                    |  |  |  |
| Vtrk gateway application: SIP Gateway (SIPGv                                                  | w) 🔽 Monitor IP addresses (listed below)                                                                                                    |  |  |  |
| SIP domain name: avayalab.com                                                                 | Information will be captured for the IP addresses listed below.                                                                                          |  |  |  |
| Local SIP port: 5060 *(1                                                                      | - 65535) Monitor IP: Add                                                                                                    |  |  |  |
| Gateway endpoint name: node1004                                                               | * Monitor addresses:                                                                                                    |  |  |  |
| Gateway password:                                                                             | * Remove                                                                                                    |  |  |  |
| Application node ID: 1004 * (0                                                                | )-9999)                                                                                                    |  |  |  |
| Enable failsafe NRS: 🗖                                                                        |                                                                                                    |  |  |  |

Scroll down to the SIP Gateway Settings  $\rightarrow$  Proxy or Redirect Server: section.

Under Proxy Server Route 1, enter the following and use default values for remaining fields.

- Primary TLAN IP address:
- Port:

• Transport protocol:

Enter the IP address of the Session Manager SIP signaling interface. In the sample configuration, "10.80.150.206" was used. Enter "5060". Select "TCP".

The values defined for the sample configuration are shown below.

| Managing: 10.80.141.202 Username: admin2<br>System » IP Network » IP Telephony Nodes » Node Details » Virtual Trunk Gateway Configuration |                                                                                                 |  |
|----------------------------------------------------------------------------------------------------|-------------------------------------------------------------------------------------------------|--|
| Node ID: 1004 - Virtual Trunk Gateway Co                                                                                                  | nfiguration Details                                                                             |  |
|                                                                                                    |                                                                                                 |  |
| <u>General   SIP Gateway Settings   SIP Gateway Services</u>                                                                              |                                                                                                 |  |
| Proxy Server Route 1:                                                                                                    |                                                                                                 |  |
| Primary TLAN IP address:                                                                                                    | 10.80.150.206                                                                                   |  |
|                                                                                                    | The IP address can have either IPv4 or IPv6 format based on the value of "TLAN address type"    |  |
| Port:                                                                                                    | <b>5060</b> (1 - 65535)                                                                         |  |
| Transport protocol:                                                                                                    | TCP -                                                                                           |  |
| Options:                                                                                                    | Support registration                                                                            |  |
|                                                                                                    | Primary CDS proxy                                                                               |  |
|                                                                                                    |                                                                                                 |  |
| Secondary TLAN IP address:                                                                                                    | 0.0.0.0                                                                                         |  |
|                                                                                                    | The IP address can have either IPv4 or IPv6 format based on the value of "TLAN<br>address type" |  |
| Port                                                                                                    | <b>5060</b> (1 - 65535)                                                                         |  |
| Transport protocol:                                                                                                    | TCP -                                                                                           |  |

Scroll down and repeat these steps for the **Proxy Server Route 2** (not shown).

Scroll down to the **SIP URI Map** section. The values defined for the sample configuration are shown below. In general, the **SIP URI Map** values have been set to blank for calls that may ultimately be routed to the Verizon IPCC service. The CS1000E will put the "string" entered in the **SIP URI Map** in the "phone-context=<string>" parameter in SIP headers such as the P-Asserted-Identity. If the value is configured to blank, the CS1000E will omit the "phone-context=" in the SIP header altogether.

| ١ | Node ID: 1004 - Virtual Trunk Gateway Configuration Details |                      |  |  |  |  |
|---|-------------------------------------------------------------|----------------------|--|--|--|--|
|   | General   SIP Gateway Settings   SIP Gateway Services       |                      |  |  |  |  |
|   | SIP URI Map:                                                |                      |  |  |  |  |
|   | Public E.164 domain names                                   | Private domain names |  |  |  |  |
|   | National:                                                   | UDP:                 |  |  |  |  |
|   | Subscriber:                                                 | CDP:                 |  |  |  |  |
|   | Special number:                                             | Special number:      |  |  |  |  |
|   | Unknown:                                                    | Vacant number:       |  |  |  |  |
|   |                                                             | Unknown:             |  |  |  |  |

Scroll to the bottom of the page and click **Save** (not shown) to save SIP Gateway configuration settings. This will return the interface to the **Node Details** screen. Click **Save** on the **Node Details** screen (not shown).

Select Transfer Now on the Node Saved page as shown below.

| Managing: 10.80.141.202 Username: admin2<br>System » IP Network » IP Telephony Nodes » Node Saved |  |  |
|---------------------------------------------------------------------------------------------------|--|--|
| Node Saved                                                                                        |  |  |
|                                                                                                   |  |  |
| Node ID: 1004 has been saved on the call server.                                                  |  |  |
| The new configuration must also be transferred to associated servers and media cards.             |  |  |
| Transfer Now You will be given an option to select individual servers, or transfer to all.        |  |  |
| Show Nodes You may initiate a transfer manually at a later time.                                  |  |  |

Once the transfer is complete, the **Synchronize Configuration Files** (**Node ID** <**id**>) page is displayed.

| Mana                 | Managing: 10.80.141.202 Username: admin2<br>System » IP Network » I <u>P Telephony Nodes</u> » Synchronize Configuration Files                                                                                                    |                  |                                                                             |                        |  |
|----------------------|----------------------------------------------------------------------------------------------------|------------------|-----------------------------------------------------------------------------|------------------------|--|
| Syı                  | Synchronize Configuration Files (Node ID <1004>)                                                                                                    |                  |                                                                             |                        |  |
| Note<br>com          | Note: Select components to synchronize their configuration files with call server data. This process transfers server INI files to selected components, and requires a restart* of applications on affected server(s) when complete.                                                                                                  |                  |                                                                             |                        |  |
|                      | Start Sync Cancel Restart Applications Print   Refresh                                                                                                    |                  |                                                                             |                        |  |
|                      | <u>Hostname</u>                                                                                                    | Туре             | Applications                                                                | Synchronization Status |  |
|                      | vz-cs1k                                                                                                    | Signaling_Server | SIP Line, LTPS,<br>Gateway, PD,<br>Presence Publisher,<br>IP Media Services | Sync required          |  |
| * Ap<br>H323<br>serv | * Application restart is only required for initial system configuration or if changes have been made to general LAN configurations, SNTP settings, SIP and<br>H323 Gateway settings, network connectivity related parameters like ports and IP address, enabling or disabling services, or adding or removing application<br>servers. |                  |                                                                             |                        |  |

Select the check box associated with the appropriate Hostname and click Start Sync.

| Mana                                                                                                    | Managing: 10.80.141.202 Username: admin2<br>System » IP Network » I <u>P Telephony Nodes</u> » Synchronize Configuration Files                                                                                                    |                  |                                                                             |                        |  |
|----------------------------------------------------------------------------------------------------|----------------------------------------------------------------------------------------------------|------------------|-----------------------------------------------------------------------------|------------------------|--|
| Syr                                                                                                    | Synchronize Configuration Files (Node ID <1004>)                                                                                                    |                  |                                                                             |                        |  |
| Note<br>com                                                                                                    | Note: Select components to synchronize their configuration files with call server data. This process transfers server INI files to selected<br>components, and requires a restart* of applications on affected server(s) when complete. |                  |                                                                             |                        |  |
|                                                                                                    | Start Sync Cancel Restart Applications Print   Refresh                                                                                                    |                  |                                                                             |                        |  |
|                                                                                                    | <u>Hostname</u>                                                                                                    | Туре             | Applications                                                                | Synchronization Status |  |
|                                                                                                    | vz-cs1k                                                                                                    | Signaling_Server | SIP Line, LTPS,<br>Gateway, PD,<br>Presence Publisher,<br>IP Media Services | Sync required          |  |
| * Application restart is only required for initial system configuration or if changes have been made to general LAN configurations, SNTP settings, SIP and<br>H323 Gateway settings, network connectivity related parameters like ports and IP address, enabling or disabling services, or adding or removing application<br>servers. |                                                                                                    |                  |                                                                             |                        |  |

The screen will automatically refresh until the synchronization is finished. The **Synchronization Status** field will update from **Sync required** (as shown in the previous screen) to **Synchronized** (as shown below). After synchronization completes, select the check box associated with the appropriate Hostname and click **Restart Applications**.

| Mana                                                                                                    | Managing: 10.80.141.202 Username: admin2<br>System » IP Network » I <u>P Telephony Nodes</u> » Synchronize Configuration Files |                                                               |                                                                             |                                          |                      |
|----------------------------------------------------------------------------------------------------|----------------------------------------------------------------------------------------------------|---------------------------------------------------------------|-----------------------------------------------------------------------------|------------------------------------------|----------------------|
| Syr                                                                                                    | Synchronize Configuration Files (Node ID <1004>)                                                                               |                                                               |                                                                             |                                          |                      |
| blada                                                                                                    |                                                                                                    |                                                               | flag with a plag way data. This                                             | and the second second bill films to a    |                      |
| com                                                                                                    | ponents, and requires a res                                                                                                    | chronize their configuration<br>tart* of applications on affe | tiles with call server data. This<br>cted server(s) when complete.          | process transfers server INI files to se | elected              |
| :                                                                                                    | Start Sync Cancel                                                                                                    | Restart Applications                                          |                                                                             | Pr                                       | <u>int   Refresh</u> |
|                                                                                                    | <u>Hostname</u>                                                                                                    | Туре                                                          | Applications                                                                | Synchronization Status                   |                      |
|                                                                                                    | vz-cs1k                                                                                                    | Signaling_Server                                              | SIP Line, LTPS,<br>Gateway, PD,<br>Presence Publisher,<br>IP Media Services | Synchronized                             |                      |
| * Application restart is only required for initial system configuration or if changes have been made to general LAN configurations, SNTP settings, SIP and<br>H323 Gateway settings, network connectivity related parameters like ports and IP address, enabling or disabling services, or adding or removing application<br>servers. |                                                                                                    |                                                               |                                                                             |                                          |                      |

## 5.4. Routing of Dialed Numbers to Avaya Aura® Session Manager

This section provides the configuration of the routing used in the sample configuration for routing calls over the SIP Trunk between Avaya Communication Server 1000E and Session Manager for calls destined for the Verizon IPCC service. The routing defined in this section is simply an example and not intended to be prescriptive. The example will focus on the configuration enabling a CS1000E telephone user to dial 9-1-303-538-7022 to reach a PSTN telephone using the Verizon IPCC service. Other routing policies may be appropriate for different customer networks.

#### 5.4.1 Route List Block

Expand **Dialing and Numbering Plans** on the left navigational panel and select **Electronic Switched Network.** Select **Route List Block (RLB)** on the **Electronic Switched Network (ESN)** page as shown below.

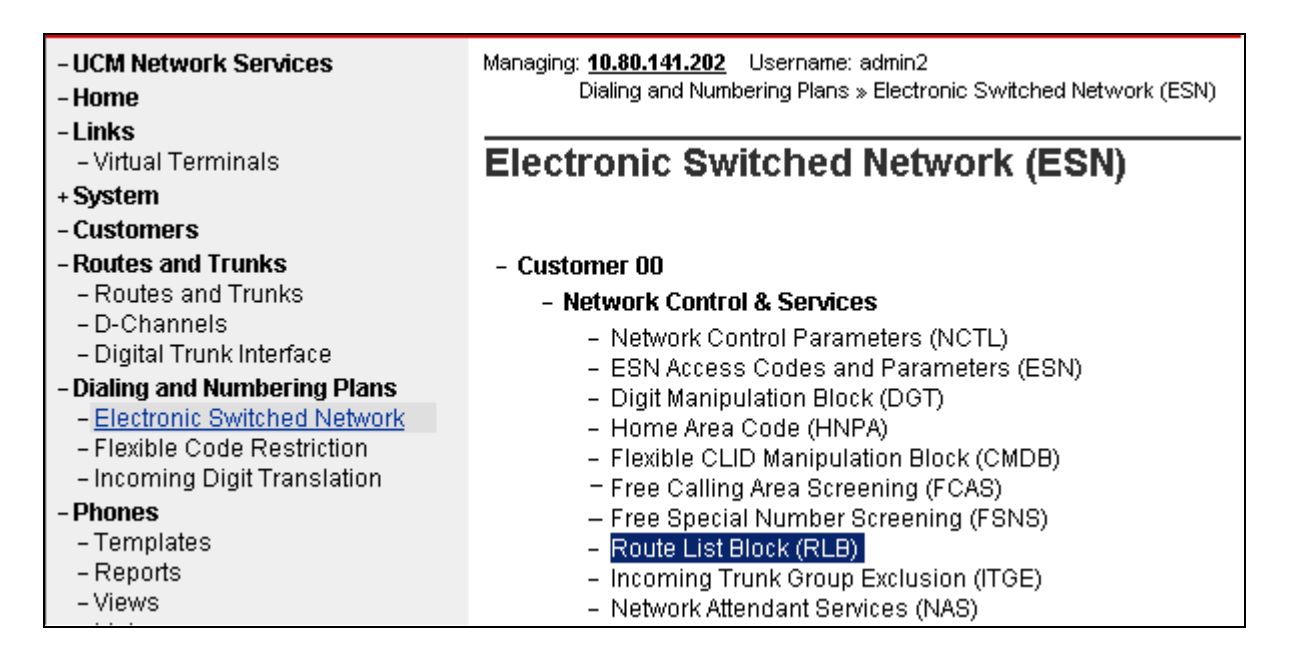

The **Route List Blocks** screen is displayed. Enter an available route list index number in the **Please enter a route list index** field and click **to Add**, or edit an existing entry by clicking the corresponding **Edit** button. In the sample configuration, route list block index "15" is used.

| - UCM Network Services<br>- Home<br>Links                                                                                | Managing: <u>10.80.141.202</u> Username: admin2<br>Dialing and Numbering Plans » <u>Electronic Switched Network (ESN)</u> » Customer 00 » Network Control & Services » Route List Blocks |
|----------------------------------------------------------------------------------------------------|----------------------------------------------------------------------------------------------------|
| - Virtual Terminals                                                                                                    | Route List Blocks                                                                                                    |
| + System<br>- Customers                                                                                                  |                                                                                                    |
| <ul> <li>Routes and Trunks</li> <li>Routes and Trunks</li> </ul>                                                         | Please enter a route list index (0 - 1999) to Add                                                                                                    |
| – D-Channels<br>– Digital Trunk Interface                                                                                | Image: Second state         Block Index 15         Edit                                                                                                    |
| Dialing and Numbering Plans     Electronic Switched Network     Flexible Code Restriction     Incoming Digit Translation |                                                                                                    |

If adding the route list index as new, scroll down to the **Options** area of the screen. If editing an existing route list block index, select the **Edit** button next to the appropriate **Data Entry Index** as shown below, and scroll down to the **Options** area of the screen.

+ Data Entry Index -- 0 Edit

Under the **Options** section, select "**<Route id>**" defined in **Section 5.2.2** in the **Route Number** field. In the sample configuration route number "**15**" was used. Default values may be retained for remaining fields as shown below.

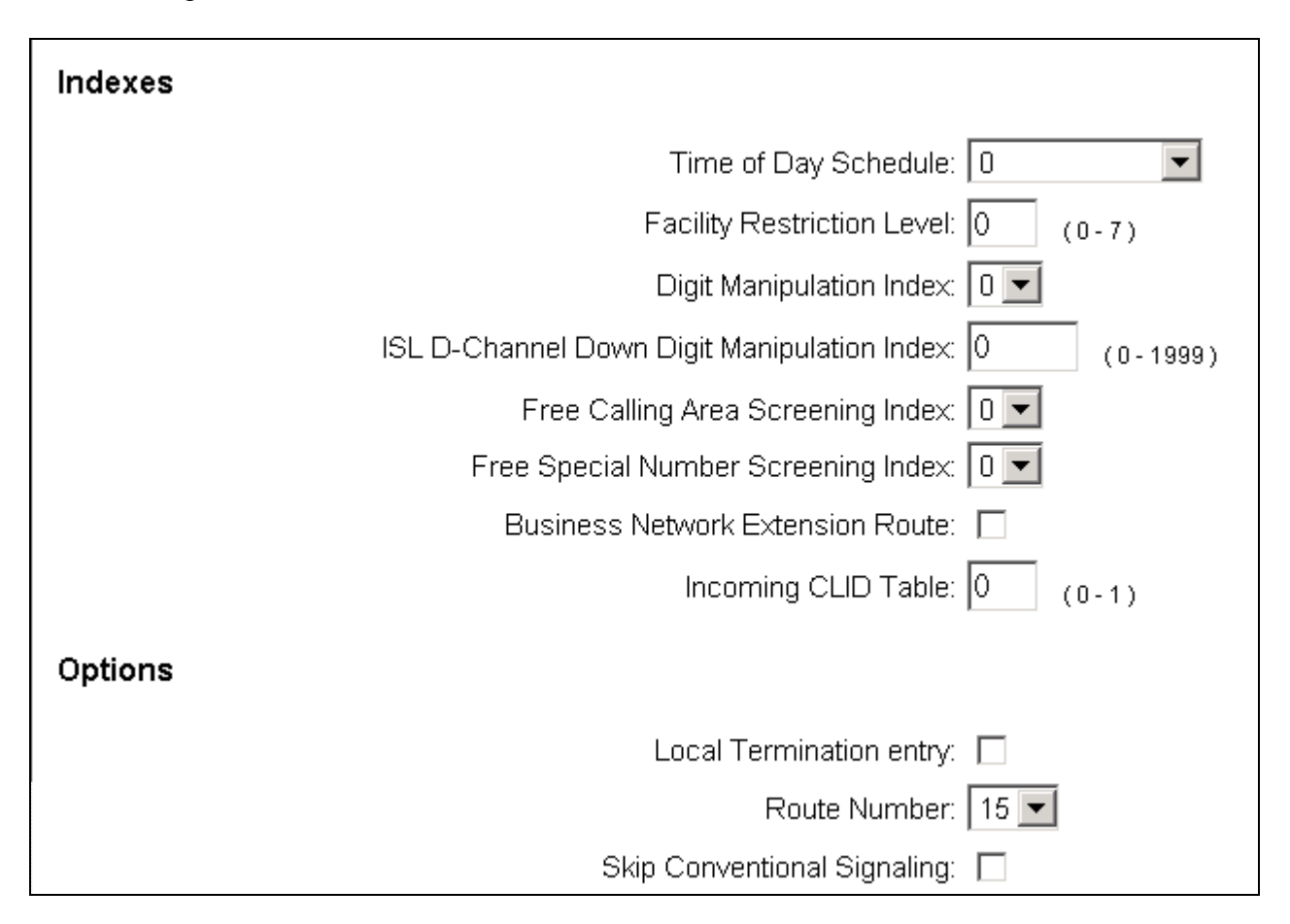

Click Save (not shown) to save the Route List Block definition.

#### 5.4.2 NARS Access Code

Expand **Dialing and Numbering Plans** on the left navigational panel and select **Electronic Switched Network.** Select **ESN Access Codes and Parameters (ESN).** Although not repeated below, this link can be observed in the first screen in **Section 5.4.1**. In the **NARS/BARS Access Code 1** field, enter the number the user will dial before the target PSTN number. In the sample configuration, the single digit "9" was used.

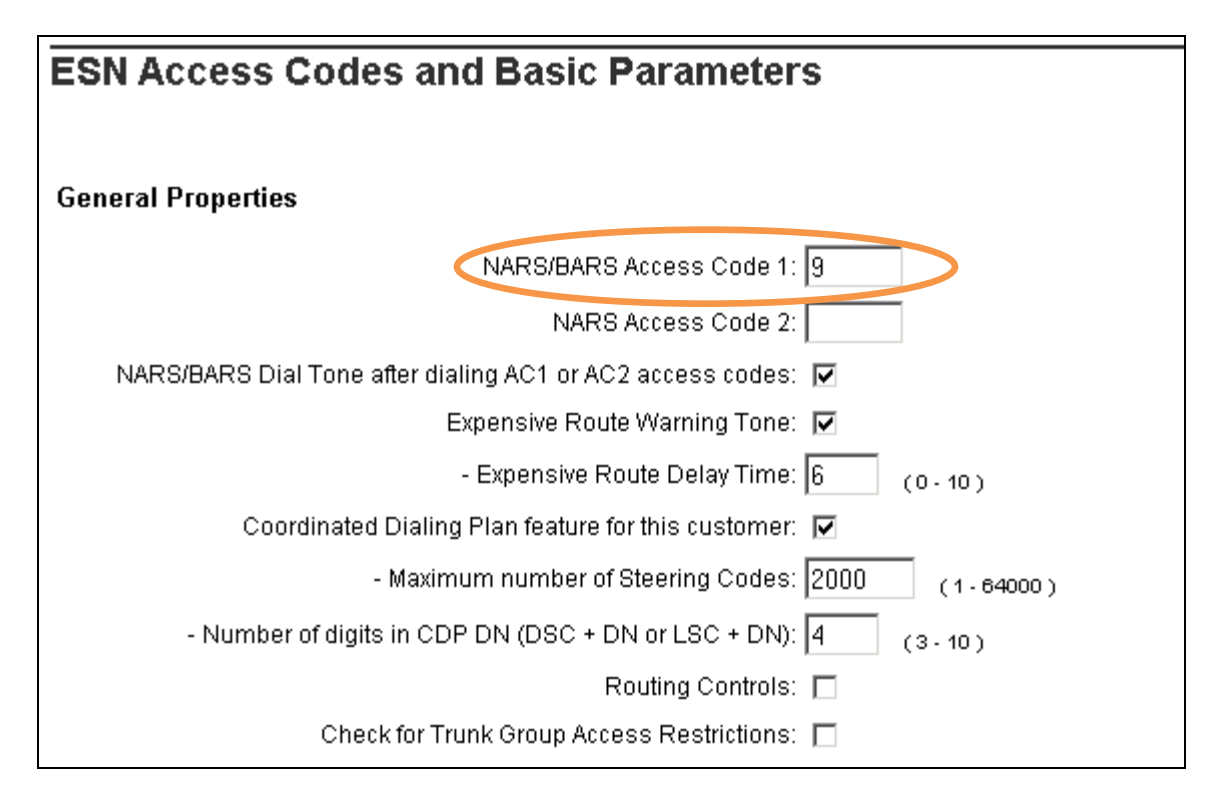

#### 5.4.3 Numbering Plan Area Codes

Expand **Dialing and Numbering Plans** on the left navigational panel and select **Electronic Switched Network.** Scroll down and select **Numbering Plan Area Code** (NPA) under the appropriate access code heading. In the sample configuration, this is **Access Code 1**, as shown below.

| - UCM Network Services<br>- Home<br>- Links<br>- Virtual Terminals                                                                                                    | <ul> <li>Customer 00</li> <li>Network Control &amp; Services</li> <li>Network Control Parameters (NCTL)</li> </ul>                                                                                                    |
|----------------------------------------------------------------------------------------------------|----------------------------------------------------------------------------------------------------|
| <ul> <li>+ System</li> <li>- Customers</li> <li>- Routes and Trunks</li> <li>- Routes and Trunks</li> <li>- D-Channels</li> <li>- Digital Trunk Interface</li> <li>- Dialing and Numbering Plans</li> </ul> | <ul> <li>Retwork control arameters (NCTL)</li> <li>ESN Access Codes and Parameters (ESN)</li> <li>Digit Manipulation Block (DGT)</li> <li>Home Area Code (HNPA)</li> <li>Flexible CLID Manipulation Block (CMDB)</li> <li>Free Calling Area Screening (FCAS)</li> <li>Free Special Number Screening (FSNS)</li> <li>Route List Block (RLB)</li> </ul> |
| <ul> <li><u>Electronic Switched Network</u></li> <li>Flexible Code Restriction</li> <li>Incoming Digit Translation</li> </ul>                                                                               | <ul> <li>Incoming Trunk Group Exclusion (ITGE)</li> <li>Network Attendant Services (NAS)</li> <li>Coordinated Dialing Plan (CDP)</li> </ul>                                                                                                    |
| - Prones<br>- Templates<br>- Reports<br>- Views                                                                                                    | <ul> <li>Local Steering Code (LSC)</li> <li>Distant Steering Code (DSC)</li> <li>Trunk Steering Code (TSC)</li> </ul>                                                                                                    |
| – Lists<br>– Properties                                                                                                    | <ul> <li>Numbering Plan (NET)</li> <li>Access Code 1</li> </ul>                                                                                                    |
| <ul> <li>Migration</li> <li>Tools</li> <li>Backup and Restore</li> <li>Date and Time</li> <li>Logs and reports</li> <li>Security</li> </ul>                                                                 | <ul> <li>Home Location Code (HLOC)</li> <li>Location Code (LOC)</li> <li><u>Numbering Plan Area Code (NPA)</u></li> <li>Exchange (Central Office) Code (NXX)</li> <li>Special Number (SPN)</li> <li>Network Speed Call Access Code (NSCL)</li> </ul>                                                                                                  |

Add a new NPA by entering it in the **Please enter an area code** box and click **to Add** or click **Edit** to view or change an NPA that has been previously configured. In the screen below, it can be observed that various dial strings such as "**1800**" and "**1303**" are configured.

| Managing: 10.80.141.202 Username: admin2<br>Dialing and Numbering Plans » <u>Electronic Switched Network (ESN</u> |  |  |  |  |
|----------------------------------------------------------------------------------------------------|--|--|--|--|
| Numbering Plan Area Code List                                                                                     |  |  |  |  |
| Please enter an area code to Add                                                                                  |  |  |  |  |
| + Numbering Plan Area Code 1303 Edit                                                                              |  |  |  |  |
| + Numbering Plan Area Code 1732 Edit                                                                              |  |  |  |  |
| + Numbering Plan Area Code 1800 Edit                                                                              |  |  |  |  |
| + Numbering Plan Area Code 1908 Edit                                                                              |  |  |  |  |

In the screen below, the entry for "**1303**" is displayed. In the Route List Index, "**15**" is selected to use the route list associated with the SIP Trunk to Session Manager defined in **Section 5.4.1**. Default parameters may be retained for other parameters. Repeat this procedure for the dial strings associated with other numbering plan area codes that should route to the SIP Trunk to Session Manager.

| Numbering Plan     | Area Code                                  |
|--------------------|--------------------------------------------|
| General Properties |                                            |
|                    | Numbering Plan Area code translation: 1303 |
|                    | Route List Index: 15 💌                     |
|                    | Incoming Trunk group Exclusion Index: 🗾    |

#### 5.4.4 Other Special Numbers to Route to Session Manager

In the testing associated with these Application Notes, non-emergency service numbers such as x11, 1x11, international calls, and operator assisted calls were also routed to Session Manager and ultimately to the Verizon IPCC service. Although not intended to be prescriptive, one approach to such routing is summarized in this section.

Expand **Dialing and Numbering Plans** on the left navigational panel and select **Electronic Switched Network.** Scroll down and select **Special Number (SPN)** under the appropriate access code heading (as can be observed in the first screen in **Section 5.4.3**). Add a new number by entering it in the **Please enter a Special Number** box and click **to Add** or click **Edit** to view or change a special number that has been previously configured. In the screen below, it can be observed that various dial strings such as "0", "011", and non-emergency x11 calls are listed. In each case, **Route list index** "15" has been selected in the same manner as shown for the NPAs in the prior section. For special numbers, the **Flexible length** field can also be configured as appropriate for the number. For example, for 511, the **Flexible length** field can be set to "3".

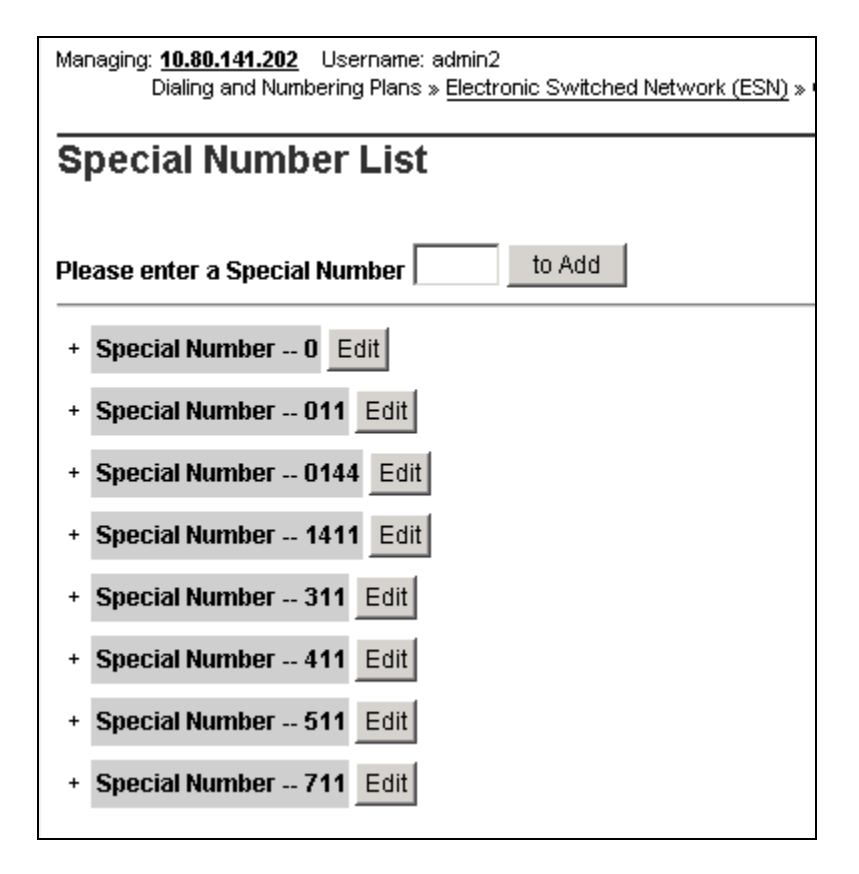

## 5.5. Zones

Zone configuration can be used to control codec selection and for bandwidth management. To configure, expand System  $\rightarrow$  IP Network and select Zones as shown below.

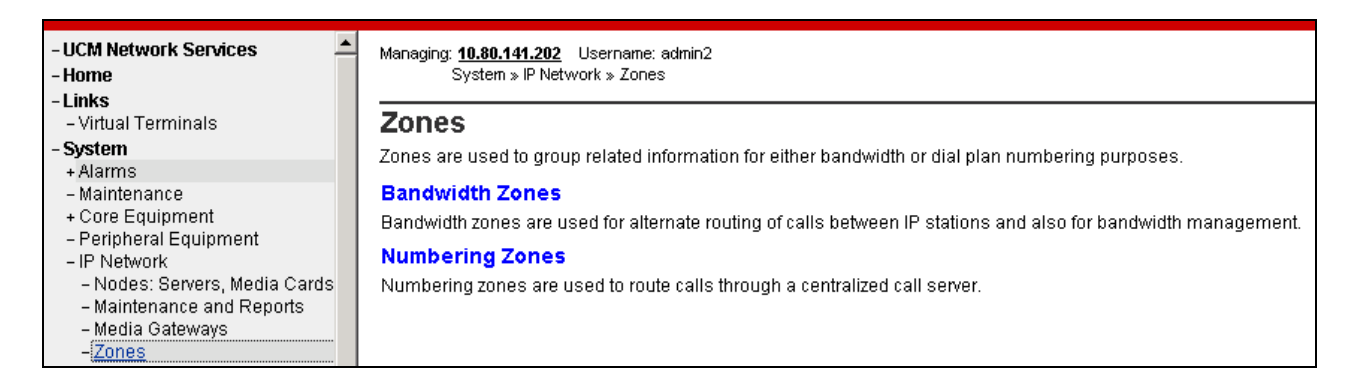

Select **Bandwidth Zones**. In the sample lab configuration, two zones are configured as shown below. In production environments, it is likely that more zones will be required, Select the zone associated with the virtual trunk to Session Manager and click **Edit** as shown below. In the sample configuration, this is Zone number "**99**".

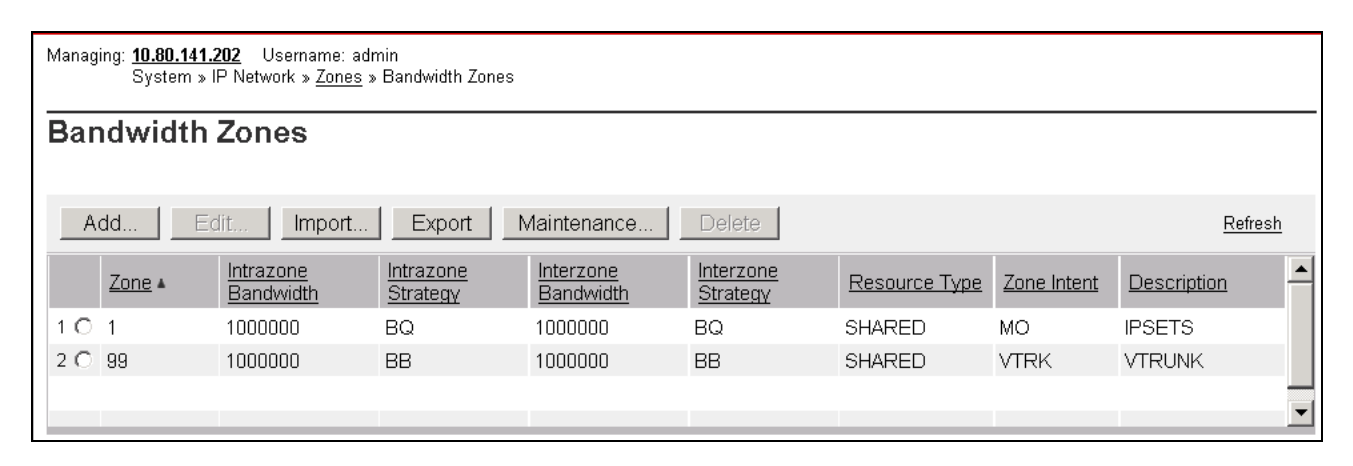

In the resultant screen shown below, select Zone Basic Property and Bandwidth Management.

| Managing: <u>10.80.141.202</u> Username: admin2<br>System » IP Network » <u>Zones</u> » <u>Bandwidth Zones</u> » Bandwidth Zones 99 » Edit Bandwidth Zone |
|----------------------------------------------------------------------------------------------------|
| Edit Bandwidth Zone                                                                                                    |
| Zone Basic Property and Bandwidth Management                                                                                                    |
| Adaptive Network Bandwidth Management and CAC                                                                                                    |
| Alternate Routing for Calls between IP Stations                                                                                                    |
| Branch Office Dialing Plan and Access Codes                                                                                                    |
| Branch Office Time Difference and Daylight Saving Time Property                                                                                           |
| Media Services Zone Properties                                                                                                    |

The following screen shows the Zone 99 configuration. Note that "**Best Bandwidth (BB)**" is selected for the zone strategy parameters so that codec G.729A is preferred over codec G.711MU for calls with Verizon IPCC service.

| Managing: <b>10.80.141.202</b> Username: admin2<br>System » IP Network » <u>Zones</u> » <u>Bandwidth Zones</u> » Bandwidth Zones 99 » <u>Edit Bandwidt</u> | <u>h Zone</u> » Zone Basic Property and Bandwidth Management |
|----------------------------------------------------------------------------------------------------|--------------------------------------------------------------|
| Zone Basic Property and Bandwidth Management                                                                                                    |                                                              |
| Input Description                                                                                                    | Input Value                                                  |
| Zone Number (ZONE):                                                                                                    | 99 * (1-8000)                                                |
| Intrazone Bandwidth (INTRA_BW):                                                                                                    | 1000000 (0-10000000)                                         |
| Intrazone Strategy (INTRA_STGY):                                                                                                    | Best Bandwidth (BB) 💌                                        |
| Interzone Bandwidth (INTER_BW):                                                                                                    | 1000000 (0 - 10000000)                                       |
| Interzone Strategy (INTER_STGY):                                                                                                    | Best Bandwidth (BB) 💌                                        |
| Resource Type (RES_TYPE):                                                                                                    | Shared (SHARED) 💌                                            |
| Zone Intent (ZBRN):                                                                                                    | VTRK (VTRK) 💌                                                |
| Description (ZDES):                                                                                                    | VTRUNK                                                       |

## 5.6. Codec Parameters, Including Ensuring Annexb=no for G.729

Verizon IPCC Service does not support G.729 Annex B, and Verizon requires that SDP offers and SDP answers in SIP messages include the "**annexb=no**" attribute when G.729 is used. This section includes the configuration that determines whether the "**annexb=no**" attribute is included.

#### 5.6.1 Media Gateway Configuration

To ensure that the "annexb=no" attribute is included, expand System  $\rightarrow$  IP Network on the left panel and select Media Gateways. Select the appropriate media gateway (not shown), and scroll down to the area of the screen containing VGW and IP phone codec profile as shown below.

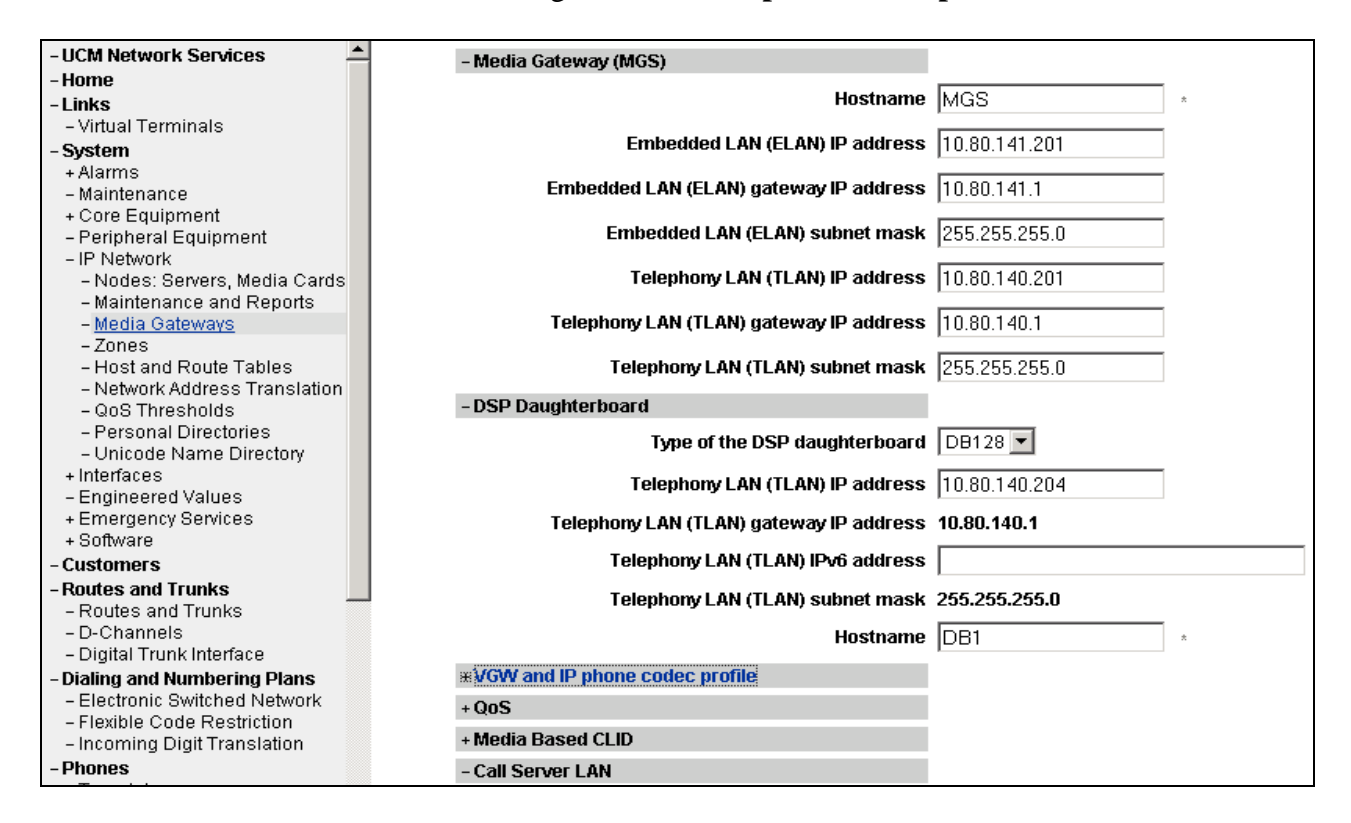

Expand VGW and IP phone codec profile. To use G.729A with Verizon IPCC service, ensure that the **Select** box is checked for **Codec G729A**, and the **VAD** (Voice Activity Detection) box is un-checked.

Note that **Codec G.711** is enabled by default. **Voice payload size** of "**20**" can be used with Verizon IPCC service for both G.729A and G.711. In the sample configuration, the CS1000E was configured to include G.729A and G.711 in SDP Offers, in that order. The following screen shows the parameters used.

| -Codec G711                                           | Select 🔽        |
|-------------------------------------------------------|-----------------|
| Codec name                                            | G711            |
| Voice payload size                                    | 20 💌 (ms/frame) |
| Voice playout (jitter buffer) nominal delay           | 40 💌            |
| Modifications may cause changes to dependent settings |                 |
| Voice playout (jitter buffer) maximum delay           | 80 💌            |
| Modifications may cause changes to dependent settings |                 |
| VAD                                                   |                 |
| ≅Codec G729A                                          | Select 🗹        |
| Codec name                                            | G729A           |
| Voice payload size                                    | 20 💌 (ms/frame) |
| Voice playout (jitter buffer) nominal delay           | 40 💌            |
| Modifications may cause changes to dependent settings |                 |
| Voice playout (jitter buffer) maximum delay           | 80 💌            |
| Modifications may cause changes to dependent settings |                 |
| VAD                                                   |                 |

#### 5.6.2 Node Voice Gateway and Codec Configuration

Expand System  $\rightarrow$  IP Network and select Node, Server, Media Cards. Select the appropriate Node Id which is "1004" for sample configuration as shown below.

| - UCM Network Services                               | Managing: 10.80.141.202 Username: admin2 System » IP Network » IP Telephony Nodes |                      |                                      |              |                               |                |               |
|------------------------------------------------------|-----------------------------------------------------------------------------------|----------------------|--------------------------------------|--------------|-------------------------------|----------------|---------------|
| - Links                                              | IP Telephony                                                                      | Nodes                |                                      |              |                               |                |               |
| – Virtual Terminals                                  | Click the Node ID to                                                              | o view or edit its p | roperties.                           |              |                               |                |               |
| - System                                             |                                                                                   |                      |                                      |              |                               |                |               |
| + Alarms<br>- Maintenance<br>+ Core Equinment        | Add Import Export Delete                                                          |                      |                                      |              | <u>Print</u>   <u>Refresh</u> |                |               |
| - Peripheral Equipment                               | ☐ Node ID ▲                                                                       | Components           | Enabled Applications                 | ELAN IP      | Node/TLAN IPv4                | Node/TLAN IPv6 | <u>Status</u> |
| - IP Network<br>- <u>Nodes: Servers, Media Cards</u> | □ <u>1004</u>                                                                     | 1                    | SIP Line, LTPS, Gateway<br>( SIPGw ) | -            | 10.80.140.203                 |                | Synchronized  |
| – Maintenance and Reports<br>– Media Gateways        | Show: 🔽 Nodes                                                                     | 🔲 Compone            | ent servers and cards 🛛 🔽            | IPv6 address |                               |                |               |

In the resultant screen (not shown) use the scroll bar on the right to select **Voice Gateway (VGW)** and **Codecs**. The following screen shows the **General** parameters used in the sample configuration.

| Managing: 10.80.141.202 Username: admin2<br>System » IP Network » IP Telephony Nodes » Node Details » VGW and Codecs |  |  |  |  |  |
|----------------------------------------------------------------------------------------------------|--|--|--|--|--|
| Node ID: 1004 - Voice Gateway (VGW) and Codecs                                                                       |  |  |  |  |  |
| General   Voice Codecs   Fax                                                                                         |  |  |  |  |  |
| General                                                                                                    |  |  |  |  |  |
| Echo cancellation: 🔽 Use canceller, with tail delay: 128 💌                                                           |  |  |  |  |  |
| ☑ Dynamic attenuation                                                                                                |  |  |  |  |  |
| Voice activity detection threshold: -17 (-20 - +10 DBM)                                                              |  |  |  |  |  |
| Idle noise level: -65 (-327 - +327 DBM)                                                                              |  |  |  |  |  |
| Signaling options: 🔽 DTMF tone detection                                                                             |  |  |  |  |  |
| 🗖 Low latency mode                                                                                                   |  |  |  |  |  |
| Remove DTMF delay (squeich DTMF from TDM to IP)                                                                      |  |  |  |  |  |
| ✓ Modem/Fax pass-through                                                                                             |  |  |  |  |  |
| ✓ V.21 Fax tone detection                                                                                            |  |  |  |  |  |
| 🗖 R factor calculation                                                                                               |  |  |  |  |  |

Use the scroll bar on the right to find the area with heading **Voice Codecs**. Note that **Codec G.711** is enabled by default. The following screen shows the G.711 parameters used in the sample configuration.

| Voice Codecs                       |                                                                        |
|------------------------------------|------------------------------------------------------------------------|
| Codec G711: 🔽 En:                  | abled (required)                                                       |
| Voice payload siz                  | e: 20 💌 (milliseconds per frame)                                       |
| Voice playout (jitter buffer) dela | y: 40 💌 80 💌 (milliseconds)                                            |
|                                    | Nominal Maximum                                                        |
|                                    | Maximum delay may be automatically adjusted based on nominal settings. |
|                                    | Voice Activity Detection (VAD)                                         |

For the **Codec G.729**, ensure that the **Enabled** box is checked, and the **Voice Activity Detection** (**VAD**) box is un-checked, as shown below. In the sample configuration, the CS1000E was configured to include G.729A and G.711 in SDP Offers, in that order.

| - UCM Network Services                                                                      | Managing: 10.80.141.202 Username: admin2<br>System » IP Network » IP Telephony Nodes » Node Details » VGW and Codecs |
|---------------------------------------------------------------------------------------------|----------------------------------------------------------------------------------------------------|
| -Links                                                                                      | Node ID: 1004 - Voice Gateway (VGW) and Codecs                                                                       |
| - Virtual Terminals                                                                         |                                                                                                    |
| - System                                                                                    | General   Voice Codecs   Fax                                                                                         |
| - Maintenance                                                                               | Codec G729: 🔽 Enabled                                                                                                |
| + Core Equipment<br>- Peripheral Equipment                                                  | Voice payload size: 20 💌 (milliseconds per frame)                                                                    |
| - IP Network                                                                                | Voice playout (jitter buffer) delay: 40 💌 80 💌 (milliseconds)                                                        |
| <ul> <li>- <u>Nodes: Servers, Media Cards</u></li> <li>- Maintenance and Reports</li> </ul> | Nominal Maximum                                                                                                    |
| - Media Gateways                                                                            | Maximum delay may be automatically adjusted based on nominal                                                         |
| - Zones                                                                                     | settings.                                                                                                    |
| - Host and Route Tables                                                                     | Voice Activity Detection (VAD)                                                                                       |

Note: click **Save** (not shown) to save changes and follow the procedure described in **Section 5.3** to transfer and synchronize changes between Node and associated Signaling Server.

## 5.7. Enabling Plug-Ins for Call Transfer Scenarios

Plug-ins allow specific CS1000E software feature behaviors to be changed. In the testing associated with these Application Notes, two plug-ins were enabled as shown in this section.

To view or enable a plug-in, from the left navigation menu, expand **System**  $\rightarrow$  **Software**, and select **Plug-ins**. In the right side screen, a list of available plug-ins will be displayed along with the associated MPLR Number and Status. Use the scroll bar on the right to scroll down so that Plug-in "501" is displayed as shown in the screen below. If the **Status** is "**Disabled**", select the check-box next to Number "501" and click the **Enable** button at the top, if it is desirable to allow CS1000E users to complete call transfer to PSTN destinations via the Verizon IPCC service before the call has been answered by the PSTN user. Note that enabling Plug-in 501 will allow the user to complete the transfer while the call is in a ringing state, but no audible ring back tone will be heard after the transfer is completed.

| αναγα                                                                    | CS1000   | ) Eleme         | nt Manager                                                                                            |             |               |
|--------------------------------------------------------------------------|----------|-----------------|----------------------------------------------------------------------------------------------------|-------------|---------------|
| – System 🔺                                                               | Enable   | Disable         |                                                                                                    |             |               |
| + Alarms<br>- Maintenance                                                | 🗆 🗆 Num  | <u>nber</u> ≜ [ | Description                                                                                           | MPLR Number | <u>Status</u> |
| + Core Equipment<br>- Peripheral Equipment                               | 86 223   | F               | PI:HICOM REJECTS QSIG CCBS REQUEST WITH NO CALLING                                                    | MPLR12290   | Disabled      |
| - IP Network<br>- Nodes: Servers, Media Cards<br>Maintenance and Banatte | 87 🗖 224 | <br>(           | PI:No busy treatment on external transfer through application if<br>OUT_T306 > 0                      | MPLR24676   | Disabled      |
| – Media Gateways                                                         | 88 🔲 225 | ł               | PI:PKG 179, Taurus, elektronic look, Mail and CallPilot softkeys                                      | MPLR22389   | Disabled      |
| - Zones                                                                  | 89 🗌 226 | F               | PI:ACLID should display more than 10 digits                                                           | MPLR15783   | Disabled      |
| – Network Address Translation (N                                         | 90 🗌 228 | F               | PI: TTY 0 on CPU card (8/1/N) causes cursor to go up on VDU                                           | MPLR07613   | Disabled      |
| – QoS Thresholds<br>– Recorded Directories                               | 91 🗌 230 | I               | PI: Unplugged telset disables after midnight routines.                                                | MPLR11700   | Disabled      |
| - Unicode Name Directory<br>+ Interfaces                                 | 92 🗖 231 | ł               | PI: BRI 64K data not possible over DTI2. With mix of spans (both DTI and DTI2) THIS is not supported. | MPLR10878   | Disabled      |
| <ul> <li>Engineered Values</li> <li>Emergency Services</li> </ul>        | 93 🗖 232 | F               | PI: QSIG GF: No diverting and originally called number in DLI2 APDU<br>on calls from MCDN TRO-BA.     | MPLR24273   | Disabled      |
| - Software                                                               | 94 🗌 233 | 1               | MVVI (High Voltage) Support for CLASS set with CLS LPA                                                | MPLR16506   | Disabled      |
| – Call Server PEPs<br>– Loadware PEPs                                    | 95 🗌 235 | F               | Restrict Hands-free functionality for all IP set types.                                               | MPLR29100   | Disabled      |
| - File Upload                                                            | 96 🔲 500 | 1               | NO DESCRIPTION                                                                                        | MPLR21979   | Disabled      |
| – IP Phone Firmware<br>– Voice Gateway Media Card<br>– Media Cards PEPs  | 97 🗌 501 | E               | Enables blind transfer to a SIP endpoint even if SIP UPDATE is not<br>supported by the far end        | MPLR30070   | Enabled       |
| - <u>Plug-ins</u>                                                        | 98 🔲 504 | F               | PRI232 BUG253 from PI 10 Delay in Response at Called IFC                                              | MPLR24744   | Disabled      |
| – Customers                                                              | 99 🔲 505 | l               | UM2K integration problem with S100 Interface                                                          | MPLR30004   | Disabled      |

The same procedure may be used to enable Plug-in **201** if desired (not shown). Plug-in 201 will allow a CS1000E user to make a call to the PSTN using the Verizon IPCC service, and then subsequently perform an attended transfer of the call to another PSTN destination via the Verizon IPCC service.
## 5.8. Customer Information

This section documents basic Customer configuration relevant to the sample configuration. This section is not intended to be prescriptive. Select **Customers** from the left navigation menu, click on the appropriate **Customer Number** and select **ISDN and ESN Networking** (not shown). The following screen shows the **General Properties** used in the sample configuration.

| Managing: 10.80.141.202 Username: admin2<br><u>Customers</u> » Customer 00 » <u>Customer Details</u> » ISDN and ESN Networking |
|----------------------------------------------------------------------------------------------------|
| ISDN and ESN Networking                                                                                                    |
| General Properties                                                                                                    |
| Flexible trunk to trunk connection option: Connections restricted                                                              |
| Flexible orbiting prevention timer: 6                                                                                          |
| Country code: 1 (0 - 9999)                                                                                                    |
| Code for processing the called number                                                                                          |
| National access code: 1                                                                                                    |
| International access code: 011                                                                                                 |
| Options: 🔽 Transfer on ringing of supervised external trunks                                                                   |
| Connection of supervised external trunks                                                                                       |
| Network option: 🔽 Coordinated dialing plan routing                                                                             |
| Integrated services digital network: 🔽                                                                                         |
| Microsoft converged office dialing plan: Private dialing plan 💌                                                                |
| Private dialing plan for non-DID users: 🏾 🌀 Coordinated dialing plan                                                           |
| Uniform dialing plan                                                                                                    |
|                                                                                                    |
|                                                                                                    |

| Calling Line Identification                  |
|----------------------------------------------|
| Information for incoming/outgoing calls: ALL |
| Size: 4000 (0 - 4000)                        |
| Country code: 1 (0 - 9999)                   |
| Code displayed as part of calling number     |
| Calling Line Identification Entries          |

## 5.8.1 Caller ID Related Configuration

Although not intended to be prescriptive, in the sample configuration the CS1000E would send the user's four-digit directory number in SIP headers such as the From and PAI headers. Session Manager would adapt the user's directory number to an appropriate Verizon IPCC toll-free number before passing the message to the ASBCE towards Verizon.

Scroll down from the screen shown in Section 5.8, click the Calling Line Identification Entries link (not shown), and search for the Calling Line Identification Entries by Entry ID. As shown below, the Use DN as DID parameter was set to "NO" and an entry ID was created for every DID used in the sample configuration. The local DID will be replaced with the Local Code and the Entry ID will be configured on the individual extensions in Section 5.9.

| Managing: <u>10.80.141.202</u> Username: admin<br><u>Customers</u> » Customer 00 » <u>Customer Details</u> » I <u>SDN and ESN Networking</u> » Calling Line Identification Entries |               |            |                           |                               |               |                      |  |  |
|----------------------------------------------------------------------------------------------------|---------------|------------|---------------------------|-------------------------------|---------------|----------------------|--|--|
| Calling Line Identification Entries                                                                                                    |               |            |                           |                               |               |                      |  |  |
| Search for CLID                                                                                                    |               |            |                           |                               |               |                      |  |  |
| Start range :                                                                                                    |               |            |                           |                               |               |                      |  |  |
|                                                                                                    | End range :   |            |                           |                               |               |                      |  |  |
|                                                                                                    |               |            | 'End range' should not ex | xceed the CLID size specified |               |                      |  |  |
|                                                                                                    |               |            | Search                    |                               |               |                      |  |  |
| Calling Line Identification Entries                                                                                                    |               |            |                           |                               |               |                      |  |  |
| Add Delete                                                                                                    |               |            |                           |                               |               | Refresh              |  |  |
| Entry Id +                                                                                                    | National Code | Local Code | Home location code        | Local steering code           | Use DN as DID | Emergency Local Code |  |  |
| 1 🗖 <u>0</u>                                                                                                    |               | 8668502380 |                           |                               | NO            |                      |  |  |
| 2 🔲 1                                                                                                    |               | 8668510107 |                           |                               | NO            |                      |  |  |
| з 🗖 👱                                                                                                    |               | 8668512649 |                           |                               | NO            |                      |  |  |

Click on **Entry Id** "**0**" to view or change further details as shown below.

| Managing: 10.80.141.202 Username: admin <u>Customers</u> » Customer 00 » <u>Customer Details</u> » ISDN and ESN Networking » Calling Line Identification Entries » Edit Calling Line Identification 0 |  |  |  |  |  |
|----------------------------------------------------------------------------------------------------|--|--|--|--|--|
| Edit Calling Line Identification 0                                                                                                    |  |  |  |  |  |
| General Properties                                                                                                    |  |  |  |  |  |
| National Code: (0 - 999999)                                                                                                    |  |  |  |  |  |
| Code for national home number                                                                                                    |  |  |  |  |  |
| Local Code: 8668502380 (1-12 digits)                                                                                                    |  |  |  |  |  |
| Code for home local number or listed DN                                                                                                    |  |  |  |  |  |
| Local Steering Code: (1-7 digits)                                                                                                    |  |  |  |  |  |
| Use DN as DID : NO 🔽                                                                                                    |  |  |  |  |  |
| Emergency Services Access                                                                                                    |  |  |  |  |  |
| Emergency Local Code: (1-12 digits)                                                                                                    |  |  |  |  |  |
| Code for home local number during Emergency calls                                                                                                    |  |  |  |  |  |
| Emergency Options: 🔲 Home national number for emergency services access calls                                                                                                    |  |  |  |  |  |
| Append the originating directory number for emergency services access calls                                                                                                    |  |  |  |  |  |

### 5.8.1.1 Requesting Privacy

One means to have the CS1000E request privacy (i.e., Privacy: id in SIP INVITE) for an outbound call from a specific phone to the Verizon IPCC service is to configure each phone with the appropriate option. Expand **Phones** on the left navigation panel and enter **Search Criteria** to display a list of stations. Select a specific station for editing (not shown).

In the **Features** table, scroll to **CLBA Calling Party Privacy** feature and select "**Allowed**" as shown below.

| - Svstem                      | Features |                                   |           |
|-------------------------------|----------|-----------------------------------|-----------|
| + Alarms                      |          |                                   |           |
| - Maintenance                 |          |                                   |           |
| + Core Equipment              | Feature  | Description                       |           |
| + IP Network                  | CDWA     | External station Activity Records | Denied 💌  |
| + Interfaces                  |          |                                   |           |
| - Engineered Values           | CEHA     | Call Forward/Hunt Override        | Denied 💌  |
| + Emergency Services          |          |                                   |           |
| + Sonware                     | CFTA     | Call Forward by Call Type         | Denied 👻  |
| - Customers                   |          |                                   |           |
| - Routes and Trunks           | CFXA     | Call Forward External             | Denied 👻  |
| - D-Channels                  |          |                                   |           |
| – Digital Trunk Interface     | CLBA     | Calling Party Privacy             | Allowed - |
| - Dialing and Numbering Plans |          |                                   |           |
| - Electronic Switched Network |          |                                   |           |
| - Flexible Code Restriction   |          |                                   |           |
| - Incoming Digit mansiation   | Keys     |                                   |           |
| - Phones                      | neys     |                                   |           |

Another means to have the CS1000E request privacy (i.e., Privacy: id in SIP INVITE) for an outbound call from a specific phone to the Verizon IPCC service is to set **DDGA Present/Restrict Calling Number** feature to "**Denied**" via the Phone **Features** table in Element Manager (not shown).

## 5.9. Example Communication Server 1000E Telephone Users

This section is not intended to be prescriptive, but simply illustrates a sampling of the telephone users in the sample configuration.

## 5.9.1 Example IP UNIStim Phone DN 2000, Codec Considerations

The following screen shows basic information for an IP UNIStim phone in the configuration. The telephone is configured as Directory Number 2000. Note that the telephone is in Zone 1. A call between this telephone and another telephone in Zone 1 will use a "best quality" strategy (see **Section 5.5**) and therefore can use G.711MU. If this same telephone calls out to the PSTN via the Verizon IPCC service, the call would use a "best bandwidth" strategy, and the call would use G.729A.

| - System + Alarms - Maintenance + Core Equipment - Peripheral Equipment + IP Network                                                                                        | Managing: E <u>M on vz-cs1k(10.80.141.202)</u> Phones Details Phone Details |
|----------------------------------------------------------------------------------------------------|-----------------------------------------------------------------------------|
| Interfaces     Engineered Values     Emergency Services     Software     Customers     Routes and Trunks     - Routes and Trunks     - D-Channels     - Did Trunk Interface | System: EM on vz-cs1k<br>Phone Type: 1165<br>Sync Status: TRN               |
| - Dialing and Numbering Plans     - Electronic Switched Network     - Flexible Code Restriction     - Incoming Digit Translation                                            | General Properties   Features   Keys   User Fields                          |
| - <u>Phones</u><br>- Templates<br>- Reports<br>- Views                                                                                                    | General Properties                                                          |
| – Lisis<br>– Properties<br>– Migration                                                                                                    | Customer Number: 🔲 💌 *                                                      |
| - Tools<br>+ Backup and Restore<br>- Date and Time<br>+ Logs and reports<br>Coourtie                                                                                        | Terminal Number: 252 0 00 00 Designation: IPSET * (1-6 characters)          |
| - <b>security</b><br>+ Passwords                                                                                                    | Zone: 1 *                                                                   |

Scrolling down to the **Keys** section. The **First** and **Last Name**, the **Directory Number** as well as the **Calling Lined ID** (**CLID**) is configured. The **CLID** entry is defined in **Section 5.8.1**.

| avaya                                                                                                    | CS1000 Element Manager |                                                               |                                                                                                    | Help   Lo     |
|----------------------------------------------------------------------------------------------------|------------------------|---------------------------------------------------------------|----------------------------------------------------------------------------------------------------|---------------|
| - UCM Network Services     - Home     - Links     - Virtual Terminals     - System     - Alarms     - Maintenance     + Core Equipment     - Perinheral Equipment                                                                                                    | ADAY<br>ADV<br>Keys    | Alternate Redirection by Day Option<br>Data Port Verification | Denied V                                                                                                    |               |
| Peripheral Equipment     IP Network     Interfaces     Engineered Values     Emergency Services     Software     Customers     Routes and Trunks     Routes and Trunks     DcChannels     Digital Trunk Interface     Digital Trunk Interface     Elisterionic Switched Network | Key No.                | Key Type                                                      | Key Value     Directory Number     2000     Multiple Appearance Redirection Prime(MARP)     First Name     Last Name     Display Format     Lang     1165     UNISTIM     First, Last     Ror | uage<br>nan 💌 |
| - Electronic Switched Network     - Flexible Code Restriction     - Incoming Digit Translation     - Phone                                                                                                    |                        |                                                               | CLID Entry (Numeric or D)                                                                                                    |               |

### 5.9.2 Example SIP Phone DN 2900, Codec Considerations

The following screen shows basic information for a SIP phone in the configuration. The telephone is configured as Directory Number 2900. Note that the telephone is in Zone 1 and is associated with Node 1004 (see **Section 5.1**). A call between this telephone and another telephone in Zone 1 will use a "best quality" strategy (see **Section 5.5**) and therefore can use G.711MU. If this same telephone calls out to the PSTN via the Verizon IPCC service, the call would use a "best bandwidth" strategy, and the call would use G.729A.

| Villour Ferninuis             |                                                        |                                         |
|-------------------------------|--------------------------------------------------------|-----------------------------------------|
| - System                      |                                                        |                                         |
| + Alarms                      |                                                        | System: EM on vz-cs1k                   |
| - Maintenance                 |                                                        | Phone Type: UEXT-SIPL                   |
| + Core Equipment              |                                                        |                                         |
| - Peripheral Equipment        |                                                        | Sync Status: TRN                        |
| + IF NELWOIK                  |                                                        |                                         |
| - Engineered Values           | Congral Properties I. Eastures I. Keys I. Licer Fields |                                         |
| + Emergency Services          | General Flopenies   Features   Keys   Oser Fleius      |                                         |
| + Software                    |                                                        |                                         |
| - Customers                   |                                                        |                                         |
| - Routes and Trunks           | General Properties                                     |                                         |
| – Routes and Trunks           |                                                        |                                         |
| – D-Channels                  |                                                        |                                         |
| – Digital Trunk Interface     |                                                        |                                         |
| - Dialing and Numbering Plans |                                                        | Customer Number: 🕕 🔽 ★                  |
| - Electronic Switched Network |                                                        |                                         |
| - Flexible Code Restriction   |                                                        | Terminal Number: 252.0.09.00            |
| - Incoming Digit Translation  |                                                        |                                         |
| - Templates                   |                                                        | Designation: SIPN * (1.6 characters)    |
| - Reports                     |                                                        |                                         |
| -Views                        |                                                        | Zone: 1 +                               |
| – Lists                       |                                                        | 2010.                                   |
| - Properties                  |                                                        |                                         |
| – Migration                   |                                                        |                                         |
| - Tools                       |                                                        | SIP User Name: 2900 * (1-16 characters) |
| + Backup and Restore          |                                                        |                                         |
| - Date and Time               |                                                        | Node Id: 1004 *                         |
| + Logs and reports            |                                                        |                                         |

## 5.9.3 Example Digital Phone DN 2222

The following screen shows basic information for a digital phone in the configuration. The telephone is configured as Directory Number 2222.

| Vittour Forminaio             |                                                    |
|-------------------------------|----------------------------------------------------|
| - System 🔺                    |                                                    |
| + Alarms                      | Managing: <u>EM on vz-cs1k(10.80.141.202)</u>      |
| – Maintenance                 | Phones»Phone Details                               |
| + Core Equipment              |                                                    |
| – Peripheral Equipment        |                                                    |
| + IP Network                  | Phone Details                                      |
| + Interfaces                  |                                                    |
| - Engineered Values           |                                                    |
| + Emergency Services          |                                                    |
| + Software                    | System: EM on vz-cs1k                              |
| - Customers                   | Phone Type: M3904                                  |
| - Pourtoe and Trunke          |                                                    |
| - Routes and Trunks           | Sync Status: TRN                                   |
| - Roules and Hunks            |                                                    |
| - D-Citaliners                |                                                    |
|                               | General Properties   Features   Keys   User Fields |
| - Dialing and Numbering Plans |                                                    |
| - Electronic Switched Network |                                                    |
| - Flexible Code Restriction   |                                                    |
| - Incoming Digit Translation  | Concern Bronouting                                 |
| - Phones                      | General Properties                                 |
| – Templates                   |                                                    |
| - Reports                     |                                                    |
| - Views                       |                                                    |
| – Lists                       | Customer Number: 0 💌 \star                         |
| - Properties                  |                                                    |
| – Migration                   | Terminal Number: 004.0.02.00                       |
| - Tools                       |                                                    |
| + Backup and Restore          |                                                    |
| – Date and Time               | * (1-6 characters)                                 |

The following screen shows basic key information for the telephone. It can be observed that the telephone can support call waiting with tone, and uses **CLID Entry** 1 (Section 5.8.1). Although not shown in detail below, to use call waiting with tone, assign a key "**CWT** – **Call Waiting**", set the feature "**SWA** – **Call waiting from a Station**" to "Allowed", and set the feature "**WTA** – **Warning Tone**" to "Allowed".

| Key | S       |                           |   |                 |             |                          |          |   |
|-----|---------|---------------------------|---|-----------------|-------------|--------------------------|----------|---|
|     | Key No. | Кеу Тура                  | e |                 |             | Key Value                |          |   |
| 0   |         | SCR - Single Call Ringing | • | Directory Numb  | er 🛛        | 2222<br>ction Prime(MARP | )        | Q |
|     |         |                           |   | First Name      | Last Name   | Display Format           | Language |   |
|     |         |                           |   | Digital         | -3904       | First, Last 💌            | Roman    | • |
|     |         |                           |   | CLID Entry (Nur | meric or D) | 1                        |          |   |
| 1   |         | CWT - Call Waiting        | • |                 |             |                          |          |   |

## 5.10. Save Configuration

Expand Tools  $\rightarrow$  Backup and Restore on the left navigation panel and select Call Server. Select **Backup** for Action and click Submit to save configuration changes as shown below.

| - System                                       | Managing: 10 80 141 202   Lisername: admin?                                      |
|------------------------------------------------|----------------------------------------------------------------------------------|
| + Alarms                                       | Tools » Backup and Restore » Call Server Backup and Restore » Call Server Backup |
| – Maintenance                                  | ······                                                                           |
| + Core Equipment                               | Coll Conver Deckur                                                               |
| – Peripheral Equipment                         | Call Server Backup                                                               |
| + IP Network                                   |                                                                                  |
| + Interfaces                                   |                                                                                  |
| – Engineered Values                            | Action Backun                                                                    |
| + Emergency Services                           |                                                                                  |
| + Software                                     |                                                                                  |
| - Customers                                    |                                                                                  |
| - Routes and Trunks                            |                                                                                  |
| <ul> <li>Routes and Trunks</li> </ul>          |                                                                                  |
| - D-Channels                                   |                                                                                  |
| – Digital Trunk Interface                      |                                                                                  |
| - Dialing and Numbering Plans                  |                                                                                  |
| - Electronic Switched Network                  |                                                                                  |
| - Flexible Code Restriction                    |                                                                                  |
| <ul> <li>Incoming Digit Translation</li> </ul> |                                                                                  |
| - Phones                                       |                                                                                  |
| – Templates                                    |                                                                                  |
| - Reports                                      |                                                                                  |
| - Views                                        |                                                                                  |
| – Lists                                        |                                                                                  |
| - Properties                                   |                                                                                  |
| - Migration                                    |                                                                                  |
| - Tools                                        |                                                                                  |
| <ul> <li>Backup and Restore</li> </ul>         |                                                                                  |
| - Call Server                                  |                                                                                  |
| <ul> <li>Personal Directories</li> </ul>       |                                                                                  |

The backup process may take several minutes to complete. Scroll to the bottom of the page to verify the backup process completed successfully as shown below.

| Backing up reten.bkp                                               |  |
|--------------------------------------------------------------------|--|
| Starting database backup                                           |  |
| to local Removable Media Device                                    |  |
| USB mass storage device found available                            |  |
|                                                                    |  |
| Backing up reten.bkp to "/var/opt/nortel/cs/fs/usb/backup/single"  |  |
| Database backup Complete!                                          |  |
| TEMU207                                                            |  |
| Backup process to local Removable Media Device ended successfully. |  |

The configuration of Avaya Communication Server 1000E is complete.

# 6. Configure Avaya Aura® Session Manager

This section illustrates relevant aspects of the Session Manager configuration used in the verification of these Application Notes.

**Note** – The following sections assume that Session Manager and System Manager have been installed and that network connectivity exists between the two. For more information, consult the references in **Section 11**.

This section provides the procedures for configuring Session Manager to receive calls from and route calls to the SIP trunk between Avaya Communication Server 1000E and Session Manager, and the SIP trunk between Session Manager and the ASBCE.

Configuration is accomplished by accessing the browser-based GUI of System Manager, using the URL "**http://<ip-address>/SMGR**", where **<ip-address>** is the IP address of System Manager. Log in with the appropriate credentials.

In the Log On screen, enter appropriate User ID and Password and press the Log On button.

| AVAYA                                                                                   | Avaya A                       | ura® System Manage | r 6.1         |
|-----------------------------------------------------------------------------------------|-------------------------------|--------------------|---------------|
| Home / Log On                                                                           |                               |                    |               |
| Log On                                                                                  |                               |                    |               |
|                                                                                         |                               |                    |               |
| Recommended access to Syst<br>Manager is via FQDN.                                      | tem                           |                    |               |
| Go to central login for Single                                                          | Sign-On                       | User ID:           |               |
| If IP address access is your o<br>then note that authentication<br>the following cases: | nly option,<br>n will fail in | Password:          |               |
| <ul> <li>First time login with "adaccount</li> <li>Expired/Reset password</li> </ul>    | dmin"<br>rds                  |                    | Log On Cancel |

Once logged in, a Release 6.1 **Home** screen like the following is displayed. From the **Home** screen below, under the **Elements** heading in the center, select **Routing**.

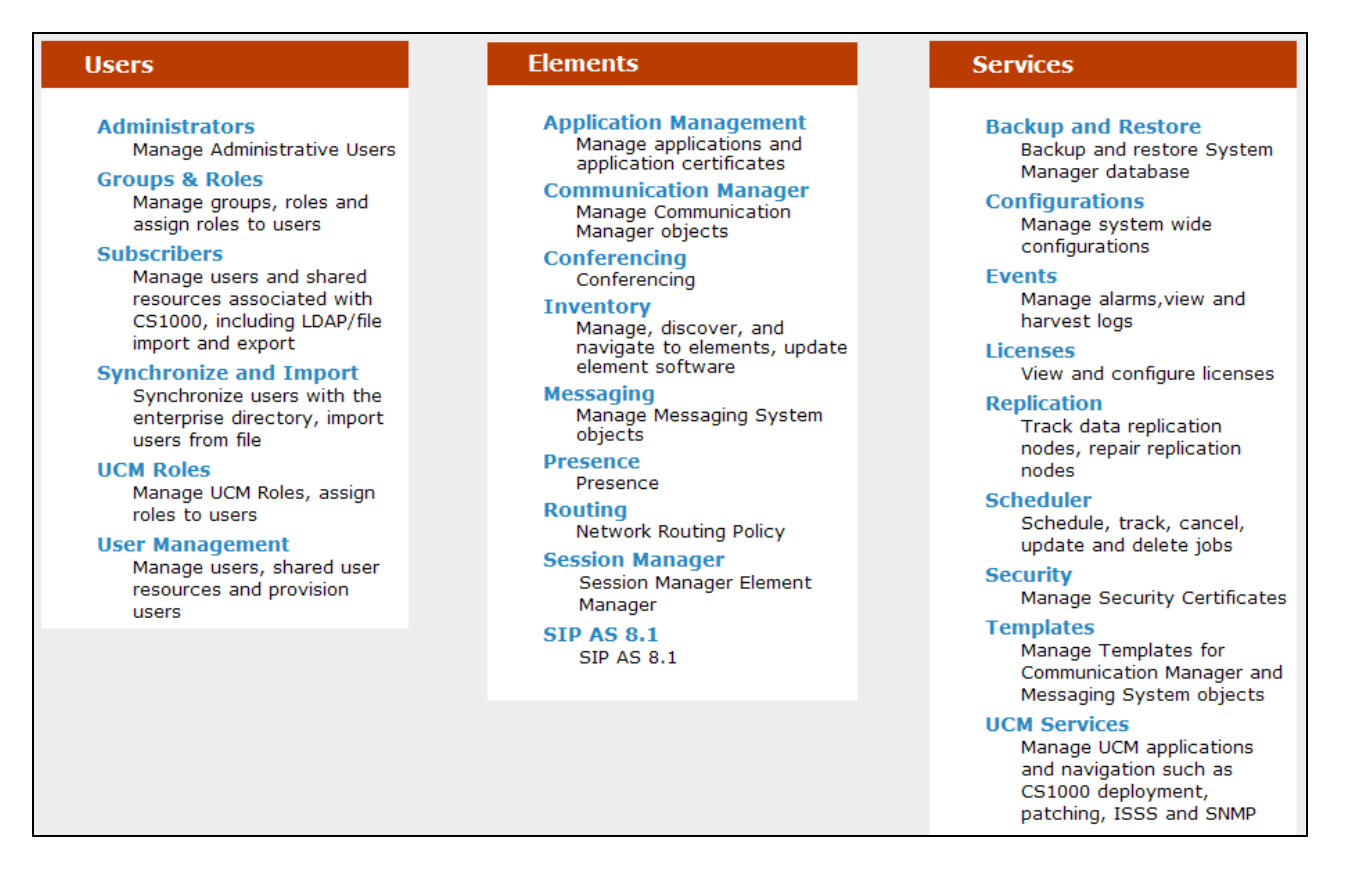

The screen shown below shows the various sub-headings of the left navigation menu that will be referenced in this section.

| Routing                    |
|----------------------------|
| Domains                    |
| Locations                  |
| Adaptations                |
| SIP Entities               |
| Entity Links               |
| Time Ranges                |
| <b>Routing Policies</b>    |
| Dial Patterns              |
| <b>Regular Expressions</b> |
| Defaults                   |

## 6.1. SIP Domain

Select **Domains** from the left navigation menu. Two domains can be added, one for the enterprise SIP domain, and one for the Verizon network SIP domain. In the shared environment of the Avaya Solution and Interoperability Test lab, a domain "**avayalab.com**" is also defined and used by the shared equipment.

Click New (not shown). Enter the following values and use default values for remaining fields.

- Name: Enter the enterprise SIP Domain Name. In the sample screen below, "adevc.avaya.globalipcom.com" is shown, the CPE domain known to Verizon.
- **Type:** Verify "**SIP**" is selected.
- Notes: Add a brief description. [Optional].

| Home /Elements / Routing / Domains- D           | Domain Manageme | nt      |                                   |                |  |  |  |  |
|-------------------------------------------------|-----------------|---------|-----------------------------------|----------------|--|--|--|--|
| Domain Management Commit Cancel                 |                 |         |                                   |                |  |  |  |  |
| 1 Item   Refresh                                | Type            | Default | Notes                             | Filter: Enable |  |  |  |  |
| <ul> <li>adevc.avaya.globalipcom.com</li> </ul> | sip 🗸           |         | CPE domain for Verizon Trunk Test |                |  |  |  |  |

Click New (not shown). Enter the following values and use default values for remaining fields.

- Name: Enter the Domain Name used for the Verizon network. In the sample screen below, "pcelban0001.avayalincroft.globalipcom.com" is shown.
- **Type:** Verify "**SIP**" is selected.
- Notes: Add a brief description. [Optional].

| Home /Elements / Routing / Domains- Domain Management |       |         |                                     |                        |  |  |  |  |  |
|-------------------------------------------------------|-------|---------|-------------------------------------|------------------------|--|--|--|--|--|
| Domain Management                                     |       |         | Co                                  | Help ?<br>ommit Cancel |  |  |  |  |  |
|                                                       |       |         |                                     |                        |  |  |  |  |  |
| 1 Item   Refresh                                      |       |         |                                     | Filter: Enable         |  |  |  |  |  |
| Name                                                  | Туре  | Default | Notes                               |                        |  |  |  |  |  |
| * pcelban0001.avayalincroft.globalipc                 | sip 🗸 |         | Verizon network domain for IP Trunk |                        |  |  |  |  |  |

Click **Commit** to save.

The following screen shows the "**avayalab.com**" SIP domain that was already configured in the shared laboratory network.

| Home / Elements / Routing / Domains - Domain Management |       |         |                          |  |  |  |  |  |
|---------------------------------------------------------|-------|---------|--------------------------|--|--|--|--|--|
| Domain Management                                       |       |         |                          |  |  |  |  |  |
|                                                         |       |         |                          |  |  |  |  |  |
|                                                         |       |         |                          |  |  |  |  |  |
| 1 Item   Refresh                                        |       |         |                          |  |  |  |  |  |
| Name                                                    | Туре  | Default | Notes                    |  |  |  |  |  |
| * avayalab.com                                          | sip 💌 |         | Shared Avaya SIL network |  |  |  |  |  |

The screen below shows an example SIP Domain list after SIP Domains are configured. Many SIP Domains can be configured, distinguished, and adapted by the same Session Manager as needed.

| Home / Elements / Routing / Domains - Domain Management |                                           |      |         |                                     |  |  |  |  |
|---------------------------------------------------------|-------------------------------------------|------|---------|-------------------------------------|--|--|--|--|
| Domair                                                  | Domain Management                         |      |         |                                     |  |  |  |  |
| Edit                                                    | New Duplicate Delete More Actions -       |      |         |                                     |  |  |  |  |
| 7 Iter                                                  | ns   Refresh                              |      |         |                                     |  |  |  |  |
|                                                         | Name                                      | Туре | Default | Notes                               |  |  |  |  |
|                                                         | adevc.avayalincroft.globalipcom.com       | sip  |         | CPE domain for Verizon Test Trunk   |  |  |  |  |
|                                                         | attaep60.com                              | sip  |         | Testing with AEP6.0                 |  |  |  |  |
|                                                         | attavaya.com                              | sip  |         | Testing ATT VP                      |  |  |  |  |
|                                                         | avayalab.com                              | sip  |         | Shared Avaya SIL network            |  |  |  |  |
|                                                         | pcelban0001.avayalincroft.globalipcom.com | sip  |         | Verizon network domain for IP Trunk |  |  |  |  |
|                                                         | <u>gwest.com</u>                          | sip  |         | Qwest SIP Trunk                     |  |  |  |  |
|                                                         | sip.avaya.com sip                         |      |         |                                     |  |  |  |  |
| Selec                                                   | t : All, None                             |      |         |                                     |  |  |  |  |

## 6.2. Locations

Locations are used to identify logical and/or physical locations where SIP Entities reside. Location identifiers can be used for bandwidth management or location-based routing.

## 6.2.1 Location for Avaya Communication Server 1000E

Select **Locations** from the left navigational menu. Click **New** (not shown). In the **General** section, enter the following values and use default values for remaining fields.

- **Name:** Enter a descriptive name for the location.
- Notes: Add a brief description. [Optional].

Click Commit to save. Note: No IP Address is added in the Location Pattern section.

The screen below shows the top portion of the screen for the Location defined for Avaya Communication Server 1000E.

| Home / Elements / Routing / Locations - Location Details                                                                                                    |                |  |  |  |  |  |
|----------------------------------------------------------------------------------------------------|----------------|--|--|--|--|--|
|                                                                                                    | Help ?         |  |  |  |  |  |
| Location Details                                                                                                    | Commit Cancel  |  |  |  |  |  |
| Call Admission Control has been set to ignore SDP. All calls will be counted using the Default Audio Bandwidth.<br>See Session Manager -> Session Manager Administration -> Global Setting |                |  |  |  |  |  |
| General                                                                                                    |                |  |  |  |  |  |
| * Name: Vz_CS1K                                                                                                    |                |  |  |  |  |  |
| Notes: 10.80.140.203                                                                                                    |                |  |  |  |  |  |
|                                                                                                    |                |  |  |  |  |  |
| Overall Managed Bandwidth                                                                                                    |                |  |  |  |  |  |
| Managed Bandwidth Units: Kbit/sec 💌                                                                                                    |                |  |  |  |  |  |
| Total Bandwidth:                                                                                                    |                |  |  |  |  |  |
|                                                                                                    |                |  |  |  |  |  |
| Per-Call Bandwidth Parameters                                                                                                    |                |  |  |  |  |  |
| * Default Audio Bandwidth: 80 Kbit/sec 💌                                                                                                    |                |  |  |  |  |  |
|                                                                                                    |                |  |  |  |  |  |
| Location Pattern                                                                                                    |                |  |  |  |  |  |
| Add Remove                                                                                                    |                |  |  |  |  |  |
| 0 Items   Refresh                                                                                                    | Filter: Enable |  |  |  |  |  |
| IP Address Pattern                                                                                                    | Notes          |  |  |  |  |  |
|                                                                                                    |                |  |  |  |  |  |
| * Input Required                                                                                                    | Commit Cancel  |  |  |  |  |  |

### 6.2.2 Location for Avaya SBCE For Enterprise

Select **Locations** from the left navigational menu. Click **New** (not shown). In the **General** section, enter the following values and use default values for remaining fields.

- **Name:** Enter a descriptive name for the location.
- Notes: Add a brief description. [Optional].

Click **Commit** to save.

The screen below shows the Location defined for the ASBCE.

| Home / Elements / Routing / Locations - Location Details                                                                                                    |       |                |  |  |  |  |  |
|----------------------------------------------------------------------------------------------------|-------|----------------|--|--|--|--|--|
|                                                                                                    |       | Help ?         |  |  |  |  |  |
| Location Details                                                                                                    |       | Commit Cancel  |  |  |  |  |  |
| all Admission Control has been set to ignore SDP. All calls will be counted using the Default Audio Bandwidth.<br>Re Session Manager -> Session Manager Administration -> Global Setting |       |                |  |  |  |  |  |
| General                                                                                                    |       |                |  |  |  |  |  |
| * Name: ASBCE_1_Loc_140                                                                                                    |       |                |  |  |  |  |  |
| Notes: 10.80.140.140                                                                                                    |       |                |  |  |  |  |  |
|                                                                                                    |       |                |  |  |  |  |  |
| Overall Managed Bandwidth                                                                                                    |       |                |  |  |  |  |  |
| Managed Bandwidth Units: Kbit/sec 💌                                                                                                    |       |                |  |  |  |  |  |
| Total Bandwidth:                                                                                                    |       |                |  |  |  |  |  |
|                                                                                                    |       |                |  |  |  |  |  |
| Per-Call Bandwidth Parameters                                                                                                    |       |                |  |  |  |  |  |
| * Default Audio Bandwidth: 80 Kbit/sec 💌                                                                                                    |       |                |  |  |  |  |  |
|                                                                                                    |       |                |  |  |  |  |  |
| Location Pattern                                                                                                    |       |                |  |  |  |  |  |
| Add Remove                                                                                                    |       |                |  |  |  |  |  |
| 0 Items   Refresh                                                                                                    |       | Filter: Enable |  |  |  |  |  |
| IP Address Pattern                                                                                                    | Notes |                |  |  |  |  |  |
|                                                                                                    |       |                |  |  |  |  |  |
| * Input Required                                                                                                    |       | Commit Cancel  |  |  |  |  |  |

## 6.3. Configure Adaptations

Session Manager can be configured to use an Adaptation Module designed for Avaya Communication Server 1000E to convert SIP headers in messages sent to Avaya Communication Server 1000E to the format used by other Avaya products and endpoints.

### 6.3.1 Adaptation for Avaya Communication Server 1000E

Select **Adaptations** from the left navigational menu. Click **New** (not shown). In the **General** section, enter the following values and use default values for remaining fields.

- Adaptation Name: Enter an identifier for the Adaptation Module (e.g.,
  - "Vz\_CS1K7.5").
- Module Name: Select "CS1000Adapter" from drop-down menu (or add an adapter with name "CS1000Adapter" if not previously defined).

| Home / Elements / Routing / Adaptations - Adaptation Details |               |                         |  |  |  |  |
|--------------------------------------------------------------|---------------|-------------------------|--|--|--|--|
| Adaptation Details                                           |               | Help ?<br>Commit Cancel |  |  |  |  |
| General                                                      |               |                         |  |  |  |  |
| * Adaptation name:                                           | Vz_CS1K7.5    |                         |  |  |  |  |
| Module name:                                                 | CS1000Adapter |                         |  |  |  |  |
| Module parameter:                                            |               |                         |  |  |  |  |
| Egress URI Parameters:                                       |               |                         |  |  |  |  |
| Notes:                                                       |               |                         |  |  |  |  |
|                                                              |               |                         |  |  |  |  |

Scrolling down, in the **Digit Conversion for Outgoing Calls from SM** section, click **Add** to configure entries for calls from Verizon to CS1000E users. The text below and the screen example that follows explain how to use Session Manager to convert between Verizon inbound toll-free numbers and corresponding CS1000E directory numbers. **Digit Conversion for Incoming Calls to SM** could be used, however the extensions will be adapted by the CLID entries on the individual extensions (**Section 5.9**).

| • | Matching Pattern  | Enter Verizon inbound toll-free numbers (or number ranges via wildcard pattern matching). For other entries, enter the dialed prefix for any SIP endpoints registered to Session Manager (if any).                                     |
|---|-------------------|----------------------------------------------------------------------------------------------------|
| • | Min               | Enter minimum number of digits (e.g., 10).                                                                                                    |
| • | Max               | Enter maximum number of digits (e.g., 10).                                                                                                    |
| • | Delete Digits     | Enter "10", the number of digits to be removed from dialed toll-<br>free number before routing by Session Manager. For Verizon<br>DID conversion to the corresponding CS1000E extension,<br>remove all digits in the toll-free number. |
| • | Insert Digits     | Enter the CS1000E extension corresponding to the toll-free number.                                                                                                    |
| • | Address to modify | Select <b>"both".</b>                                                                                                    |

| Digit C | Digit Conversion for Incoming Calls to SM |              |        |               |               |               |       |               |         |             |            |       |
|---------|-------------------------------------------|--------------|--------|---------------|---------------|---------------|-------|---------------|---------|-------------|------------|-------|
| Add     | Add Remove                                |              |        |               |               |               |       |               |         |             |            |       |
| 0 Iten  | ns   Refresh                              |              |        |               |               |               |       |               |         |             | Filter: Er | nable |
|         | Matching Pattern                          | Min          | Max    | Phone Context | Del           | ete Digits    | Inser | t Digits      | Address | s to modify | Not        | 25    |
|         |                                           |              |        |               |               |               |       |               |         |             |            |       |
| Digit C | onversion for Outgo                       | ing Calls fr | om SM  |               |               |               |       |               |         |             |            |       |
| Add     | Remove                                    |              |        |               |               |               |       |               |         |             |            |       |
| 3 Iten  | ns   Refresh                              |              |        |               |               |               |       |               |         |             | Filter: Er | nable |
|         | Matching Pattern                          | Min M        | lax Ph | one Context   | Delete Digits | Insert Digits | ,     | Address to mo | lify    | Notes       |            |       |
|         | * 8668510107                              | * 10 *       | 10     |               | * 10          | 2222          |       | both 💌        |         |             |            |       |
|         | * 8668502380                              | * 10 *       | 10     |               | * 10          | 2000          |       | both 💌        |         |             |            |       |
|         | * 8668512649 * 10 * 10 * 10 2900 both V   |              |        |               |               |               |       |               |         |             |            |       |
| Selec   | t: All, None                              |              |        |               |               |               |       |               |         |             |            |       |

Click **Commit** (not shown).

## 6.3.2 Adaptation for Avaya SBC for Enterprise

Select **Adaptations** from the left navigational menu. Click **New** (not shown). In the **General** section, enter the following values and use default values for remaining fields.

- Adaptation Name: Enter an identifier for the Adaptation Module.
- Module Name: Select "VerizonAdapter" from drop-down menu (or add an adapter with name "VerizonAdapter" if not previously defined).
- Module Parameter: Enter "MIME=no" to strip the CS1000E MIME information from the SDP sent to Verizon.

| Home /            | Elements / Routing ,                        | / Adapta  | itions - A | daptation Details    |               |               |                   |                |  |
|-------------------|---------------------------------------------|-----------|------------|----------------------|---------------|---------------|-------------------|----------------|--|
| Adaptatio         | on Details                                  |           |            |                      |               |               |                   | Commit Cancel  |  |
| Genera            | I                                           |           |            |                      |               |               |                   |                |  |
|                   |                                             | * Adapta  | ation name | History Diversion IP | т             |               |                   |                |  |
|                   |                                             | Mo        | dule nam   | e: VerizonAdapter    | •             |               |                   |                |  |
|                   |                                             | Module    | paramete   | r: MIME=no           |               |               |                   |                |  |
|                   | Egre                                        | ess URI P | arameter   | 5:                   |               |               |                   |                |  |
|                   |                                             |           | Note       | 5:                   |               |               |                   |                |  |
| Digit Co<br>Add F | onversion for Incon<br>Remove               | ning Cal  | ls to SM   | l                    |               |               |                   |                |  |
| 0 Items           | Refresh                                     |           |            |                      |               |               |                   | Filter: Enable |  |
|                   | 1atching Pattern                            | Min       | Max        | Phone Context        | Delete Digits | Insert Digits | Address to modify | Notes          |  |
| Digit Co<br>Add F | Digit Conversion for Outgoing Calls from SM |           |            |                      |               |               |                   |                |  |
| 0 Items           | 0 Items   Refresh Filter: Enable            |           |            |                      |               |               |                   |                |  |
|                   | 1atching Pattern                            | Min       | Max        | Phone Context        | Delete Digits | Insert Digits | Address to modify | Notes          |  |
| * Input R         | equired                                     |           |            |                      |               |               |                   | Commit Cancel  |  |

Click Commit.

## 6.4. SIP Entities

SIP Entities must be added for Avaya Communication Server 1000E and for the ASBCE.

### 6.4.1 SIP Entity for Avaya Communication Server 1000E

Select **SIP Entities** from the left navigation menu.

Click **New** (not shown). In the **General** section, enter the following values and use default values for remaining fields.

- Name: Enter an identifier for the SIP Entity.
- FQDN or IP Address: Enter the TLAN IP address of the CS1000E Node.
- Type: Select "SIP Trunk".
- Notes: Enter a brief description. [Optional].
- Adaptation: Select the Adaptation Module for CS1000E created in Section
  - **6.3.1**.
- Location: Select the Location for CS1000E.

In the **SIP Link Monitoring** section:

• **SIP Link Monitoring:** Select "Use Session Manager Configuration" (or choose an alternate Link Monitoring approach for this entity, if desired).

Click **Commit** to save the definition of the new SIP Entity.

The following screen shows the SIP Entity defined for Avaya Communication Server 1000E in the sample configuration.

| Home / Elements / Routing / SIP En                       | tities - SIP Entity Details         |                      |
|----------------------------------------------------------|-------------------------------------|----------------------|
| SIP Entity Details                                       | Comm                                | Help ?<br>nit Cancel |
| General                                                  |                                     |                      |
| * Name:                                                  | Vz_CS1K_7.5                         |                      |
| * FQDN or IP Address:                                    | 10.80.140.203                       |                      |
| Туре:                                                    | SIP Trunk                           |                      |
| Notes:                                                   | CS1000E 7.5                         |                      |
| Adaptation:                                              | Vz_CS1K7.5                          |                      |
| Location:                                                | Vz_CS1K Y                           |                      |
| Time Zone:<br>Override Port & Transport with DNS<br>SRV: | America/Denver                      |                      |
| * SIP Timer B/F (in seconds):                            | 4                                   |                      |
| Credential name:                                         |                                     |                      |
| Call Detail Recording:                                   | none 💌                              |                      |
| SIP Link Monitoring                                      |                                     |                      |
| SIP Link Monitoring:                                     | Use Session Manager Configuration 🖌 |                      |

### 6.4.2 SIP Entity for Avaya SBC for Enterprise

Select **SIP Entities** from the left navigation menu.

Click **New** (not shown). In the **General** section, enter the following values and use default values for remaining fields.

- Name: Enter an identifier for the SIP Entity.
- FQDN or IP Address: Enter the private side IP Address of the SBC.
- Type: Select "Other".
- Notes: Enter a brief description. [Optional].
- Adaptation: Select the Adaptation Module for the ASBCE created in
- **Section 6.3.2**.
- Location: Select the Location for the ASBCE.

#### In the **SIP Link Monitoring** section:

• SIP Link Monitoring: Select "Use Session Manager Configuration" (or choose an alternate Link Monitoring approach for this entity, if desired).

| Home / Elements / Routing / SIP En            | tities - SIP Entity Details |
|-----------------------------------------------|-----------------------------|
|                                               | Help ?                      |
| SIP Entity Details                            | Commit Cancel               |
| General                                       |                             |
| * Name:                                       | Vz_ASBCE-1                  |
| * FQDN or IP Address:                         | 10.80.140.141               |
| Туре:                                         | Other                       |
| Notes:                                        |                             |
|                                               |                             |
| Adaptation:                                   | History Diversion IPT       |
| Location:                                     | ASBCE_1_Loc_140             |
| Time Zone:                                    | America/Denver v            |
| Override Port & Transport with DNS<br>SRV:    |                             |
| * SIP Timer B/F (in seconds):                 | 4                           |
| Credential name:                              |                             |
| Call Detail Recording:                        | none 🔽                      |
| SIP Link Monitoring                           |                             |
| SIP Link Monitoring:                          | Link Monitoring Disabled    |
| * Proactive Monitoring Interval (ir seconds): | 60                          |
| * Reactive Monitoring Interval (ir seconds):  | 120                         |
| * Number of Retries:                          | 5                           |

The following screen shows the SIP Entity defined for the ASBCE in the sample configuration.

## 6.5. Entity Links

The SIP trunk between Session Manager and Avaya Communication Server 1000E is described by an Entity Link, as is the SIP trunk between Session Manager and the ASBCE.

## 6.5.1 Entity Link to Avaya Communication Server 1000E

Select **Entity Links** from the left navigation menu.

Click **New** (not shown). Enter the following values.

- Name: Enter an identifier for the link.
- **SIP Entity 1:** Select SIP Entity defined for Session Manager.
- **Protocol:** Select protocol to use "TCP".
- **Port:** Verify **Port** for both SIP entities is the default listen port. For the sample configuration, default listen port is "**5060**".
- **SIP Entity 2:** Select the SIP Entity defined for CS1000E.
- **Port:** Verify **Port** for both SIP entities is the default listen port. For the sample configuration, default listen port is "**5060**".
- **Trusted** Check this option box.
- Notes: Enter a brief description. [Optional].

#### Click **Commit** to save the **Entity Link** definition.

The following screen shows the Entity Link defined for the SIP trunk between Session Manager and Avaya Communication Server 1000E.

| Home / Elements /               | <b>Routing</b>  | / Entity L | .inks - En | tity Links    |        |                      |       |
|---------------------------------|-----------------|------------|------------|---------------|--------|----------------------|-------|
| Entity Links                    |                 |            |            |               |        |                      |       |
| 1 Item   Refresh Filter: Enable |                 |            |            |               |        |                      |       |
| Name                            | SIP<br>Entity 1 | Protocol   | Port       | SIP Entity 2  | Port   | Connection<br>Policy | Notes |
| * Vz_CS100075-Link              | * ASM 🖌         | ТСР 🚩      | * 5060     | * Vz_CS1K_7.5 | * 5060 | Trusted 🖌            |       |
| <                               |                 |            |            |               |        |                      | >     |

## 6.5.2 Entity Link to Avaya SBC for Enterprise

Select **Entity Links** from the left navigation menu. Click **New** (not shown). Enter the following values.

- Name: Enter an identifier for the link.
- SIP Entity 1: Select SIP Entity defined for Session Manager.
- **SIP Entity 2:** Select the SIP Entity defined for the ASBCE.
- **Protocol:** After selecting both SIP Entities, select "TCP".
- **Port:** Verify **Port** for both SIP entities is the default listen port. For the sample configuration, default listen port is "**5060**".
- **Trusted:** Check this option box.
- Notes: Enter a brief description. [Optional].

Click **Commit** to save the **Entity Link** definition.

The following screen shows the entity link defined for the SIP trunk between Session Manager and the ASBCE.

| Home / Elements / Routing / Entity Links - Entity Links |                 |          |        |              |        |                      |       |  |
|---------------------------------------------------------|-----------------|----------|--------|--------------|--------|----------------------|-------|--|
| Help ?<br>Entity Links                                  |                 |          |        |              |        |                      |       |  |
| 1 Item   Refresh Filter: Enable                         |                 |          |        |              |        |                      |       |  |
| Name                                                    | SIP<br>Entity 1 | Protocol | Port   | SIP Entity 2 | Port   | Connection<br>Policy | Notes |  |
| * Vz_ASM_ASBCE-1                                        | * ASM 🚩         | ТСР 🚩    | * 5060 | * Vz_ASBCE-1 | * 5060 | Trusted 🎽            |       |  |
| <                                                       |                 |          |        |              |        |                      | >     |  |

## 6.6. Routing Policies

Routing Policies describe the conditions under which calls will be routed to the Avaya Communication Server 1000E or the ASBCE.

### 6.6.1 Routing Policy to Avaya Communication Server 1000E

To add a new Routing Policy, select **Routing Policies.** Click **New** (not shown). In the **General** section, enter the following values:

- Name: Enter an identifier to define the Routing Policy.
- **Disabled:** Leave unchecked.
- Notes: Enter a brief description. [Optional].

In the **SIP Entity as Destination** section, click **Select.** The **SIP Entity List** page opens (not shown).

- Select the SIP Entity associated with CS1000E and click Select.
- The selected SIP Entity displays on the **Routing Policy Details** page (not shown).

Click **Commit** to save the Routing Policy definition.

The following screen shows the Routing Policy for Avaya Communication Server 1000E.

| Home / Elements / Routing / Routing Policies - Routing Policy Details |                        |           |                         |  |  |  |
|-----------------------------------------------------------------------|------------------------|-----------|-------------------------|--|--|--|
| Routing Policy Details                                                |                        |           | Help ?<br>Commit Cancel |  |  |  |
| General                                                               |                        |           |                         |  |  |  |
|                                                                       | * Name: Vz_CS1K-R75_RP | ]         |                         |  |  |  |
|                                                                       | Disabled: 🗆            |           |                         |  |  |  |
|                                                                       | Notes:                 | ]         |                         |  |  |  |
| SIP Entity as Destination                                             | 1                      |           |                         |  |  |  |
| Name                                                                  | FQDN or IP Address     | Туре      | Notes                   |  |  |  |
| Vz_CS1K_7.5                                                           | 10.80.140.203          | SIP Trunk | CS1000E 7.5             |  |  |  |

## 6.6.2 Routing Policy to Avaya SBC for Enterprise

To add a new Routing Policy, select **Routing Policies.** Click **New** (not shown). In the **General** section, enter the following values.

- Name: Enter an identifier to define the Routing Policy.
- **Disabled:** Leave unchecked.
- Notes: Enter a brief description. [Optional].

In the **SIP Entity as Destination** section, click **Select.** The **SIP Entity List** page opens (not shown).

- Select the SIP Entity associated with the ASBCE and click **Select**.
- The selected SIP Entity displays on the **Routing Policy Details** page (not shown).

Click **Commit** to save the Routing Policy definition.

The following screen shows the Routing Policy for the ASBCE.

| Home / Elements / Routing / Routing Policies - Routing Policy Details |                       |       |                         |  |  |  |
|-----------------------------------------------------------------------|-----------------------|-------|-------------------------|--|--|--|
| Routing Policy Details                                                |                       |       | Help ?<br>Commit Cancel |  |  |  |
| General                                                               |                       |       |                         |  |  |  |
|                                                                       | * Name: Vz_ASBCE-1_RP |       |                         |  |  |  |
| D                                                                     | isabled: 🗆            |       |                         |  |  |  |
|                                                                       | Notes:                |       |                         |  |  |  |
| SIP Entity as Destination                                             |                       |       |                         |  |  |  |
| Name                                                                  | FQDN or IP Address    | Туре  | Notes                   |  |  |  |
| Vz_ASBCE-1                                                            | 10.80.140.141         | Other |                         |  |  |  |

## 6.7. Dial Patterns

Dial Patterns are used to route calls to the appropriate Routing Policies, and ultimately to the appropriate SIP Entities. Dial Patterns will be configured to route outbound calls from CS1000E users to the PSTN via the Verizon IPCC Service. Other dial patterns will be configured to route inbound calls from Verizon IPCC Service to CS1000E users.

### 6.7.1 Inbound Verizon Calls to CS1000E Users

To define a Dial Pattern, select **Dial Patterns** from the navigation menu. Click **New** (not shown). In the **General** section, enter the following values and use default values for remaining fields.

- **Pattern:** Enter dial pattern for calls to Avaya Communication Server 1000E (e.g., a Verizon inbound toll-free number).
- Min: Enter the minimum number of digits.
- Max: Enter the maximum number of digits.
- **SIP Domain:** Select a SIP Domain from drop-down menu or select "All" if Session Manager should route incoming calls from all SIP domains.
- Notes: Enter a brief description. [Optional].

In the Originating Locations and Routing Policies section, click Add.

The Originating Locations and Routing Policy List page opens (not shown).

- In the Originating Location list, select "Apply the Selected Routing Policies to All Originating Locations" or alternatively, select a specific Location (e.g. "ASBCE\_1\_Loc\_140"). In the example below, the ASBCE Location was selected as the originating Location.
- In the **Routing Policies** table, select the Routing Policy defined for Avaya Communication Server 1000E ("**Vz\_CS1K\_7.5**").
- Click **Select** to save these changes and return to **Dial Pattern Details** page.

Click **Commit** to save.

The following screen shows an example Dial Pattern defined for the sample configuration. Repeat this procedure as needed to allow additional Verizon toll-free numbers to be routed to the CS1000E. Wildcards may be used in the **Pattern** field so that blocks of matching numbers are routed based on a single dial pattern.

| Home / Elements / Routing / Dial Patterns - Dial Pattern Details |                                 |          |                               |                               |                         |  |
|------------------------------------------------------------------|---------------------------------|----------|-------------------------------|-------------------------------|-------------------------|--|
| Dial Pattern Details                                             |                                 |          |                               |                               | Help ?<br>Commit Cancel |  |
| General                                                          |                                 |          |                               |                               |                         |  |
| * Pattern:                                                       | 866                             |          |                               |                               |                         |  |
| * Min:                                                           | 10                              |          |                               |                               |                         |  |
| * Max:                                                           | 10                              |          |                               |                               |                         |  |
| Emergency Call:                                                  |                                 |          |                               |                               |                         |  |
| SIP Domain:                                                      | -ALL-                           | *        |                               |                               |                         |  |
| Notes:                                                           |                                 |          |                               |                               |                         |  |
|                                                                  |                                 |          |                               |                               |                         |  |
| Originating Locations and Routing F                              | Policies                        |          |                               |                               |                         |  |
| Add Remove                                                       |                                 |          |                               |                               |                         |  |
| 3 Items   Refresh                                                |                                 |          |                               |                               | Filter: Enable          |  |
| Originating Location Name 1      Originating Location            | ng Routing Policy<br>Notes Name | Rank 2 🔺 | Routing<br>Policy<br>Disabled | Routing Policy<br>Destination | Routing<br>Policy Notes |  |
| ASBCE_1_Loc_140 10.80.140                                        | .140 Vz_CS1K-R75_RP             | 0        |                               | Vz_CS1K_7.5                   |                         |  |

# 7. Configure Avaya Session Border Controller for Enterprise

In the sample configuration, an Avaya Session Border Controller for Enterprise is used as the edge device between the Avaya CPE and Verizon Business.

These Application Notes assume that the installation of the ASBCE and the assignment of a management IP Address have already been completed.

## 7.1. Access the Management Interface

Access the web management interface by entering the URL https://<ip-address> where <ip-address> is the management IP address assigned during installation. Select UC-Sec Control Center.

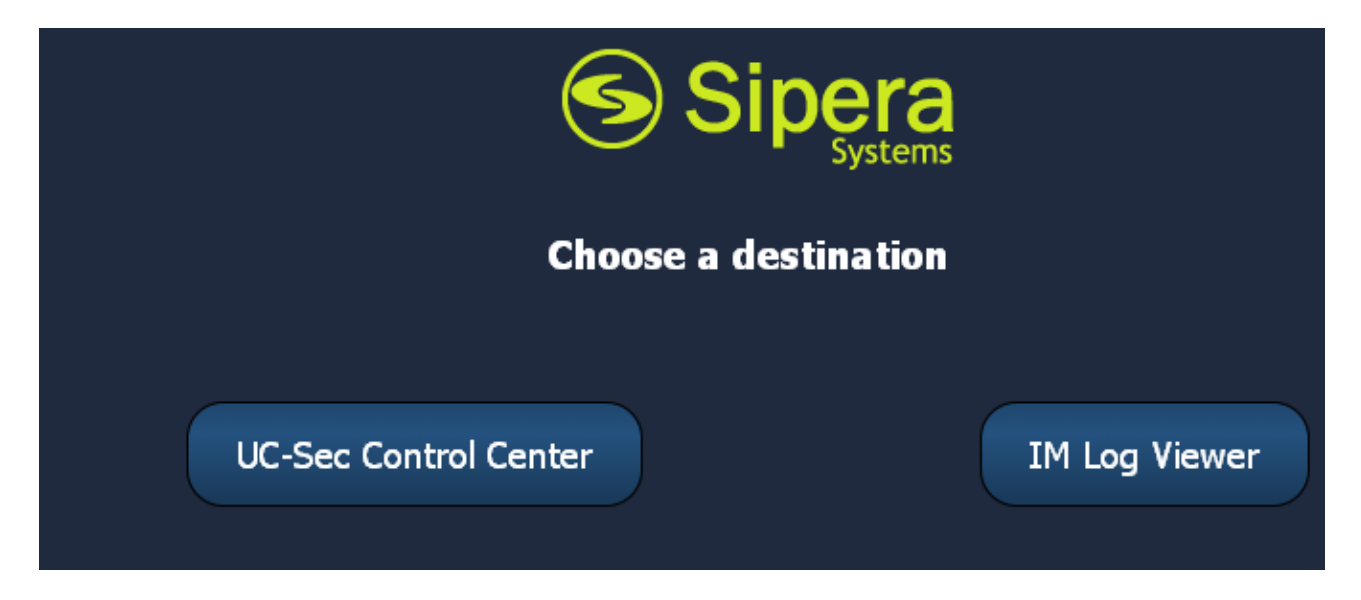

A log-in screen is presented. Enter an appropriate Login ID and Password.

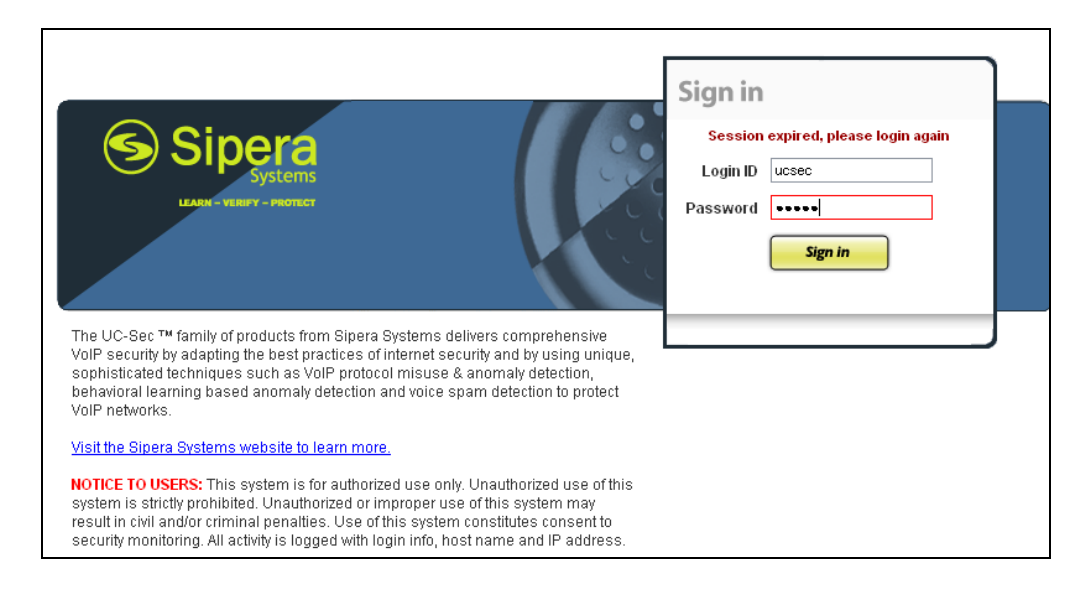

Once logged in, the main page of the UC-Sec Control Center will appear.

| 10.80.140.140 https://10                                                                                                    | 0.80.140.140/ucsec/                                                                                                    | \$                                                               | ▼ C 🛃 - avaya look ahead                                                         | routing                       |
|----------------------------------------------------------------------------------------------------|----------------------------------------------------------------------------------------------------|------------------------------------------------------------------|----------------------------------------------------------------------------------|-------------------------------|
| Most Visited A Yoga-for-it-band-synd                                                                                                    | 🐽 Sky High S3 June 17-2 🏂 The Gazette's Evacua 🚹 Face                                                                                                    | ebook 📓 United Airlines 🞇 AHPM Calendar   Hist 📸 :: Welcome to S | CFD: SIP SIP Training and SSC                                                    | A 🕒 Layer Family including >> |
| UC-Sec Control Cer<br>Welcome ucsec, you signed in as Admin. Cu                                                                                                   | nter<br>urrent server time is 8:15:08 PM GMT                                                                                                    |                                                                  |                                                                                  | Sipera<br>Systems             |
| 🎒 Alarms 📋 Incidents 👫 Stat                                                                                                    | istics 📄 Logs 💰 Diagnostics 🎑 Users                                                                                                    |                                                                  |                                                                                  | 🛃 Logout 🕜 Help               |
| C-Sec Control Center                                                                                                    | Welcome<br>Securing your real-time unified communication                                                                                                    | ations                                                           |                                                                                  |                               |
| Administration     Backup/Restore     System Management     Global Parameters     Global Profiles     SIP Cluster     Domain Policies     Domes Specific Settings | A comprehensive IP Communications Security product, the Sipera UC-Sec offers a complete suite of security, enablement<br>and compliance features for protecting and deploying unified communications such as Voice-over-IP (VoIP), instant<br>messaging (M), multimedia, and collaboration applications.<br>If you need support, please call our toll free number at (866) 861-3113 or e-mail <u>support@sipera.com</u> .<br>Alarms (Past 24 Hours)<br>Incidents (Past 24 Hours) |                                                                  | Quii<br>Sipera Website<br>Sipera VIPER Labs<br>Contact Support<br>UC-Sec Devices | ck Links                      |
| <ul> <li>TLS Management</li> <li>TLS Management</li> <li>TLS Management</li> </ul>                                                                                | Administr                                                                                                    | ator Notes [Add ]                                                | VZ_1                                                                             | DMZ_ONLY                      |
|                                                                                                    | No no                                                                                                    | tes posted.                                                      |                                                                                  |                               |

The following image illustrates the menu items available on the left-side of the UC-Sec Control Center screen.

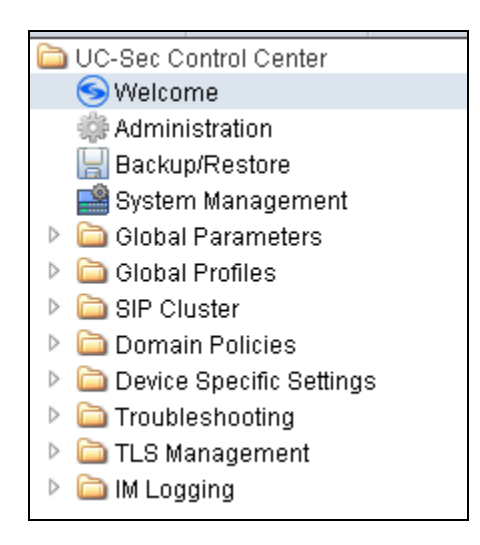

To view system information that was configured during installation, navigate to UC-Sec Control Center  $\rightarrow$  System Management. A list of installed devices is shown in the right pane. In the case of the sample configuration, a single device named "VZ\_1" is shown. To view the configuration of this device, click the monitor icon (the third icon from the right).

| Serial Number | Version                       | Status                                                                 |                                                                                                    |
|---------------|-------------------------------|------------------------------------------------------------------------|----------------------------------------------------------------------------------------------------|
| IPCS31030013  | 4.0.5.Q09                     | Commissioned                                                           | 🐹 🖸 🗣 🐑 🗡 🗙                                                                                                |
|               |                               |                                                                        |                                                                                                    |
|               |                               |                                                                        | <b>∧</b>                                                                                                   |
|               | Serial Number<br>IPCS31030013 | Serial Number         Version           IPCS31030013         4.0.5.Q09 | Serial Number         Version         Status           IPCS31030013         4.0.5.Q09         Commissioned |

The **System Information** screen shows the **Network Settings, DNS Configuration** and **Management IP** information provided during installation and corresponds to **Figure 1**. The **Box Type** was set to "**SIP**" and the **Deployment Mode** was set to "**Proxy**".

| System Information: VZ_1 |               |       |                    |           |         |           | E      |
|--------------------------|---------------|-------|--------------------|-----------|---------|-----------|--------|
|                          | Netwo         | rk Co | onfiguration       |           |         |           |        |
| -General Settings-       |               |       | CDevice Se         | ttings-   |         |           | 1      |
| Appliance Name           | VZ_1          |       | HA Mode            |           | No      |           |        |
| Вох Туре                 | SIP           |       | Secure C           | hannel    | Nono    |           |        |
| Deployment               | Drava         |       | Mode               |           | None    |           |        |
| Mode                     | Ртоху         |       | Two Bypass<br>Mode |           | No      |           |        |
| Network Settings         | Public IP     | 1     | Vetmask            | Gate      | ewav    | Interface | ]      |
| 10.80.140.141            | 10.80.140.141 | 255   | 5.255.255.0        | 10.80     | .140.1  | A1        |        |
| 2.2.2.2                  | 2.2.2.2       | 255   | 5.255.255.0        | 2.2       | .2.1    | B1        |        |
| DNS Configuratio         | n             |       | Managem            | ent IP(s) | j       |           | -<br>- |
| Primary DNS              | 172.30.209.4  |       | IP                 |           | 10.80.1 | 40.140    |        |
| Secondary DNS            |               |       |                    |           |         |           | 1      |
| DNS Location             | DMZ           |       |                    |           |         |           |        |
| DNS Client IP            | 2.2.2.2       |       |                    |           |         |           |        |

## 7.2. Device Specific Settings

### 7.2.1 Define Network Information

Network information is required on the ASBCE to allocate IP addresses and masks to the interfaces. Note that only the A1 and B1 interfaces are used, typically the A1 interface for the internal side and the B1 interface for the external side. Each side of the ASBCE can have only one interface assigned. To define the network information, navigate to Device Specific Settings  $\rightarrow$  Network Management in the UC-Sec Control Center menu on the left hand side and click Add IP. A new line appears that can be configured.

| • | IP Address: | Enter the IP Address for the internal interface. |
|---|-------------|--------------------------------------------------|
|---|-------------|--------------------------------------------------|

- Gateway: Enter the appropriate gateway IP Address.
- Interface: Select the desired hardware interface (A1).

Click Save Changes. Repeat the process for external interfaces using B1.

Device Specific Settings > Network Management: VZ\_ UC-Sec Devices Network Configuration Interface Configuration VZ 1 Modifications or deletions of an IP address or its associated data require an application restart before taking effect. Application restarts can be issued from System Management B1 Netmask A1 Netmask A2 Netmask B2 Netmask 255.255.255.0 255.255.255.0 Add IP Save Changes Clear Changes Interface IP Address Public IP Gateway 10.80.140.141 10.80.140.1 A1 ~ X 2.2.2.2 2.2.2.1 B1 ~ X

Note: Multiple IP addresses defined on a single interface must be in the same subnet.

Select the Interface Configuration tab and click on Toggle State to enable the interfaces.

| Device Specific Settings > Net | work Management: VZ_1           Network Configuration         Interface Co | nfiguration           |                 |
|--------------------------------|----------------------------------------------------------------------------|-----------------------|-----------------|
| VZ_1                           | Name                                                                       | Administrative Status |                 |
|                                | A1                                                                         | Enabled               | Toggle<br>State |
|                                | A2                                                                         | Disabled              | Toggle<br>State |
|                                | B1                                                                         | Enabled               | Toggle<br>State |
|                                | B2                                                                         | Disabled              | Toggle<br>State |

#### 7.2.2 Signaling Interfaces

To define the signaling interfaces on the ASBCE, navigate to **Device Specific Settings**  $\rightarrow$  **Signaling Interface** in the **UC-Sec Control Center** menu on the left hand side and Select Add **Signaling Interface**.

Define a signaling interface for Verizon:

| • | Name:             | Enter a descriptive name for the external signaling |
|---|-------------------|-----------------------------------------------------|
|   |                   | interface for the Verizon network.                  |
| • | IP Address:       | Choose the external address for signaling.          |
| • | TCD/LIDD/TLS Dort | Enter the port for the desired protocol             |

• **TCP/UDP/TLS Port:** Enter the port for the desired protocol.

Click **Finish** (not shown).

Repeat the process for the internal Avaya network.

The screen below shows the configured internal and external signaling interfaces used in the sample configuration.

| Device Specific Settings > Sign | Device Specific Settings > Signaling Interface: VZ_1 |               |             |             |          |                   |       |     |  |  |  |  |  |
|---------------------------------|------------------------------------------------------|---------------|-------------|-------------|----------|-------------------|-------|-----|--|--|--|--|--|
| UC-Sec Devices<br>VZ_1          | Signaling Interface                                  |               |             |             |          | Add Signaling Int | terfa | ice |  |  |  |  |  |
|                                 | Name                                                 | Signaling IP  | TCP<br>Port | UDP<br>Port | TLS Port | TLS Profile       |       |     |  |  |  |  |  |
|                                 | Sig_Inside_to_CPE                                    | 10.80.140.141 | 5060        | 5060        |          | None              | ø     | ×   |  |  |  |  |  |
|                                 | Slg_Outside_to_Vz                                    | 2.2.2.2       |             | 5060        |          | None              | ø     | ×   |  |  |  |  |  |

## 7.2.3 Media Interfaces

To define the media interfaces on the ASBCE, navigate to **Device Specific Settings**  $\rightarrow$  **Media Interface** in the UC-Sec Control Center menu on the left hand side and select Add Media **Interface**. Details of the RTP and SRTP port ranges for the internal and external media streams are entered here. The IP addresses for media can be the same as those used for signaling or can be different.

Define a media interface for Verizon:

| • | Name:       | Enter a descriptive name for the external media |
|---|-------------|-------------------------------------------------|
|   |             | interface for the Verizon network.              |
| • | IP Address: | Choose the external address for the media.      |
| • | Port Range: | Enter port ranges for the media path.           |

Repeat the process for the internal Avaya network.

The screen below shows the configured internal and external media interfaces used in the sample configuration.

| Device Specific Settings > Med | ia Interface: VZ_1                                                             |                                                                            |                                               |              |
|--------------------------------|--------------------------------------------------------------------------------|----------------------------------------------------------------------------|-----------------------------------------------|--------------|
| UC-Sec Devices<br>VZ_1         | Media Interface<br>Modifying or deleting an ex<br>effect. Application restarts | xisting media interface will requi<br>can be issued from <u>System Mar</u> | re an application restart before<br>nagement. | taking       |
|                                |                                                                                |                                                                            | Add Med                                       | la interrace |
|                                | Name                                                                           | Media IP                                                                   | Port Range                                    |              |
|                                | Int_Media_to_CPE                                                               | 10.80.140.141                                                              | 35000 - 40000                                 | Ø 🗙          |
|                                | Ext_Media_to_Vz                                                                | 2.2.2.2                                                                    | 35000 - 40000                                 | Ø 🗙          |

## 7.3. Global Profiles

Global Profiles allows for configuration of parameters across all UC-Sec appliances.

## 7.3.1 Routing Profiles

Routing Profiles define a specific set of packet routing criteria that are used in conjunction with other types of domain policies to identify a particular call flow and thereby ascertain which security features will be applied to those packets. Parameters defined by Routing Profiles include packet transport settings, name server addresses and resolution methods, next hop routing information, and packet transport types.

Create a Routing Profile for Session Manager and a separate Routing Profile for Verizon SIP Trunk. To add a Routing Profile, navigate to UC-Sec Control Center  $\rightarrow$  Global Profiles  $\rightarrow$ Routing and select Add Profile. Enter a Profile Name and click Next to continue (not shown).

In the new window that appears, enter the following values. Use default values for all remaining fields:

| • URI Group:              | Select "*" from the drop down box.                                                 |
|---------------------------|------------------------------------------------------------------------------------|
| • Next Hop Server 1:      | Enter the Domain Name or IP address of the                                         |
|                           | Primary Next Hop server with a colon and the port.                                 |
| • Next Hop Server 2:      | (Optional) Enter the Domain Name or IP address of<br>the secondary Next Hop server |
| Routing Priority Resed on | the secondary Next Hop server.                                                     |
| Next Hop Server:          | Checked.                                                                           |
| Next Hop in Dialog:       | (Optional) Checked only if information in the Via                                  |
|                           | Header is to be used instead of received port and IP.                              |
| Outgoing Transport:       | Choose the protocol used for transporting outgoing                                 |
|                           | signaling packets.                                                                 |

Click **Finish** (not shown).

The following screen shows the Routing Profile to Session Manager. The **Next Hop Server 1** IP address must match the IP address of the Session Manager Security Module followed by a colon and the port being used. The **Outgoing Transport** must match the ASBCE Entity Link created on Session Manager in **Section 6.5**.

| Global Profiles > Routing: Route to | 5 SM6.1                          |                                            |           |                    |                      |             |       |     |        |                 |                       |     |  |
|-------------------------------------|----------------------------------|--------------------------------------------|-----------|--------------------|----------------------|-------------|-------|-----|--------|-----------------|-----------------------|-----|--|
| Add Profile                         |                                  | Rename Profile Clone Profile Delete Profil |           |                    |                      |             |       |     |        |                 |                       |     |  |
| Routing Profiles                    | Click here to add a description. |                                            |           |                    |                      |             |       |     |        |                 |                       |     |  |
| default                             | Routin                           | ng Pr                                      | ofile     |                    |                      |             |       |     |        |                 |                       |     |  |
| Route to SM6.1                      |                                  | -                                          |           |                    |                      |             |       |     |        |                 |                       |     |  |
| Vz_IPCC                             |                                  |                                            |           |                    |                      |             |       |     |        | Ad              | d Routing R           | ule |  |
| Route to SM6.2                      |                                  |                                            |           |                    |                      |             |       |     | Next   |                 |                       |     |  |
| Vz_IPT                              | Pric                             | ority                                      | URI Group | Next Hop Server 1  | Next Hop<br>Server 2 | Next<br>Hop | NAPTR | SRV | Hop    | lgnore<br>Route | Outgoing<br>Transport |     |  |
|                                     |                                  |                                            |           |                    |                      | Priority    |       |     | Dialog | Header          |                       |     |  |
|                                     | 1                                |                                            | *         | 10.80.150.206:5060 |                      | ~           |       |     |        |                 | TCP                   | ø   |  |

The following screen shows the Routing Profile to Verizon. In the **Next Hop Server 1** field enter the IP address that Verizon uses for the Verizon IPCC with a colon and then the port number. Check the **Next Hop Priority.** Enter "**UDP**" for the **Outgoing Transport** field.

**NOTE:** If the outside port is something other than 5060 the **Next Hop Server 1** and **Next Hop Server 2** fields <u>must</u> contain a colon and the port number after the IP address or domain name. If these are not entered, then the OPTIONS messages from Session Manager will be proxied to the service provider with a port of 5060 and may not get a response. This will cause ASBCE to respond to the Session Manager OPTIONS with a 408 Request Timeout, which will cause the Session Manager to mark the entity link as down.

| Global Profiles > Routing: Vz_IPCC |            |                                  |                    |          |             |       |        |              |                 |            |       |  |  |
|------------------------------------|------------|----------------------------------|--------------------|----------|-------------|-------|--------|--------------|-----------------|------------|-------|--|--|
| Add Profile                        |            |                                  |                    |          |             | Renam | e Prof | ile Clor     | ne Profile      | Delete Pr  | ofile |  |  |
| Routing Profiles                   |            | Click here to add a description. |                    |          |             |       |        |              |                 |            |       |  |  |
| default                            | Routing Pr | outing Profile                   |                    |          |             |       |        |              |                 |            |       |  |  |
| Route to SM6.1                     |            |                                  |                    |          |             |       |        |              |                 |            | _     |  |  |
| Vz_IPCC                            |            |                                  |                    |          |             |       |        |              | Add             | Routing Ru | ile   |  |  |
| Route to SM6.2                     |            |                                  |                    |          |             |       |        | Next         |                 |            |       |  |  |
| Vz_IPT                             | Priority   | URI                              | Next Hon Server 1  | Next Hop | Next<br>Hon | NAPTR | SRV    | Нор          | Ignore<br>Route | Outgoing   |       |  |  |
|                                    |            | Group                            |                    | Server 2 | Priority    |       |        | in<br>Dialog | Header          | Transport  |       |  |  |
|                                    | 1          | *                                | 172.30.205.55:5072 |          | ~           |       |        |              |                 | UDP        | ø     |  |  |
|                                    |            |                                  |                    |          |             |       |        |              |                 |            |       |  |  |

## 7.3.2 **Topology Hiding Profile**

The Topology Hiding Profile manages how various source, destination and routing information in SIP and SDP message headers are substituted or changed to maintain the integrity of the network. It hides the topology of the enterprise network from external networks.

Create a Topology Hiding Profile for the enterprise and a separate Topology Hiding Profile for the Verizon SIP Trunk. In the sample configuration, the **Enterprise** and **SIP Trunk** profiles were cloned from the default profile. To clone a default profile, navigate to **UC-Sec Control Center**  $\rightarrow$  **Global Profiles**  $\rightarrow$  **Topology Hiding**. Select the **default** profile and click on **Clone Profile** as shown below.

| UC-Sec Control Cer<br>Welcome ucsec, you signed in as Admin. Cr | UC-Sec Control Center Systems         |                       |                                    |                                   |                         |  |  |  |  |  |  |  |
|-----------------------------------------------------------------|---------------------------------------|-----------------------|------------------------------------|-----------------------------------|-------------------------|--|--|--|--|--|--|--|
| 🍓 Alarms 📋 Incidents 🔢 Stat                                     | tistics 📄 Logs 💰 Diagnos              | atics 🎑 <u>U</u> sers |                                    |                                   | 🚮 Logout 🕜 <u>H</u> elp |  |  |  |  |  |  |  |
| C-Sec Control Center                                            | Global Profiles > Topology Hiding: de | fault                 |                                    |                                   |                         |  |  |  |  |  |  |  |
| S Welcome                                                       | Add Profile                           |                       |                                    |                                   | Clone Profile           |  |  |  |  |  |  |  |
| 🔚 Backup/Restore                                                | Topology Hiding Profiles              | It is not recommended | I to edit the defaults. Try clonin | g or adding a new profile instead | l.                      |  |  |  |  |  |  |  |
| System Management                                               | default                               | Topology Hiding       |                                    |                                   |                         |  |  |  |  |  |  |  |
| 🔺 🚞 Global Profiles                                             |                                       | Header                | Criteria                           | Replace Action                    | Overwrite Value         |  |  |  |  |  |  |  |
| 🗱 Domain DoS                                                    |                                       | Becard Boute          | IB/Domoin                          | Auto                              |                         |  |  |  |  |  |  |  |
| 🍈 Fingerprint                                                   |                                       | Record-Route          | PDomain                            | Auto                              |                         |  |  |  |  |  |  |  |
| 🞭 Server Interworking                                           | PARTER                                | То                    | IP/Domain                          | Auto                              |                         |  |  |  |  |  |  |  |
| 🚯 Phone Interworking                                            |                                       | Request-Line          | IP/Domain                          | Auto                              |                         |  |  |  |  |  |  |  |
| 😭 Media Forking                                                 |                                       | From                  | IP/Domain                          | Auto                              |                         |  |  |  |  |  |  |  |
| 22 Routing                                                      |                                       | Via                   | IP(Domain                          | Auto                              |                         |  |  |  |  |  |  |  |
| is Server Configuration                                         |                                       | 000                   | ID/Demain                          | Auto .                            |                         |  |  |  |  |  |  |  |
| 🙈 Subscriber Profiles                                           |                                       | SUF                   | PDomain                            | Auto                              |                         |  |  |  |  |  |  |  |
| Topology Hiding                                                 |                                       |                       |                                    | Edit                              |                         |  |  |  |  |  |  |  |
| Signaling Manipulation                                          |                                       |                       |                                    | Eure                              |                         |  |  |  |  |  |  |  |
| 🚁 URI Groups                                                    |                                       | L                     |                                    |                                   |                         |  |  |  |  |  |  |  |

Enter a descriptive name for the new profile and click Finish.

| Clone Profile |         |  |  |  |  |  |  |  |  |
|---------------|---------|--|--|--|--|--|--|--|--|
| Profile Name  | default |  |  |  |  |  |  |  |  |
| Clone Name    | Avaya   |  |  |  |  |  |  |  |  |
|               | Finish  |  |  |  |  |  |  |  |  |

Edit the **Avaya** profile to overwrite the **To**, **Request-Line** and **From** headers shown below with the enterprise domain. The **Overwrite Value** should match the Domain set in Session Manager (**Section 6.1**). Click **Finish** to save the changes.

| Edit Topology Hiding Profile |   |           |   |                |                 |   |  |  |  |  |
|------------------------------|---|-----------|---|----------------|-----------------|---|--|--|--|--|
|                              |   |           |   |                |                 |   |  |  |  |  |
| Header                       |   | Criteria  |   | Replace Action | Overwrite Value |   |  |  |  |  |
| SDP                          | * | IP/Domain | * | Auto           |                 | × |  |  |  |  |
| Request-Line                 | * | IP/Domain | * | Overwrite 💌    | avayalab.com    | × |  |  |  |  |
| Record-Route                 | * | IP/Domain | * | Auto 💌         |                 | × |  |  |  |  |
| From                         | * | IP/Domain | * | Overwrite 💌    | avayalab.com    | × |  |  |  |  |
| То                           | * | IP/Domain | * | Overwrite 💌    | avayalab.com    | × |  |  |  |  |
| Via                          | * | IP/Domain | * | Auto 👻         |                 | × |  |  |  |  |
|                              |   |           |   | Finish         |                 |   |  |  |  |  |

It is not necessary to modify the **Verizon** profile from the default values if IP addresses are used. The following screen shows the Topology Hiding Policy **Verizon** created for Verizon with the domain names overwritten in the appropriate fields:

| Global Profiles > Topology Hidin | g: IPCC_Topology_Hiding                |           |                |                                             |  |  |  |  |  |  |
|----------------------------------|----------------------------------------|-----------|----------------|---------------------------------------------|--|--|--|--|--|--|
| Add Profile                      |                                        |           | F              | Rename Profile Clone Profile Delete Profile |  |  |  |  |  |  |
| Topology Hiding Profiles         | files Click here to add a description. |           |                |                                             |  |  |  |  |  |  |
| default                          | Topology Hiding                        |           |                |                                             |  |  |  |  |  |  |
| cisco_th_profile                 |                                        |           |                |                                             |  |  |  |  |  |  |
| Avaya                            | Header                                 | Criteria  | Replace Action | Overwrite Value                             |  |  |  |  |  |  |
| Verizon IPT                      | Request-Line                           | IP/Domain | Overwrite      | pcelban0001.avayalincroft.globalipcom.com   |  |  |  |  |  |  |
| IPCC Topology Hiding             | Via                                    | IP/Domain | Auto           |                                             |  |  |  |  |  |  |
|                                  | Record-Route                           | IP/Domain | Auto           |                                             |  |  |  |  |  |  |
|                                  | From                                   | IP/Domain | Overwrite      | adevc.avaya.globalipcom.com                 |  |  |  |  |  |  |
|                                  | То                                     | IP/Domain | Overwrite      | pcelban0001.avayalincroft.globalipcom.com   |  |  |  |  |  |  |
|                                  | SDP                                    | IP/Domain | Auto           |                                             |  |  |  |  |  |  |
|                                  |                                        |           | Edit           |                                             |  |  |  |  |  |  |

## 7.3.3 Server Interworking

Click the **Add Profile** button (not shown) to add a new profile or select an existing interworking profile. If adding a profile, a screen such as the following is displayed. Enter an appropriate **Profile Name** such as "**Verizon-IPCC**" shown below. Click **Next**.

|              | Interworking Profile | × |
|--------------|----------------------|---|
| Profile Name | Verizon-IPCC         |   |
|              | Next                 |   |

| In the new window that appears, default values can be used. Click Next to cont | inue. |
|--------------------------------------------------------------------------------|-------|
|--------------------------------------------------------------------------------|-------|

| Editing Profile: Verizon-IPCC |                                                                                     |  |  |  |
|-------------------------------|-------------------------------------------------------------------------------------|--|--|--|
|                               | General                                                                             |  |  |  |
| Hold Support                  | <ul> <li>None</li> <li>RFC2543 - c=0.0.0.0</li> <li>RFC3264 - a=sendonly</li> </ul> |  |  |  |
| 180 Handling                  | ⊙ None 🔿 SDP 🔿 No SDP                                                               |  |  |  |
| 181 Handling                  | 💿 None 🔘 SDP 🔘 No SDP                                                               |  |  |  |
| 182 Handling                  | 💿 None 🔿 SDP 🔿 No SDP                                                               |  |  |  |
| 183 Handling                  | 💿 None 🔿 SDP 🔿 No SDP                                                               |  |  |  |
| Refer Handling                |                                                                                     |  |  |  |
| 3xx Handling                  |                                                                                     |  |  |  |
| Diversion Header Support      |                                                                                     |  |  |  |
| Delayed SDP Handling          |                                                                                     |  |  |  |
| T.38 Support                  |                                                                                     |  |  |  |
| URI Scheme                    | ⊙ SIP ◯ TEL ◯ ANY                                                                   |  |  |  |
| Via Header Format             | <ul> <li>● RFC3261</li> <li>● RFC2543</li> </ul>                                    |  |  |  |
|                               | Next                                                                                |  |  |  |

Default values can also be used for the next two windows that appear. Click Next to continue.

| Interworking Profile 🛛 🔀 |                                | 3    | Interworking Profile                                    |                |                            | × |
|--------------------------|--------------------------------|------|---------------------------------------------------------|----------------|----------------------------|---|
| Privacy                  |                                | 1    | Configuration is not required. All fields are optional. |                |                            |   |
| Privacy Enabled          |                                |      |                                                         | SIP Timers     |                            |   |
| Licer Name               |                                |      | Min-SE                                                  |                | seconds, [90 - 86400]      |   |
|                          |                                |      | Init Timer                                              |                | milliseconds, (50 - 1000)  |   |
| P-Asserted-Identity      |                                |      | Max Timer                                               |                | milliseconds, [200 - 8000] |   |
| P-Preferred-Identity     |                                |      | Treve Freeler                                           |                |                            |   |
| Privacy Header           |                                | 111- | Trans Expire                                            |                | seconds, [1 - 64]          |   |
|                          |                                |      | Invite Expire                                           |                | seconds, [180 - 300]       |   |
|                          | DTMF                           | ı.   |                                                         | Transport Time |                            |   |
| DTME Support             |                                | 111  |                                                         | Transport Time |                            |   |
| DTMP Support             | INDIRE O SIF NOTIFY O SIF INFO | ЧЦ   | TCP Connection Inactive Timer                           |                | seconds, (600 - 3600)      |   |
| Back Next                |                                |      |                                                         | Back Next      | 3                          |   |

On the **Advanced Settings** window uncheck the following default settings:

- Topology Hiding: Change Call-ID
- Change Max Forwards

Click **Finish** to save changes.

| Interworking Profile 🔀                  |                                                                   |  |  |  |  |
|-----------------------------------------|-------------------------------------------------------------------|--|--|--|--|
| Advanced Settings                       |                                                                   |  |  |  |  |
| Record Routes                           | <ul> <li>None</li> <li>Single Side</li> <li>Both Sides</li> </ul> |  |  |  |  |
| Topology Hiding: Change Call-ID         |                                                                   |  |  |  |  |
| Call-Info NAT                           |                                                                   |  |  |  |  |
| Change Max Forwards                     |                                                                   |  |  |  |  |
| Include End Point IP for Context Lookup |                                                                   |  |  |  |  |
| OCS Extensions                          |                                                                   |  |  |  |  |
| AVAYA Extensions                        |                                                                   |  |  |  |  |
| NORTEL Extensions                       |                                                                   |  |  |  |  |
| SLIC Extensions                         |                                                                   |  |  |  |  |
| Diversion Manipulation                  |                                                                   |  |  |  |  |
| Diversion Header URI                    |                                                                   |  |  |  |  |
| Metaswitch Extensions                   |                                                                   |  |  |  |  |
| Reset on Talk Spurt                     |                                                                   |  |  |  |  |
| Reset SRTP Context on Session Refresh   |                                                                   |  |  |  |  |
| Has Remote SBC                          |                                                                   |  |  |  |  |
| Route Response on Via Port              |                                                                   |  |  |  |  |
| Cisco Extensions                        |                                                                   |  |  |  |  |
| Back F                                  | inish                                                             |  |  |  |  |

The Avaya profile will be created by cloning the Verizon profile created in the previous section. To clone a Server Interworking Profile for Avaya, navigate to **UC-Sec Control Center**  $\rightarrow$  **Global Profiles**  $\rightarrow$  **Server Interworking** and click on the previously created profile for the enterprise, then click on **Clone Profile** as shown below.

| Global Profiles > Server Interwo | rking: Verizo | on-IPCC     |                  |               |             |                |               |                |
|----------------------------------|---------------|-------------|------------------|---------------|-------------|----------------|---------------|----------------|
| Add Profile                      |               |             |                  |               |             | Rename Profile | Clone Profile | Delete Profile |
| Interworking Profiles            |               |             | C                | Click here to | add a descr | iption.        | $\uparrow$    |                |
| cs2100                           | General       | Timers      | URI Manipulation | Header Ma     | nipulation  | Advanced       |               |                |
| avaya-ru                         |               |             |                  |               |             | 1              |               |                |
| OCS-Edge-Server                  |               |             |                  | Ger           | neral       |                |               |                |
| cisco-ccm                        | Hold S        | upport      |                  |               | NONE        |                |               |                |
| cups                             | 180 Ha        | andling     |                  |               | None        |                |               |                |
| Sipera-Halo                      | 181 Ha        | andling     |                  |               | None        |                |               | =              |
| OCS-FrontEnd-Server              | 182 Ha        | andling     |                  |               | None        |                |               |                |
| Avaya                            | 183 Ha        | andling     |                  |               | None        |                |               |                |
| Verizon-IPCC                     | 🖌 Refer l     | Handling    |                  |               | No          |                |               |                |
| Verizon IPT                      | 3xx Ha        | ndling      |                  |               | No          |                |               |                |
| _                                | Di            | version Hea | der Support      |               | No          |                |               |                |
|                                  | Delaye        | ed SDP Han  | dling            |               | No          |                |               |                |
|                                  | T.38 SI       | upport      |                  |               | No          |                |               |                |
|                                  | URI Sc        | heme:       |                  |               | SIP         |                |               |                |
|                                  | Via He        | ader Forma  | t                |               | RFC3261     |                |               |                |
|                                  |               |             |                  |               |             |                |               |                |

Enter a descriptive name for the new profile and click **Finish** to save the profile.

|              | Clone Profile | × |
|--------------|---------------|---|
| Profile Name | Verizon-IPCC  |   |
| Clone Name   | Avaya         |   |
|              | Finish        |   |

## 7.3.4 Signaling Manipulation

The Signaling Manipulation feature allows the ability to add, change and delete any of the headers in a SIP message. This feature will add the ability to configure such manipulation in a highly flexible manner using a proprietary scripting language called SigMa.

The SigMa scripting language is designed to express any of the SIP header manipulation operations to be done by the ASBCE. Using this language, a script can be written and tied to a given flow. The ASBCE appliance then interprets this script at the given entry point or "hook point".

These Application Notes will not discuss the full feature of Signaling Manipulation but will show an example of a script created during compliance testing to aid in topology hiding and to remove unwanted headers in the SIP messages to and from Verizon.

To create a new Signaling Manipulation, navigate to UC-Sec Control Center  $\rightarrow$  Global Profiles  $\rightarrow$  Signaling Manipulation and click on Add Script (not shown). A new blank SigMa Editor window will pop up. Enter Appropriate script and click Save.

The script will act on all outbound traffic to Verizon after the SIP message has been routed through the ASBCE. The script is further broken down as follows:

- within session "All" Transformations applied to all SIP sessions. Actions to be taken to any SIP message.
- act on message %DIRECTION="OUTBOUND" Applied to a message leaving ASBCE.
- %ENTRY\_POINT="POST\_ROUTING" The "hook point" to apply the script after the SIP message has routed through ASBCE.
- **remove(%HEADERS["P-Location"][1]);** Used to remove an entire header (like P-Location). The first dimension denotes which header while the second dimension denotes the 1<sup>st</sup> instance of the header in a message.

With this script Endpoint-View, Alert-Info, User-Agent, Server, and P-Location headers will be removed. These items are being removed for general security purposes and because the SIP Service provider has no need of these items. These are optional inclusions to any SigMa Script.

```
SigMa Editor
Options
     Example for IPCC
Title
   1 within session "ALL"
   2
     {
   3
      act on message where %DIRECTION="OUTBOUND" and %ENTRY POINT="POST ROUTING"
   4
   5
     // Topology Hiding of P-Location header for subsequent re-INVITEs
   6
   7
        remove (%HEADERS["Endpoint-View"][1]);
   8
        remove (%HEADERS["Alert-Info"][1]);
   9
        remove (%HEADERS ["User-Agent"] [1]);
  10
        remove(%HEADERS["Server"][1]);
  11
        remove(%HEADERS["P-Location"][1]);
  12
  13
        }
  14
      }
```

The following screen shows the finished Signaling Manipulation Script "Example\_for\_IPCC". This script will later be applied to the Verizon Server Configuration in Section 7.3.6. The details of these script elements can be found in Appendix A.

| Global Profiles > Signaling Manipu | lation: Example_for_IPCC                                                                                                    |  |  |  |  |  |  |
|------------------------------------|----------------------------------------------------------------------------------------------------|--|--|--|--|--|--|
| Upload Script Add Script           | Download Script Clone Script Delete Script                                                                                                    |  |  |  |  |  |  |
| Signaling Manipulation             | Click here to add a description.                                                                                                    |  |  |  |  |  |  |
| Example                            | Signaling Manipulation                                                                                                    |  |  |  |  |  |  |
| CS1K_Sigma_Script                  | within session "ALL"                                                                                                    |  |  |  |  |  |  |
| Example2                           | {<br>act on message where %DIRECTION="OUTBOUND" and %ENTRY POINT="POST ROUTING"                                                                                                    |  |  |  |  |  |  |
| CS1K_Combined                      |                                                                                                    |  |  |  |  |  |  |
| Example22                          | // Topology miding of P-bocation header for subsequent re-INVITES                                                                                                    |  |  |  |  |  |  |
| Example_for_IPCC                   | <pre>remove(%HEADERS["Endpoint-View"][1]);<br/>remove(%HEADERS["Alert-Info"][1]);<br/>remove(%HEADERS["User-Agent"][1]);<br/>remove(%HEADERS["Server"][1]);<br/>remove(%HEADERS["P-Location"][1]);</pre> |  |  |  |  |  |  |
| IPCC Test                          |                                                                                                    |  |  |  |  |  |  |
|                                    |                                                                                                    |  |  |  |  |  |  |
|                                    | Edit                                                                                                    |  |  |  |  |  |  |

### 7.3.5 Server Configuration

Servers are defined for each server connected to the ASBCE. In this case, Verizon is connected as the Trunk Server and Session Manager is connected as the Call Server. To define the Session Manager server, navigate to **Global Profiles**  $\rightarrow$  Server Configuration in the UC-Sec Control Center menu on the left hand side. Click on Add Profile and enter a profile name in the pop-up menu.
| Add Server Configuration Profile |             |  |  |
|----------------------------------|-------------|--|--|
| Profile Name                     | Avaya_SM6.1 |  |  |
|                                  | Next        |  |  |

In the new window that appears, enter the following values. Use default values for all remaining fields:

| • | Server Type:          | Select "Call Server" from the drop-down box.                                                                                                    |  |  |
|---|-----------------------|----------------------------------------------------------------------------------------------------|--|--|
| • | IP Addresses /        |                                                                                                    |  |  |
|   | Supported FQDNs:      | Enter the IP address of the Session Manager signaling<br>interface. This should match the IP address of the Session<br>Manager Security Module.                                      |  |  |
| • | Supported Transports: | Select <b>TCP</b> and <b>UDP</b> . This is the transport protocol used in the ASBCE Entity Link on Session Manager configured in <b>Section 6.5</b> .                                |  |  |
| • | TCP Port:             | Port number on which to send SIP requests to Session<br>Manager. This should match the port number used in the<br>ASBCE Entity Link on Session Manager configured in<br>Section 6.5. |  |  |

Click **Next** to continue.

Verify **Enable Authentication** is unchecked as Session Manager does not require authentication. Click **Next** to continue.

| Add Server Configuration Profile - General 🛛 🔀         |               |                       | Add Server Configuration Profile - Authentication |           | X |
|--------------------------------------------------------|---------------|-----------------------|---------------------------------------------------|-----------|---|
| Server Type                                            | Call Server   |                       |                                                   |           | - |
| IP Addresses / Supported FQDNs<br>Comma seperated list | 10.80.150.206 | Enable Authentication |                                                   |           |   |
|                                                        |               |                       | User Name                                         |           |   |
|                                                        | .:<br>I TCP   | :                     | Realm                                             |           |   |
|                                                        | UDP<br>TLS    |                       | Password                                          |           |   |
| TCP Port                                               | 5060          |                       | Out During                                        |           |   |
| UDP Port                                               | 5060          |                       | Confirm Password                                  |           |   |
| TLS Port                                               |               |                       |                                                   |           |   |
| Ba                                                     | ick Next      |                       |                                                   | Back Next |   |

In the new window that appears, OPTIONS were only configured for Session Manager. Enter the following values. Use default values for all remaining fields:

Enabled Heartbeat: Checked.
 Method: Select "OPTIONS" from the drop-down box.
 Frequency: Enter the desired frequency in seconds ASBCE will send SIP OPTIONS. For compliance testing 60 seconds was chosen.
 From URI: Enter an URI to be sent in the FROM header for SIP OPTIONS.
 TO URI: Enter an URI to be sent in the TO header for SIP OPTIONS.

Click **Next** to continue.

In the new window that appears, select the **Interworking Profile** created for the enterprise in **Section 7.3.3.** For **Signaling Manipulation Script** select a script if desired. Use default values for all remaining fields. Click **Finish** to save the configuration.

| Edit Server C                                                                                                    | onfiguration Profile - Heartbeat | × | Edit Server Co                                                                                                    | nfiguration Profile - Advanced 🛛 🛛 🔀 |
|----------------------------------------------------------------------------------------------------|----------------------------------|---|----------------------------------------------------------------------------------------------------|--------------------------------------|
| Enable Heartbeat     Image: Constraint of the second second |                                  |   | Enable DoS Protection<br>Enable Grooming<br>Interworking Profile<br>Signaling Manipulation Script<br>TCP Connection Type | Avaya                                |
| TCP Probe Frequency                                                                                                    | seconds                          |   | Tor connection type                                                                                                    | Finish                               |

#### 7.3.6 Server Configuration for Verizon IPCC

To define the Verizon IPCC, navigate to **Global Profiles**  $\rightarrow$  **Server Configuration** in the **UC-Sec Control Center** menu on the left hand side. Click on **Add Profile** and repeat the instructions above with appropriate settings.

| Add Server Configuration Profile |              |  |  |  |
|----------------------------------|--------------|--|--|--|
| Profile Name                     | IPCC_Service |  |  |  |
|                                  | Next         |  |  |  |

The screen below shows the General parameter settings for the "**IPCC\_Service**" server configured as **Trunk Server**, with Verizon IP Address, transport, and port:

| Global Profiles > Server Configu | ration: IPCC_Service            |                |
|----------------------------------|---------------------------------|----------------|
| Add Profile                      |                                 | Rename Profile |
| Profile                          | General Authentication Heartbea | at Advanced    |
| Avaya_SM6.2                      |                                 | Conorol        |
| Vz_IPT                           | Converting                      |                |
| Avaya_SM6.1                      | Server Type                     | Trunk Server   |
| default                          | IP Addresses / FQDNs            | 172.30.205.55  |
|                                  | Supported Transports            | UDP            |
| IPCC_Service                     | UDP Port                        | 5072           |
|                                  |                                 | Edit           |

The following screens show the settings in the **Authentication** and the **Heartbeat** tabs (note that external OPTIONS to Verizon are not enabled in this configuration):

| General Authentication Heartbeat Adv | anced          | General Authentication Heartbeat | Advanced  |
|--------------------------------------|----------------|----------------------------------|-----------|
|                                      | Authentication |                                  | Heartbeat |
| Fachle & therefore                   |                | Enable Heartbeat                 |           |
| Enable Authentication                | U              | TCP Probe                        | ٥         |
|                                      | Edit           |                                  | Edit      |

In the **Advanced Tab**, select "**Verizon-IPCC**" for **Internetworking Profile** and "**Example\_for\_IPCC**" as the **Signaling Manipulation Script** as shown below:

| Global Profiles > Server Configuration: IPCC_Service |                                  |                  |  |  |  |  |
|------------------------------------------------------|----------------------------------|------------------|--|--|--|--|
| Add Profile                                          |                                  | Rename Profile   |  |  |  |  |
| Profile                                              | General Authentication Heartbeat | Advanced         |  |  |  |  |
| Avaya_SM6.2                                          |                                  | Advanced         |  |  |  |  |
| Vz_IPT                                               | Enable DoS Protection            | Advanced         |  |  |  |  |
| Avaya_SM6.1                                          | Enable Grooming                  |                  |  |  |  |  |
| default                                              | Interworking Profile             | Verizon-IPCC     |  |  |  |  |
| IPCC_Service                                         | Signaling Manipulation Script    | Example for IPCC |  |  |  |  |
|                                                      | UDP Connection Type              | SUBID            |  |  |  |  |
|                                                      |                                  | Edit             |  |  |  |  |

Click **Finish** to save changes (not shown).

## 7.4. Domain Policies – Application Rule

Select **Domain Policies**  $\rightarrow$  **Application Rules** from the left-side menu as shown below.

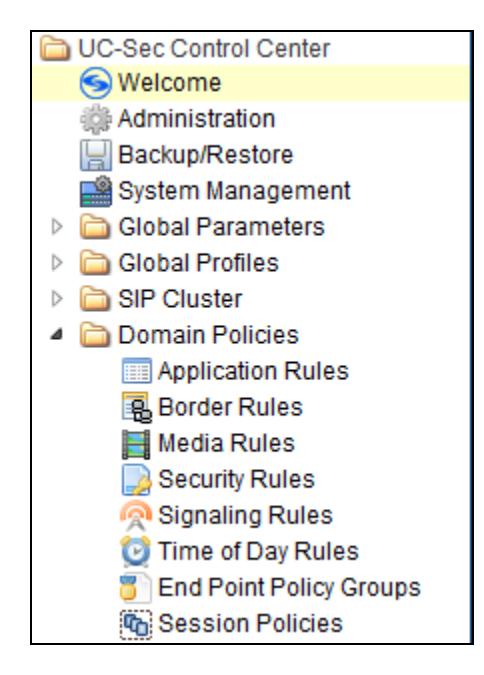

In the sample configuration, a single application rule was created by cloning the default rule called "**default**". Select the default rule and click the **Clone Rule** button.

| Domain Policies > Application Rules: default |                                                                                       |        |  |  |  |
|----------------------------------------------|---------------------------------------------------------------------------------------|--------|--|--|--|
| Add Rule                                     | Filter By Device                                                                      | e Rule |  |  |  |
| Application Rules                            | It is not recommended to edit the defaults. Try cloning or adding a new rule instead. |        |  |  |  |
| default                                      | Application Rule                                                                      |        |  |  |  |

Enter a name in the Clone Name field, such as "Vz\_App\_Rule" as shown below. Click Finish.

| Clone Rule |             |  |  |  |
|------------|-------------|--|--|--|
| Rule Name  | default     |  |  |  |
| Clone Name | Vz_App_Rule |  |  |  |
|            | Finish      |  |  |  |

Select the newly created rule and click the **Edit** button (not shown). In the resulting screen, change the default **Maximum Concurrent Sessions** to 2000, the **Maximum Session per Endpoint** to 2000. Click **Finish**.

| Application Rule |      |              |                             |                               |  |  |  |  |
|------------------|------|--------------|-----------------------------|-------------------------------|--|--|--|--|
|                  |      |              |                             |                               |  |  |  |  |
| Application Type | In   | Out          | Maximum Concurrent Sessions | Maximum Sessions Per Endpoint |  |  |  |  |
| Voice            | ☑    | $\checkmark$ | 2000                        | 2000                          |  |  |  |  |
| Video            |      |              |                             |                               |  |  |  |  |
| IM               |      |              |                             |                               |  |  |  |  |
|                  |      |              |                             |                               |  |  |  |  |
|                  |      |              | Miscellaneous               |                               |  |  |  |  |
| CDR Support      | None | e            |                             |                               |  |  |  |  |
| IM Logging       | No   |              |                             |                               |  |  |  |  |
| RTCP Keep-Alive  | No   |              |                             |                               |  |  |  |  |

### 7.5. Domain Policies – Media Rules

Select **Domain Policies**  $\rightarrow$  **Media Rules** from the left-side menu as shown below.

In the sample configuration, a single media rule was created by cloning the default rule called "**default-low-med**". Select the default-low-med rule and click the **Clone Rule** button.

| UC-Sec Control Cer<br>Welcome ucsec, you signed in as Admin. Cu | nter<br>urrent server time is 10:12:36 AM GMT  | Si                                                                                    |
|-----------------------------------------------------------------|------------------------------------------------|---------------------------------------------------------------------------------------|
| 🍓 Alarms 📋 Incidents 👫 Stat                                     | tistics 📄 Logs 💰 Diagnostics 🎑 Users           | 🛃 Logout                                                                              |
| C-Sec Control Center                                            | Domain Policies > Media Rules: default-low-med |                                                                                       |
| S Welcome                                                       | Add Rule                                       | Filter By Device                                                                      |
| Backup/Restore                                                  | Media Rules                                    | It is not recommended to edit the defaults. Try cloning or adding a new rule instead. |
| 📑 System Management                                             | default-low-med                                | Media NAT Media Encryption Media Anomaty Media Silencing Media QOS Turing Test        |
| Global Parameters                                               | default-low-med-enc                            |                                                                                       |
| <ul> <li>Global Profiles</li> <li>SIP Cluster</li> </ul>        | default-high                                   |                                                                                       |
| Domain Policies                                                 | default-high-enc                               | Media NAT Learn Media IP dynamically                                                  |
| Application Rules                                               | avaya-low-med-enc                              | 200                                                                                   |
| Border Rules                                                    | def-low-media-QOS                              | EON                                                                                   |
| Media Rules                                                     | Def_low_media_QoS2                             |                                                                                       |

Enter a name in the **Clone Name** field, such as "**def-low-med-QoS**" as shown below. Click **Finish**.

|           | Media Rule        | × |
|-----------|-------------------|---|
| Rule Name | def-low-media-QOS |   |
|           | Next              |   |

Select the newly created rule, select the **Media QoS** tab, and click the **Edit** button (not shown). In the resulting screen, check the **Media QoS Marking Enabled** checkbox. Select **DSCP** and select "**EF**" for expedited forwarding as shown below. Click **Finish**.

| Media QoS 🛛 🔀    |                     |   |        |  |
|------------------|---------------------|---|--------|--|
| N                | ledia QoS Reporting |   |        |  |
| RTCP Enabled     |                     |   |        |  |
|                  | Media QoS Marking   |   |        |  |
| Enabled          |                     |   |        |  |
| ◯ ToS            |                     |   |        |  |
| Audio Precedence | Routine             | * | 000    |  |
| Audio ToS        | Minimize Delay      | ~ | 1000   |  |
| Video Precedence | Routine             | ~ | 000    |  |
| Video ToS        | Minimize Delay      | ~ | 1000   |  |
| O DSCP           |                     |   |        |  |
| Audio            | EF                  | * | 101110 |  |
| Video            | EF                  | * | 101110 |  |
|                  | Finish              |   |        |  |

When configuration is complete, the "**def-low-med-QoS**" media rule **Media QoS** tab appears as follows.

| Domain Policies > Media Rules: def-low-media-QOS |                                                            |                                  |  |  |
|--------------------------------------------------|------------------------------------------------------------|----------------------------------|--|--|
| Add Rule                                         | Filter By Device                                           |                                  |  |  |
| Media Rules                                      |                                                            | Click here to add a description. |  |  |
| default-low-med                                  | Media NAT Media Encryption Media Anomaly Media Silencing M | ledia QoS Turing Test            |  |  |
| default-low-med-enc                              |                                                            |                                  |  |  |
| default-high                                     |                                                            | Media QoS Reporting              |  |  |
| default-high-enc                                 | RTCP Enabled                                               |                                  |  |  |
| avaya-low-med-enc                                |                                                            |                                  |  |  |
| def-low-media-QOS                                |                                                            | Media QoS Marking                |  |  |
| def_low_media_QoS2                               | Enabled                                                    |                                  |  |  |
|                                                  | QoS Type                                                   | DSCP                             |  |  |
|                                                  |                                                            |                                  |  |  |
|                                                  |                                                            | Audio QoS                        |  |  |
|                                                  | Audio DSCP                                                 | EF                               |  |  |
|                                                  |                                                            |                                  |  |  |
|                                                  |                                                            | Video QoS                        |  |  |
|                                                  | Video DSCP                                                 | EF                               |  |  |
|                                                  |                                                            | Edit                             |  |  |

## 7.6. Domain Policies – Signaling Rules

Select **Domain Policies**  $\rightarrow$  **Signaling Rules** from the left-side menu as shown below.

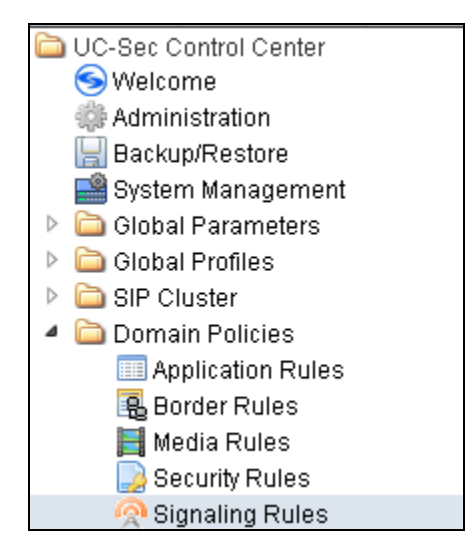

Click the **Add Rule** button (not shown) to add a new signaling rule. In the **Rule Name** field, enter an appropriate name, such as "**Block\_Hdr\_Remark**". Click **Next**.

|           | Signaling Rule   | × |
|-----------|------------------|---|
| Rule Name | Block_Hdr_Remark |   |
|           | Next             |   |

In the subsequent screen (not shown), click **Next** to accept defaults. In the **Signaling QoS** screen, select **DSCP** and select the desired **Value** for Signaling QoS from the drop-down menu. In the sample configuration, "**AF32**" was selected for "Assured Forwarding 32." Click **Finish** (not shown).

| Signaling QoS |            |                    |        |  |
|---------------|------------|--------------------|--------|--|
| Enab          | led        |                    |        |  |
| 🔿 То          | S          |                    |        |  |
|               | Precedence | Routine 🕑          | 000    |  |
|               | ToS        | Minimize Delay 🛛 🗹 | 1000   |  |
| OSCP          |            |                    |        |  |
|               | Value      | AF32               | 011100 |  |

| Domain Policies > Signaling Rules: Block | K_Hdr_Remark                                                              |
|------------------------------------------|---------------------------------------------------------------------------|
| Add Rule                                 | Filter By Device Clone Rule Clone Rule Delete Rule                        |
| Signaling Rules                          | Click here to add a description.                                          |
| default                                  | General Requests Responses Request Headers Response Headers Signaling QoS |
| No-Content-Type-Checks                   |                                                                           |
| HideP-Loc                                |                                                                           |
| signal-QoS                               | Signaling QoS                                                             |
| Block_Hdr_Remark                         | QoS Type DSCP                                                             |
|                                          | PSCP AF32                                                                 |

After this configuration, the new "Block\_Hdr\_Remark" rule will appear as follows.

## 7.7. Domain Policies – End Point Policy Groups

Select **Domain Policies** → **End Point Policy Groups** from the left-side menu as shown below.

Select the Add Group button.

| Domain Policies > End Point Policy Groups: default-low |                                                                             |  |  |
|--------------------------------------------------------|-----------------------------------------------------------------------------|--|--|
| Add Group                                              | Filter By Device                                                            |  |  |
| Policy Groups                                          | It is not recommended to edit the defaults. Try adding a new group instead. |  |  |

Enter a name in the Group Name field, such as "def\_low\_remark" as shown below. Click Next.

|            | Policy Group   | × |
|------------|----------------|---|
| Group Name | def_low_remark |   |
|            | Next           |   |

In the sample configuration, defaults were selected for all fields, with the exception of **Application Rule** which was set to "**Vz\_App\_Rule**", **Media Rule** which was set to "**def-low-med-QoS**", and **Signaling Rule**, which was set to "**Block\_Hdr\_Remark**" as shown below. The selected application rule, non-default media rule and signaling rule were created in previous sections. Click **Finish**.

| Edit Policy Set  |                     |  |
|------------------|---------------------|--|
| Application Rule | Vz_App_Rule         |  |
| Border Rule      | default 🗸           |  |
| Media Rule       | def-low-media-QOS 🔽 |  |
| Security Rule    | default-low 🖌       |  |
| Signaling Rule   | Block_Hdr_Remark    |  |
| Time of Day Rule | default 🖌           |  |
|                  | Finish              |  |

Once configuration is completed, the "def\_low\_remark" policy group will appear as follows.

| Domain Policies > End Point Po | licy Groups: | def_low_remark |         |                   |                   |                  |                |       |
|--------------------------------|--------------|----------------|---------|-------------------|-------------------|------------------|----------------|-------|
| Add Group                      | Filter By    | Device. 🗸      |         |                   |                   | Rename           | Group Delete   | Group |
| Policy Groups                  |              |                |         | Click here to a   | dd a description  |                  |                |       |
| default-low                    |              |                | Hoy     | ver over a row fo | n see its descrin | tion             |                |       |
| default-low-enc                |              |                | 110     |                   |                   |                  |                |       |
| default-med                    | Policy Gro   | bup            |         |                   |                   |                  |                |       |
| default-med-enc                |              |                |         |                   |                   | View Summ        | ary Add Policy | y Set |
| default-high                   | Order        | Application    | Border  | Media             | Security          | Signaling        | Time of Day    |       |
| default-high-enc               | oraci        | Application    | Border  | dof low           | occurry           | orginaling       | Thine of Day   |       |
| OCS-default-high               | 1            | Vz_App_Rule    | default | media-QOS         | default-low       | Block_Hdr_Remark | default        | A 🕹   |
| avaya-def-low-enc              |              |                |         |                   |                   |                  |                |       |
| def_low_remark                 |              |                |         |                   |                   |                  |                |       |

### 7.8. Device Specific Settings – End Point Flows

Select **Device Specific Setting**  $\rightarrow$  End Point Flows from the left-side menu as shown below.

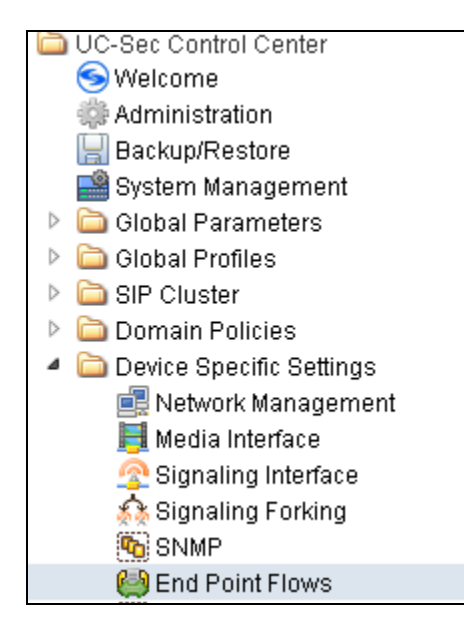

Under UC-Sec Devices, select the device being managed, which was named "Vz\_1" in the sample configuration (not shown). Select the Server Flows tab. Select Add Flow.

| nd Point Flows: Sipera-outside-1112 |          |
|-------------------------------------|----------|
| Subscriber Flows Server Flows       |          |
|                                     | Add Flow |

The following screen shows the flow named "Avaya\_SM6.1" being added to the sample configuration. This flow uses the interfaces, policies, and profiles defined in previous sections and uses defaults for URI Group, Tranport and Remote Subnet.. Click Finish.

| Edit Flow: Avaya_SM6.1  |                     |  |  |  |
|-------------------------|---------------------|--|--|--|
| Criteria                |                     |  |  |  |
| Flow Name               | Avaya_SM6.1         |  |  |  |
| Server Configuration    | Avaya_SM6.1 💌       |  |  |  |
| URI Group               | *                   |  |  |  |
| Transport               | * 🗸                 |  |  |  |
| Remote Subnet           | *                   |  |  |  |
| Received Interface      | Slg_Outside_to_Vz 🖌 |  |  |  |
| Signaling Interface     | Sig_Inside_to_CPE 🖌 |  |  |  |
| Media Interface         | Int_Media_to_CPE 💙  |  |  |  |
| End Point Policy Group  | def_low_remark      |  |  |  |
| Routing Profile         | Vz_IPCC             |  |  |  |
| Topology Hiding Profile | Avaya 💌             |  |  |  |
| File Transfer Profile   | None 💌              |  |  |  |
|                         | Finish              |  |  |  |

Once again, select the Server Flows tab. Select Add Flow.

The following screen shows the flow named "**IPCC\_Trunk**" being added to the sample configuration. This flow uses the interfaces, policies, and profiles defined in previous sections. Click **Finish**.

| Edit Flow: SIP Trunk    |                      |  |  |  |  |
|-------------------------|----------------------|--|--|--|--|
| Criteria                |                      |  |  |  |  |
| Flow Name               | IPCC_Trunk           |  |  |  |  |
| Server Configuration    |                      |  |  |  |  |
| URI Group               | *                    |  |  |  |  |
| Transport               | * 🖌                  |  |  |  |  |
| Remote Subnet           | *                    |  |  |  |  |
| Received Interface      | Sig_Inside_to_CPE 💌  |  |  |  |  |
| Signaling Interface     | Slg_Outside_to_Vz 💌  |  |  |  |  |
| Media Interface         | Ext_Media_to_Vz 💌    |  |  |  |  |
| End Point Policy Group  | def_low_remark       |  |  |  |  |
| Routing Profile         | Route to SM6.1 💌     |  |  |  |  |
| Topology Hiding Profile | IPCC_Topology_Hiding |  |  |  |  |
| File Transfer Profile   | None 💌               |  |  |  |  |
|                         | Finish               |  |  |  |  |

The following screen summarizes the Server Flows configured in the sample configuration.

| Device Spe        | cific                                           | ⊳Settings> | End Point Flows: V | Z_1          |              |                  |                  |              |                 |              |                |             |                    |              |                     |                    |                               |                             |     |       |   |
|-------------------|-------------------------------------------------|------------|--------------------|--------------|--------------|------------------|------------------|--------------|-----------------|--------------|----------------|-------------|--------------------|--------------|---------------------|--------------------|-------------------------------|-----------------------------|-----|-------|---|
| UC-Sec<br>Devices | S                                               | Gubscribe  | r Flows Serve      | er Flows     |              |                  |                  |              |                 |              |                |             |                    |              |                     |                    |                               |                             |     |       |   |
| VZ_1              |                                                 |            |                    |              |              |                  |                  |              |                 |              |                |             |                    |              |                     |                    |                               |                             | Ado | d Flo | w |
|                   |                                                 |            |                    |              |              |                  |                  | C            | lick here to    | o add a r    | ow descri      | iption.     |                    |              |                     |                    |                               |                             |     |       |   |
|                   |                                                 | Server C   | onfiguration: Avay | ya_SM6.1     |              |                  |                  |              |                 |              |                |             |                    |              |                     |                    |                               |                             |     |       |   |
|                   |                                                 | Priority   | Flow Narr          | ne           | URI<br>Group | Transport        | Remote<br>Subnet | Rec<br>Inte  | eived<br>erface | Sigr<br>Inte | aling<br>rface | Media       | Interface          | Ene<br>Polic | d Point<br>sy Group | Routing<br>Profile | Topology<br>Hiding<br>Profile | File<br>Transfer<br>Profile |     |       |   |
|                   |                                                 | 1          | Avaya_SM6.1        |              | *            | *                | *                | Slg_Outs     | side_to_Vz      | Sig_Insid    | le_to_CPE      | Int_Med     | lia_to_CPE         | def_lo       | w_remark            | Vz_IPCC            | Avaya                         | None                        | ø   | ×     | ¢ |
|                   | Server Configuration: IPCC_Service Update Order |            |                    |              |              |                  |                  |              |                 |              |                |             |                    |              |                     |                    |                               |                             |     |       |   |
|                   |                                                 | Priority   | Flow Name          | URI<br>Group | Transpor     | Remote<br>Subnet | Rece<br>Inter    | ived<br>face | Signa<br>Interf | ling<br>face | Mec<br>Interi  | lia<br>'ace | End Po<br>Policy G | oint<br>roup | Routing<br>Profile  | Topolo:<br>Pr      | gy Hiding<br>ofile            | File<br>Transfer<br>Profile |     |       |   |
|                   |                                                 | 1          | IPCC_Trunk         | *            | *            | *                | Sig_Inside       | _to_CPE      | Slg_Outsid      | le_to_Vz     | Ext_Media      | a_to_Vz     | def_low_r          | remark       | Route to<br>SM6.1   | IPCC_Topo          | ology_Hiding                  | None                        | ø   | ×     | ¢ |

# 8. Verizon Business IPCC Service Offer Configuration

Information regarding Verizon Business IPCC service offer can be found at <u>http://www.verizonbusiness.com/us/Products/communications/contact-center/inbound-transport/</u> or by contacting a Verizon Business sales representative.

The sample configuration described in these Application Notes was located in the Avaya Solutions and Interoperability Test Lab. The Verizon Business IPCC service was accessed via a Verizon Private IP (PIP) T1 connection. Verizon Business provided all of the necessary service provisioning.

## 8.1. Fully Qualified Domain Name (FQDN)s

The following Fully Qualified Domain Names (FQDN)s were provided by Verizon for the sample configuration.

| CPE (Avaya)                 | Verizon Network                           |
|-----------------------------|-------------------------------------------|
| adevc.avaya.globalipcom.com | pcelban0001.avayalincroft.globalipcom.com |

## 8.2. DID Numbers Assigned by Verizon

Verizon provided inbound toll-free numbers that could be called from the PSTN. These Verizonprovided toll-free numbers terminated to the Avaya CS1000E location via the Verizon IPCC Service. **Table 1** in **Section 3** shows example Verizon toll-free numbers and the configurable association of the Verizon toll-free numbers with Avaya CS1000E users.

# 9. Verification Steps

This section provides example verifications of the Avaya configuration with Verizon Business IPCC service.

### 9.1. Avaya Communication Server 1000E Verifications

This section illustrates sample verifications that may be performed using the Avaya CS1000E Element Manager GUI.

#### 9.1.1 **IP Network Maintenance and Reports Commands**

From Element Manager, navigate to System  $\rightarrow$  IP Network  $\rightarrow$  Maintenance and Reports as shown below. In the resultant screen on the right, click the GEN CMD button.

| C C C R Ltps://10.80.140.202                                                                                                    | 2/emWeb_6-0/SECURE_                                      | OBJECT_ID/com.norte                                    | el.ems.CS100                          | 0/a3cdd88c-6d60-11e1-b7ab-43e9cebde473/Ele | me 💌 😵 Certificate Error | 🗟 🐓 🗙 🧗 Live Search | P •                           |  |  |
|----------------------------------------------------------------------------------------------------|----------------------------------------------------------|--------------------------------------------------------|---------------------------------------|--------------------------------------------|--------------------------|---------------------|-------------------------------|--|--|
| Eile Edit View Favorites Tools                                                                                                    | e Edit Vjew Fgvorites Itools Help                        |                                                        |                                       |                                            |                          |                     |                               |  |  |
| 🖕 Favorites 🛛 👍 🙋 Free Hotmail 🙋                                                                                                    | Web Slice Gallery 👻 🕯                                    | 🙆 Unified Communic                                     | ations Ma                             |                                            |                          |                     |                               |  |  |
| 🟉 Element Manager                                                                                                    |                                                          | 1                                                      |                                       |                                            |                          | 🏠 • 🗟 - 🖻 🖶         | 🔹 Page 👻 Safety 👻 Tools 👻 🔞 👻 |  |  |
| Αναγα                                                                                                    | CS100                                                    | 0 Element N                                            | /lanage                               | r                                          |                          |                     | Help   Logout                 |  |  |
| - UCM Network Services     - Home     - Links     - Virtual Terminals     - System     + Alarms                                                    | Managing: <u>10.80.141.</u><br>System » IP<br>Node Maint | 202 Username: adm<br>Network » Node Mair<br>enance and | in<br>Intenance and<br>I Repor        | Reports<br><b>ts</b>                       |                          |                     |                               |  |  |
| - Maintenance                                                                                                    | - Node ID: 1004                                          |                                                        |                                       | Node IP: 10.80.140.203                     |                          | Т                   | Total elements: 1             |  |  |
| - Peripheral Equipment                                                                                                    | Hostname                                                 | ELAN IP                                                | Туре                                  | TN                                         |                          |                     |                               |  |  |
| <ul> <li>IP Network</li> <li>Nodes: Servers, Media Cards</li> <li><u>Maintenance and Reports</u></li> <li>Media Gateways</li> <li>Zones</li> </ul> | vz-cs1k                                                  | 10.80.141.202                                          | Signaling<br>Server-<br>Avaya<br>CPDC | NO TN                                      | GEN CMD SY               | S LOG OM RPT Reset  | Status Virtual Terminal       |  |  |

The General Commands page is displayed as shown below.

| Αναγα                                                                      | CS1000 Element Manager                                                                                                    |                            | Help   Logout |
|----------------------------------------------------------------------------|----------------------------------------------------------------------------------------------------|----------------------------|---------------|
| - UCM Network Services<br>- Home<br>- Links                                | Managing: <b>10.80.141.202</b> Username: admin<br>System » IP Network » <u>Node Maintenance and Reports</u> » General Com | imands                     |               |
| - Virtual Terminals<br>- System                                            | General Commands                                                                                                    |                            |               |
| + Alarms<br>– Maintenance                                                  | Element IP : 10.80.141.202 Element Type : Signaling Server-Avaya C                                                        | PDC                        |               |
| + Core Equipment<br>- Peripheral Equipment                                 | Group                                                                                                    | Command 🔤 Select A Group 💌 | RUN           |
| - IP Network<br>- Nodes: Servers, Media Cards<br>- Maintenance and Reports | IP address 10.80.141.202                                                                                                  | Number of pings 3          | PING          |
| - Media Gateways                                                           | Click on a button to invoke a command.                                                                                    | Ā                          |               |

A variety of commands are available by selecting an appropriate **Group** and **Command** from the drop-down menus, and selecting **Run**.

To check the status of the SIP Gateway to Session Manager in the sample configuration, select "Sip" from the Group menu and "SIPGwShow" from the Command menu. Click Run. The example output below shows that the Session Manager (10.80.150.206, port 5060, TCP) has SIPNPM Status "Active".

| 1    |
|------|
|      |
|      |
|      |
|      |
|      |
|      |
| un l |
|      |
| PING |
|      |
|      |
|      |
|      |
|      |
|      |
|      |
|      |
|      |
|      |
|      |
|      |
|      |
|      |
|      |
|      |
|      |
|      |
|      |

As another example, the following screen shows the results of the "**vtrkShow**" **Command** from the "**Vtrk**" **Group**. The command was run with an active incoming call from the Verizon IPCC to an IP/Unistim telephone. Therefore, one channel is busy, and 63 idle.

| avaya                                                                                                    | CS1000 Element Manager                                                                                                    |                                                      | Help   Logout |
|----------------------------------------------------------------------------------------------------|----------------------------------------------------------------------------------------------------|------------------------------------------------------|---------------|
| - UCM Network Services     - Home     - Links     - Virtual Terminals     - System     + Alarms                                                                                                    | Managing: <u>10.80.141.202</u> Username: admin<br>System > IP Network > <u>Node Maintenance and Rep</u><br>General Commands                                       | <u>ports</u> » General Commands                      |               |
| - Maintenance<br>+ Core Equipment<br>- Peripheral Equipment<br>- IP Network<br>- Nodes: Servers, Media Cards<br>- <u>Maintenance and Reports</u>                                                                                                    | Element IP : 10.80.141.202       Element Type : Signaling         Group       Vtrk       Command         Vtrk       IP address       10.80.141.202                | Server-Avaya CPDC   Protocol  Start  Number of pings | Range RUN     |
| - Media Gateways     - Zones     - Host and Route Tables     - Network Address Translation (N     - QoS Thresholds     - Personal Directories     - Unicode Name Directory     Interfaces     - Engineered Values     • Emergency Services     * Software | VTRK Summary<br>VTRK status : Active<br>Master status : On<br>VTRK REG Node : 1004<br>Protocol : SIP SIPL<br>D-Channel : 15<br>Customer : O<br>Channels Idle : 63 |                                                      | <u>^</u>      |
| - Customers<br>- Routes and Trunks<br>- Routes and Trunks<br>- D-Channels<br>- Digital Trunk Interface<br>- Dialing and Numbering Plans<br>- Electronic Switched Network                                                                                  | Channels Busy : 1<br>Channels Mbsy : 0<br>Channels Pend : 0<br>Channels Dsbl : 0<br>Channels Ukwn : 0                                                             |                                                      | ×             |

Below is the same call placed to a SIP extension. Notice that that the Channels Busy is now 2 instead of 1.

| Αναγα                                                                          | CS1000 Element Manager Help   Logou                                                                                     |
|--------------------------------------------------------------------------------|----------------------------------------------------------------------------------------------------|
| - UCM Network Services                                                         | Managing: <b>10.80.141.202</b> Username: admin<br>System » IP Network » Node Maintenance and Reports » General Commands |
| -links                                                                         |                                                                                                    |
| - Virtual Terminals                                                            | General Commands                                                                                                    |
| - System                                                                       |                                                                                                    |
| + Alarms                                                                       |                                                                                                    |
| - Maintenance                                                                  | Element IP: 10:80:141:202 Element Type : Signaling Server-Avava CPDC                                                    |
| + Core Equipment                                                               |                                                                                                    |
| <ul> <li>Peripheral Equipment</li> </ul>                                       | Group Vtrk  Command vtrkShow  Protocol Start Range RUN                                                                  |
| – IP Network                                                                   |                                                                                                    |
| – Nodes: Servers, Media Cards                                                  | IP address 10.80.141.202 Number of pings 3 PING                                                                         |
| - Maintenance and Reports                                                      |                                                                                                    |
| - Media Gateways                                                               |                                                                                                    |
| - Zones                                                                        | VTRK Summary                                                                                                    |
| <ul> <li>Host and Route Tables</li> <li>Network Address Translation</li> </ul> |                                                                                                    |
| - OoS Thresholds                                                               | VTRK status : Active                                                                                                    |
| - Personal Directories                                                         | Master status : On                                                                                                    |
| - Unicode Name Directory                                                       | VTRK REG Node : 1004                                                                                                    |
| + Interfaces                                                                   | Protocol : SIP SIPL                                                                                                    |
| - Engineered Values                                                            | D-Channel : 15                                                                                                    |
| + Emergency Services                                                           | Customer : 0                                                                                                    |
| + Software                                                                     | Channels Idle : 62                                                                                                    |
| - Customers                                                                    | Channels Busy : 2                                                                                                    |
| - Routes and Trunks                                                            | Channels Mbsv : 0                                                                                                    |
| <ul> <li>Routes and Trunks</li> </ul>                                          | Channels Pend : 0                                                                                                    |
| - D-Channels                                                                   | Channels Dsbl : 0                                                                                                    |
| – Digital Trunk Interface                                                      | Channels Ukwn : 0                                                                                                    |
| - Dialing and Numbering Plans                                                  |                                                                                                    |
| <ul> <li>Electronic Switched Network</li> </ul>                                |                                                                                                    |

The next screen capture shows the output of the **Command** "**SIPGWShowch**" in **Group** "**Sip**" for channel 1, while an incoming call was active (using channel 1) from the Verizon IPCC Service to an IP-UNIStim phone. In the output below, the scroll bar was used to scroll down to the area showing that the codec in use was "G\_729A\_20MS". Note that the Remote IP (10.80.140.141) is the IP Address of the inside private interface of ASBCE.

| Managing: <u>10.80.141.202</u> Username: admin<br>System » IP Network » <u>Node Maintenance and Reports</u> » General Commands |                                                                                             |                                       |      |  |  |  |  |
|----------------------------------------------------------------------------------------------------|---------------------------------------------------------------------------------------------|---------------------------------------|------|--|--|--|--|
| General Commands                                                                                                    |                                                                                             |                                       |      |  |  |  |  |
| Element IP : 10.80.141.202 Element Typ                                                                                         | e : Signaling Server-Avaya CPDC                                                             |                                       |      |  |  |  |  |
| Group Sip 💌                                                                                                    | Command SIPGwShowch 💽 Sip 💌                                                                 | 1                                     | RUN  |  |  |  |  |
| IP address 10.80.141.202                                                                                                    | Number of pings 3                                                                           |                                       | PING |  |  |  |  |
| Stack version<br>TLS Security Policy<br>SIP Gw Registration Trace<br>Output Type Used<br>Channel tracing<br>Handle Chan Type   | : 5.5.0.13<br>: Security Disabled<br>: OFF<br>: RPT<br>: -1<br>Direction CallState SIPState | RxState TxState                       |      |  |  |  |  |
| 0xb7e0f418 1 VTRK<br>Codec AirT                                                                                                | Terminate BUSY Ringing Sent<br>ime FS MS Fax DestNum RemoteIP<br>                           | Connected Connected<br>URI Scheme<br> | L T  |  |  |  |  |
| G_729A_20MS<br>nearEnd Msec policy = 0<br>farEnd Msec policy = 0                                                               | 9 yes m no 2000 10.80.140.141                                                               | :: SIE                                | •    |  |  |  |  |

The next screen capture shows an alternate way to view similar information, but in this case, by searching for calls involving a specific directory number. The screen shows the output of the **Command "SIPGWShownum**" in **Group "Sip**" where DN 2000 was specified. An incoming call was active from the Verizon IPCC Service to the IP-UNIStim phone with DN 2000. In the output below, the scroll bar was used to scroll down to the area showing that the codec in use was "G\_729A\_20MS". Note that the Remote IP (10.80.140.141) is the IP Address of the inside private interface of the ASBCE.

| αναγα                                                                                                    | CS1000 Element Manager                                                                                                    | Help   Logo |
|----------------------------------------------------------------------------------------------------|----------------------------------------------------------------------------------------------------|-------------|
| - UCM Network Services - Home - Links - Virtual Terminals - System + Alarms - Maintenance - Maintenance - Mainten | Managing:       10.80.141.202       Username: admin         System > IP Network > Node Maintenance and Reports > General Commands         General Commands         Element IP : 10.80.141.202       Element Type : Signaling Server-Avaya CPDC                                                                                                    |             |
| Peripheral Equipment     Peripheral Equipment     IP Network     Nodes: Servers, Media Cards     Maintenance and Reports                                                                                                    | Group Sip     Command SIPGwShownum     Sip     2000       IP address 10.80.141.202     Number of pings 3                                                                                                    | RUN         |
| - Media Gateways     - Zones     - Host and Route Tables     - Network Address Translation (N     - QoS Thresholds     - Personal Directories     - Unicode Name Directory     Interfaces     - Engineered Values     Emperancy Gandase                                                                                                    | The security point       Security project         SIP Gw Registration Trace       : OFF         Output Type Used       : RPT         Channel tracing       : -1         Calling/Called Party Number: 2000         Numbering Plan Indicator: Undefined         Type Of Number: Undefined         Handle       Chan Type         Direction Callstate SIPState       RxState | -           |
| + Emergency Services<br>+ Software<br>- Customers                                                                                                    | 0xb7e0f418 1 VTRK Terminate BUSY Ringing Sent Connected Connected<br>Codec AirTime FS MS Fax DestNum RemoteIP URI Scheme                                                                                                    | ŧ           |
| <ul> <li>Routes and Trunks</li> <li>Routes and Trunks</li> <li>D-Channels</li> <li>Digital Trunk Interface</li> </ul>                                                                                                    | G_729A_20MS 309 yes m no 2000 10.80.140.141 :: SIN<br>nearEnd Msec policy = 0<br>farEnd Msec policy = 0                                                                                                    | 2           |

The following screen shows the output of the **Command** "**SIPGWShowch**" in **Group** "**Sip**" for channel 1, when an incoming call was active (using channel 1) to an IP UNIStim telephone via the Verizon IPCC Service. Again, the use of G.729A to the inside IP Address (10.80.140.141) of the SBC can be observed.

| αναγα                                     | CS1000 Element Manager                                                                                                    | Help   |
|-------------------------------------------|----------------------------------------------------------------------------------------------------|--------|
| – UCM Network Services<br>– Home          | Managing: <u>10.80.141.202</u> Username: admin<br>System » IP Network » <u>Node Maintenance and Reports</u> » General Commands |        |
| - Links                                   | General Commando                                                                                                    |        |
| - virtual Terminais                       | General Commands                                                                                                    |        |
| - System                                  |                                                                                                    |        |
| + AldITTS<br>- Maintenance                | Element IR - 10 90 141 202 Element Type - Signaling Sanar Ayoya CRDC                                                           |        |
| + Core Equipment                          | Element IF : 10:80.141.202 Element Type : Signaling Server-Avaga CFDC                                                          |        |
| - Peripheral Equipment                    | Group Sip  Command SIPGwShowch  Sip  1                                                                                         | RUN    |
| – IP Network                              |                                                                                                    |        |
| - Nodes: Servers, Media Cards             | IP address 10.80.141.202 Number of pings 3                                                                                     | PING   |
| -Maintenance and Reports                  |                                                                                                    |        |
| - Media Gateways                          | Time To Nevt Registration · 0 Seconds                                                                                          |        |
| - Lones                                   | Channels Busy / Idle / Total : 1 / 31 / 32                                                                                     |        |
| - Network Address Translation (N          | Stack version : 5.5.0.13                                                                                                    |        |
| - QoS Thresholds                          | TLS Security Policy : Security Disabled                                                                                        |        |
| <ul> <li>Personal Directories</li> </ul>  | SIP Gw Registration Trace : OFF                                                                                                |        |
| - Unicode Name Directory                  | Output Type Used : RPT                                                                                                    |        |
| + Interfaces                              | Channel tracing : -1                                                                                                    |        |
| - Engineered Values                       | Handle Chan Type Direction CallState SIPState RxState TxSt                                                                     | tate   |
| + Emergency Services                      | ┃                                                                                                    |        |
| + Sonware                                 | 0xb7e0f418 1 VTRK Terminate BUSY Ringing Sent Connected Conn                                                                   | nected |
| - Customers                               | Codec AirTime FS MS Fax DestNum RemoteIP URI Scheme                                                                            |        |
| - Routes and Trunks                       |                                                                                                    | a      |
| - Routes and Trunks                       | G /29A 20MS 396 yes m no 2000 10.80.140.141 ::                                                                                 | SIP    |
| - D-Channels<br>- Digital Trunk Interface | nearsna Msec policy = 0                                                                                                    |        |
| - Digital Hunk Intellace                  | Tarkna Msec policy = U                                                                                                    |        |

The following screen shows a means to view registered SIP telephones. The screen shows the output of the **Command "slgSetShowAll**" in **Group "SipLine**". At the time this screen was captured, the SIP telephone with DN 2900 was involved in an active call with the Verizon IPCC service.

| Managing: <b>10.80.141.202</b> Username: admin<br>System » IP Network » <u>Node Maintenance and Reports</u> » General C | Commands                                         |      |
|----------------------------------------------------------------------------------------------------|--------------------------------------------------|------|
| General Commands                                                                                                    |                                                  |      |
|                                                                                                    |                                                  |      |
| Element IP : 10.80.141.202Element Type : Signaling Server-Avaya                                                         | a CPDC                                           |      |
| Group SipLine                                                                                                    | Command sigSetShowAll                            | RUN  |
| IP address 10.80.141.202                                                                                                | Number of pings 3                                | PING |
| UserID AuthId TN                                                                                                    | Clients Calls SetHandle Pos ID SIPL Type 📥       |      |
| IPV4 Endpoints<br>2900 2900 252-00-09-00<br>Total User Registered = 1 V4 Registered = 1                                 | <br>1 0 0x9709da0 SIP Lines<br>V6 Registered = 0 |      |

The following screen shows a means to view IP UNIStim telephones. The screen shows the output of the **Command "isetShow**" in **Group "Iset**". At the time this screen was captured, the "1165E IP Deskphone" UNIStim telephone was involved in an active call with the Verizon IPCC service.

| Managing: <u>10.80.141.202</u> Username: admin<br>System » IP Network » <u>Node Maintenance and Reports</u> » General Commands |                   |               |      |  |  |  |  |  |  |  |  |
|----------------------------------------------------------------------------------------------------|-------------------|---------------|------|--|--|--|--|--|--|--|--|
| General Commands                                                                                                    |                   |               |      |  |  |  |  |  |  |  |  |
| Element IP : 10.80.141.202 Element Type : Signaling Server-Avay                                                                | a CPDC            |               |      |  |  |  |  |  |  |  |  |
| Group Iset 💌 Command isetShow                                                                                                  |                   | Range 0 500   | RUN  |  |  |  |  |  |  |  |  |
| IP address 10.80.141.202                                                                                                    | Number of pings 3 |               | PING |  |  |  |  |  |  |  |  |
| Set Information                                                                                                    |                   |               |      |  |  |  |  |  |  |  |  |
| IP Address NAT Model Name                                                                                                    | Туре              | RegType State | Up   |  |  |  |  |  |  |  |  |
| 10.80.140.135 1165E IP Deskphone                                                                                               | 1165              | Regular busy  | 2    |  |  |  |  |  |  |  |  |
| Total sets = 1                                                                                                    |                   |               |      |  |  |  |  |  |  |  |  |

#### 9.1.2 System Maintenance Commands

A variety of system maintenance commands are available by navigating to **System**  $\rightarrow$  **Maintenance** using Element Manager. The user can navigate the maintenance commands using either the "Select by Overlay" approach or the "Select by Functionality" approach.

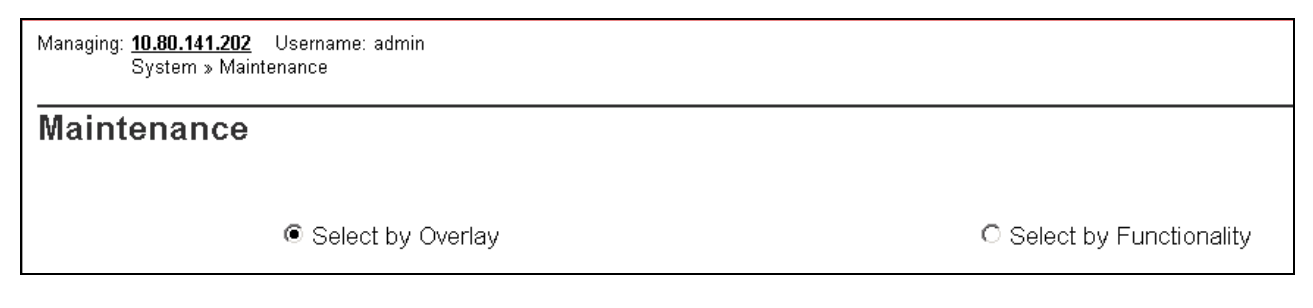

The following screen shows an example where "Select by Overlay" has been chosen. The various overlays are listed, and the "LD 96 – D-Channel" is selected.

| Managing: <u>10.80.141.202</u> Username: admin<br>System » Maintenance                                                                                                    |                                                                                                    |
|----------------------------------------------------------------------------------------------------|----------------------------------------------------------------------------------------------------|
| Maintenance                                                                                                    |                                                                                                    |
| Select by Overlay                                                                                                    | C Select by Functionality                                                                                |
| <select by="" overlay=""> LD 30 - Network and Signaling LD 32 - Network and Peripheral Equipment LD 34 - Tone and Digit Switch LD 36 - Trunk LD 37 - Input/Output LD 38 - Conference Circuit LD 39 - Intergroup Switch and System Clock LD 45 - Background Signaling and Switching LD 46 - Multifrequency Sender LD 48 - Link LD 54 - Multifrequency Signaling LD 60 - Digital Trunk Interface and Primary Rate Interface LD 75 - Digital Trunk LD 96 - D-Channel LD 117 - Ethernet and Alarm Management LD 137 - Core Input/Output LD 143 - Centralized Software Upgrade</select> | <mark><select group=""></select></mark><br>D-Channel Diagnostics<br>MSDL Diagnostics<br>TMDI Diagnostics |

On the preceding screen, if **D-Channel Diagnostics** is selected on the right, a screen such as the following is displayed. D-Channel number 15, which is used in the sample configuration, is established "**EST**" and active "**ACTV**".

| Mana | naging: <u>10.80.141.202</u> Username: admin<br>System » <u>Maintenance</u> » D-Channel Diagnostics |        |
|------|----------------------------------------------------------------------------------------------------|--------|
| D-0  | Channel Diagnostics                                                                                 |        |
|      |                                                                                                    |        |
|      | Diagnostic Commands Command Parameters                                                              | Action |
|      | Status for D-Channel (STAT DCH)                                                                     | Submit |
|      | Disable Automatic Recovery (DIS AUTO)                                                               | Submit |
|      | Enable Automatic Recovery (ENL AUTO)                                                                | Submit |
|      | Test Interrupt Generation (TEST 100)                                                                | Submit |
|      | Establish D-Channel (EST DCH)                                                                       | Submit |
|      |                                                                                                    |        |
|      | DCHIDES  APPL_STATUS LINK_STATUS AUTO_RECV PDCH BDCH                                                |        |
|      | O 015 VtrkNode1004 OPER EST ACTV AUTO                                                               |        |

## 9.2. Wireshark Verifications

This section illustrates Wireshark traces for sample outbound and inbound calls using the sample configuration.

#### 9.2.1 Example Inbound Call

This section illustrates an inbound call from PSTN telephone 303-538-7022 to Verizon IPCC toll free 866-851-2649.

The following screen shows a Wireshark trace filtered on SIP messages to and from the Verizon IP Address and taken from the outside of the ASBCE. The INVITE from Verizon in frame "**1787**" is selected and expanded to illustrate the contents of the message header and message body. Note that Verizon sends the calling party number 3035387022 in the From header, and does not include a PAI header. The Request-URI and To header both contain the dialed Verizon DID 8668502380. In the message body, note that the Verizon SDP offer lists G.729A (18) and G.711MU (0) and G.711A (8). In frame 24, a 180 Ringing (without SDP) response is sent to Verizon.

| Filter: | sip 8 | & ip.addr==172.30.2                                                                                                    | 05.55               | Express              | ssion Clear | Apply                                                                 |     |
|---------|-------|----------------------------------------------------------------------------------------------------|---------------------|----------------------|-------------|-----------------------------------------------------------------------|-----|
| о.      |       | Time                                                                                                    | Source              | Destination          | Protocol    | Info                                                                  |     |
|         | 1787  | 8.794966                                                                                                    | 172.30.205.55       | 1.1.1.2              | SIP/SDP     | Request: INVITE sip:8668502380@1.1.1.2:5060;transport=udp;user=phone, | in- |
|         | 1789  | 8.796120                                                                                                    | 1.1.1.2             | 172.30.205.55        | SIP         | Status: 100 Trying                                                    |     |
|         | 1795  | 8.806877                                                                                                    | 1.1.1.2             | 172.30.205.55        | SIP/SDP     | Status: 200 OK, with session description                              |     |
|         |       |                                                                                                    |                     |                      |             |                                                                       | Þ   |
| 🗄 Fr    | ame   | 1787: 919 byt                                                                                                    | es on wire (7352 bi | ts), 919 bytes capt  | ured (7352  | bits)                                                                 |     |
| 🕀 Et    | hern  | et II, Src: C                                                                                                    | isco_5c:21:41 (00:0 | 4:9a:5c:21:41), Dst  | : IntelCor  | _cc:23:11 (00:1b:21:cc:23:11)                                         |     |
| . ∃ In  | tern  | et Protocol V                                                                                                    | ersion 4, Src: 172. | 30.205.55 (172.30.2  | 05.55), Ds  | t: 1.1.1.2 (1.1.1.2)                                                  |     |
| + Us    | er D  | atagram Proto                                                                                                    | col, Src Port: ayiy | a (5072), Dst Port:  | sip (5060   | )                                                                     |     |
| 🖂 Se    | ssio  | n Initiation I                                                                                                    | Protocol            |                      |             |                                                                       |     |
| +       | Requ  | est-Line: INV                                                                                                    | ITE sip:8668502380® | 1.1.1.2:5060;transp  | ort=udp;us  | er=phone SIP/2.0                                                      |     |
| •       | Mess  | age Header                                                                                                    |                     |                      |             |                                                                       |     |
|         | ⊕ Vi  | a: SIP/2.0/UD                                                                                                    | P 172.30.205.55:507 | 2;branch=z9hG4bKh27  | eup30dg10h  | sgcg300cb0000010.1                                                    |     |
|         | Ca    | -ID: -18100                                                                                                    | 58258723244228@10.1 | 0.20.33              |             |                                                                       |     |
|         | ∃ Fr  | om: <sip:3035.< td=""><td>38/0220199.1/3.94.2</td><td>4;user=phone&gt;;tag=-</td><td>643550697.</td><td>/.kakaebbcoetkokmijoreagdb</td><td></td></sip:3035.<> | 38/0220199.1/3.94.2 | 4;user=phone>;tag=-  | 643550697.  | /.kakaebbcoetkokmijoreagdb                                            |     |
|         |       | : <sip:186685< td=""><td>02380@1.1.1.2&gt;;tag=</td><td>46TCT90-CD8C500a-13</td><td>C4-55013-5</td><td>85d0-5C01dTe2-585d0</td><td></td></sip:186685<>        | 02380@1.1.1.2>;tag= | 46TCT90-CD8C500a-13  | C4-55013-5  | 85d0-5C01dTe2-585d0                                                   |     |
|         | H CS  | eq: Z INVITE                                                                                                    |                     | F FF.F077.tooper.ext |             |                                                                       |     |
|         | + CU  | nuacu: ksip:s<br>low: throtto                                                                                                    | 03338/02201/2.30.20 | S.SS:SU/2;transport  | =uup>       |                                                                       |     |
|         | A1    | cont: poplica:                                                                                                    | tion/sdn            | CANCEL, SUBSCRIBE,   | REFER       |                                                                       |     |
|         | 20    | cept. apprica<br>ntent-Type: a                                                                                                    | nnlication/edn      |                      |             |                                                                       |     |
|         |       | ntent-Length:                                                                                                    | 215                 |                      |             |                                                                       |     |
|         | Ma    | x-Forwards: 6                                                                                                    | 9                   |                      |             |                                                                       |     |
|         | RO    | ute: <sin:1.1< td=""><td>1.2:5060:incs-line</td><td>=2607:lr:transport=</td><td>udn&gt;</td><td></td><td></td></sin:1.1<>                                     | 1.2:5060:incs-line  | =2607:lr:transport=  | udn>        |                                                                       |     |
|         | Mess  | ade Body                                                                                                    | are story (pes time | zozi, n, ci anspor c | aab.        |                                                                       |     |
| - I     | - Se  | ssion Descrip                                                                                                    | tion Protocol       |                      |             |                                                                       |     |
|         |       | Session Descr                                                                                                    | iption Protocol Ver | sion (v): 0          |             |                                                                       |     |
|         | +     | Owner/Creator                                                                                                    | , Session Id (o): - | 1348866057551 1 IN   | IP4 172.3   | 0.205.164                                                             |     |
|         |       | Session Name                                                                                                    | (s): -              |                      |             |                                                                       |     |
|         | +     | Connection In                                                                                                    | formation (c): IN I | P4 0.0.0.0           |             |                                                                       |     |
|         | +     | Time Descript                                                                                                    | ion, active time (t | ): 0 0               |             |                                                                       |     |
|         | +     | Media Descrip                                                                                                    | tion, name and addr | ess (m): audio 1211  | 2 RTP/AVP : | 18 0 8 101                                                            |     |
|         | +     | Connection In                                                                                                    | formation (c): IN I | P4 0.0.0.0           |             |                                                                       |     |
|         | +     | Media Attribu                                                                                                    | te (a): rtpmap:101  | telephone-event/800  | 0           |                                                                       |     |
|         | +     | Media Attribu                                                                                                    | te (a): fmtp:101 0- | 15                   |             |                                                                       |     |
|         | +     | Media Attribu                                                                                                    | te (a): ptime:20    |                      |             |                                                                       |     |
|         | ÷     | Media Attribu                                                                                                    | te (a): Tmtp:18 ann | exp=no               |             |                                                                       |     |

The following screen shows the 200 OK in frame 1795 expanded to show the contents of the SDP answer containing G.729A returned to Verizon. The use of the value 101 for any transmission of DTMF telephone events via RFC 2833 can also be observed.

| Filter: | sip && ip.addr==172.3                                                                                                    | 80.205.55                                                                                                    | Expres                                                    | sion Clear   | Арріу                                                                     |
|---------|----------------------------------------------------------------------------------------------------|----------------------------------------------------------------------------------------------------|-----------------------------------------------------------|--------------|---------------------------------------------------------------------------|
| o.      | Time                                                                                                    | Source                                                                                                    | Destination                                               | Protocol     | Info                                                                      |
| 1       | 787 8.794966                                                                                                    | 172.30.205.55                                                                                                   | 1.1.1.2                                                   | SIP/SDP      | Request: INVITE sip:8668502380@1.1.1.2:5060;transport=udp;user=phone, in- |
| 1       | 789 8.796120                                                                                                    | 1.1.1.2                                                                                                    | 172.30.205.55                                             | SIP          | Status: 100 Trying                                                        |
| 1       | 795 8.806877                                                                                                    | 1.1.1.2                                                                                                    | 172.30.205.55                                             | SIP/SDP      | Status: 200 OK, with session description                                  |
| ▲       |                                                                                                    |                                                                                                    |                                                           |              | <b>&gt;</b>                                                               |
| 🗄 Fra   | me 1795: 1028                                                                                                    | bytes on wire (8224 b                                                                                           | rits), 1028 bytes cap                                     | ptured (82   | 24 bits)                                                                  |
| ⊞ Etł   | ernet II, Src:                                                                                                    | IntelCor_cc:23:11 (0                                                                                            | 0:1b:21:cc:23:11), (                                      | Dst: Cisco   | _5c:21:41 (00:04:9a:5c:21:41)                                             |
| ⊕ Int   | ernet Protocol                                                                                                    | Version 4, Src: 1.1.                                                                                            | 1.2 (1.1.1.2), Dst:                                       | 172.30.20    | 5.55 (172.30.205.55)                                                      |
| ⊕ Use   | er Datagram Pro                                                                                                    | tocol, Src Port: sip                                                                                            | (5060), Dst Port: ay                                      | yiya (5072   | .)                                                                        |
| E Ses   | Sion Initiatio                                                                                                    | n Protocol                                                                                                    |                                                           |              |                                                                           |
|         | Natus-Line: Si<br>Nasaban Maadam                                                                                                    | P/2.0 200 OK                                                                                                    |                                                           |              |                                                                           |
|         | iessaye neauer<br>Erom: zsin:30                                                                                                    | 252870770100 173 04 7                                                                                           | Viuser-phones:tag6                                        | 643550697    | 7 kakaebbcoefkokmligieagdb                                                |
|         | To: <sip:1866< td=""><td>8502380@1.1.1.2&gt;:tag=</td><td>46fcf90-cb8c500a-130</td><td>c4-55013-5</td><td>85d0-5c01dfe2-585d0</td></sip:1866<> | 8502380@1.1.1.2>:tag=                                                                                           | 46fcf90-cb8c500a-130                                      | c4-55013-5   | 85d0-5c01dfe2-585d0                                                       |
|         | CSea: 2 INVIT                                                                                                    | E                                                                                                    |                                                           |              |                                                                           |
|         |                                                                                                    | 0058258723244228@10.1                                                                                           | .0.20.33                                                  |              |                                                                           |
| E       | Contact: <sip< td=""><td>:8668502380@1.1.1.2:5</td><td>060;transport=udp;us</td><td>ser=phone&gt;</td><td></td></sip<>                         | :8668502380@1.1.1.2:5                                                                                           | 060;transport=udp;us                                      | ser=phone>   |                                                                           |
|         | Record-Route:                                                                                                    | <sip:1.1.1.2:5060;ip< td=""><td>cs-line=2607;lr;tra</td><td>nsport=udp</td><td>&gt;</td></sip:1.1.1.2:5060;ip<> | cs-line=2607;lr;tra                                       | nsport=udp   | >                                                                         |
|         | Allow: INVITE                                                                                                    | , ACK, BYE, REGISTER, REF                                                                                       | ER, NOTIFY, CANCEL, PR/                                   | ACK, OPTION  | IS, INFO, SUBSCRIBE, UPDATE                                               |
|         | Supported: 10                                                                                                    | Orel, x-nortel-sipvc,                                                                                           | replaces                                                  |              |                                                                           |
| E       | ∃via: SIP/2.0/                                                                                                    | UDP 172.30.205.55:507                                                                                           | '2;branch=z9hG4bKh27e                                     | eup30dg10h   | isgcg300cb0000010.1                                                       |
|         | Privacy: none                                                                                                    |                                                                                                    |                                                           |              |                                                                           |
| L .     | P-Asserted-Id                                                                                                    | entity: 1165 UNISIIM                                                                                            | <pre><s1p:8668502380@a< pre=""></s1p:8668502380@a<></pre> | vaya lab. co | m;user=phone>                                                             |
|         | Content-Type:                                                                                                    | appricacion/sup                                                                                                 |                                                           |              |                                                                           |
|         | lessage Body                                                                                                    | . 242                                                                                                    |                                                           |              |                                                                           |
| F F     | Session Descr                                                                                                    | iption Protocol                                                                                                 |                                                           |              |                                                                           |
|         | Session Des                                                                                                    | cription Protocol Ver                                                                                           | sion (v): 0                                               |              |                                                                           |
|         | ⊞ Owner/Creat                                                                                                    | or, Session Id (o): -                                                                                           | 177 2 IN IP4 1.1.1                                        | . 2          |                                                                           |
|         | Session Nam                                                                                                    | e (s): -                                                                                                    |                                                           |              |                                                                           |
|         |                                                                                                    | Information (c): IN I                                                                                           | P4 0.0.0.0                                                |              |                                                                           |
|         | ⊞ Time Descri                                                                                                    | ption, active time (t                                                                                           | ): 0 0                                                    |              |                                                                           |
|         | ⊞ Media Descr                                                                                                    | iption, name and addr                                                                                           | ess (m): audio 35022                                      | 2 RTP/AVP    | 18 101 111                                                                |
|         | Connection                                                                                                    | Information (c): IN I                                                                                           | P4 0.0.0.0                                                |              |                                                                           |
|         | meuna Attri     meuna Attri                                                                                                    | bute (a): mmtp:18 ann<br>bute (a): mtpmap:101                                                                   | telephone_ovent (200)                                     | 0            |                                                                           |
|         | E Media Attri                                                                                                    | bute (a). riphap:101<br>bute (a): fmtn:101 0-                                                                   | derephone-evenc/8000                                      | 0            |                                                                           |
|         | E Media Attri                                                                                                    | bute (a): rtomap:111                                                                                            | ×-nt-inforea/8000                                         |              |                                                                           |
|         | ⊞ Media Attri                                                                                                    | bute (a): ptime:20                                                                                              | st he intoi cq/ ovvv                                      |              |                                                                           |
|         | Media Attri                                                                                                    | bute (a): inactive                                                                                              |                                                           |              |                                                                           |
| 1       |                                                                                                    |                                                                                                    |                                                           |              |                                                                           |

The following screen capture shows a Wireshark trace filtered on SIP messages. The INVITE message from the ASBCE is selected and the message header is expanded for visibility. The message headers in the Request-URI, To and From now contain avayalab.com, the internal shared lab domain. Session Manager will adapt 866-850-2380 such that the call rings the IP UNIStim telephone with Directory Number 2000, an IP UNIStim telephone.

| Filter:  | sip            |                                                                                                    |                                          | Expre                                        | ssion Clear A                                                                          | pply                                       |
|----------|----------------|----------------------------------------------------------------------------------------------------|------------------------------------------|----------------------------------------------|----------------------------------------------------------------------------------------|--------------------------------------------|
| No.      |                | Time                                                                                                    | Source                                   | Destination                                  | Protocol                                                                               | Info                                       |
|          | 244            | 1.604008                                                                                                    | 10.80.140.141                            | 10.80.150.206                                | SIP/SDP                                                                                | Request: INVITE sip:8668502380@avayala     |
|          | 245            | 1.606091                                                                                                    | 10.80.150.206                            | 10.80.140.141                                | SIP                                                                                    | Status: 100 Trying                         |
|          | 248            | 1.613305                                                                                                    | 10.80.150.206                            | 10.80.140.141                                | SIP/SDP                                                                                | Status: 200 OK, with session descripti     |
| -1       | 251            | 1.742325                                                                                                    | 10.80.140.141                            | 10.80.150.206                                | SIP                                                                                    | Request: ACK sip:8668502380@avavalab.c     |
| <u> </u> |                |                                                                                                    |                                          |                                              |                                                                                        |                                            |
| 🗉 Fra    | me 2           | 44: 1189 byte                                                                                                    | s on wire (9512 bi                       | ts), 1189 bytes cap                          | tured (9512                                                                            | bits)                                      |
| ⊞ Eth    | ierne          | t II, Src: In                                                                                                    | telCor_cc:23:15 (0                       | 0:1b:21:cc:23:15),                           | Dst: Avaya_a                                                                           | a3:a2:10 (90:fb:5b:a3:a2:10)               |
| 🕂 Int    | erne           | t Protocol Ve                                                                                                    | rsion 4, Src: 10.8                       | 0.140.141 (10.80.14                          | 0.141), Dst:                                                                           | 10.80.150.206 (10.80.150.206)              |
| ⊕ Tra    | เกรฑา          | ssion Control                                                                                                    | Protocol, Src Por                        | t: entextnetwk (120                          | 01), Dst Por                                                                           | יt: sוף (5060), Seq: 1, Ack: 1, Len: 1135  |
| E Ses    | sion           | Initiation P                                                                                                    | rotocol<br>TE -interactor                |                                              |                                                                                        |                                            |
|          | eque           | st-Line: INVI<br>ap Upadan                                                                                                    | IE S1p:8668502380@                       | avayaTab.com:5060;t                          | ransport=tcp                                                                           | ;user=phone;Maddr=10.80.140.203 S1P/2.0    |
|          | IESSA<br>I Eno | ye meauer<br>m. kein.20252                                                                                                    | 970776avavalah com                       | .ucon_phones.tag_ 6                          | 42550607 7 V                                                                           | (akaphboonfkokm]ioioaadh                   |
|          | 1 FLU<br>1 TO• |                                                                                                    | 07022@avayatab.COm<br>2280@avayalab.coms | ,user=priorie>,tay==0<br>.tag=46fcf90_cb8c50 | 143JJUU97.7.K<br>10a_12c4_5501                                                         | 2_585d0_5c01dfa2_585d0                     |
|          | 1 CSA          | 310.1000000<br>a. 2 INVITE                                                                                                    | 2500@avayaTab.Com/                       | , cag=401 c1 50=cb0c50                       |                                                                                        | -3-36300-3COTOL62-36300                    |
| - ·      | Cal            | Ч. 2 100172<br>]-тр: -181005                                                                                                    | 8258723244228@10.1                       | 0.20.33                                      |                                                                                        |                                            |
|          | i Con          | tact: <sin:30< td=""><td>35387022@10.80.140</td><td>.141:5060:transport</td><td>=tcn&gt;</td><td></td></sin:30<>                                                                           | 35387022@10.80.140                       | .141:5060:transport                          | =tcn>                                                                                  |                                            |
|          | Rou            | te: <sip:7ee3< td=""><td>cce8@10.80.150.206</td><td>:transport=tcp:lr&gt;.</td><td><sip:10.80.1< td=""><td>.50.205:15060:transport=tcp:lr:sap=1041449</td></sip:10.80.1<></td></sip:7ee3<> | cce8@10.80.150.206                       | :transport=tcp:lr>.                          | <sip:10.80.1< td=""><td>.50.205:15060:transport=tcp:lr:sap=1041449</td></sip:10.80.1<> | .50.205:15060:transport=tcp:lr:sap=1041449 |
|          | Rec            | ord-Route: <s< td=""><td>ip:10.80.140.141:5</td><td>060;ipcs-line=2607;</td><td>1r;transport</td><td>:=tcp&gt;</td></s<>                                                                   | ip:10.80.140.141:5                       | 060;ipcs-line=2607;                          | 1r;transport                                                                           | :=tcp>                                     |
|          | A]]            | OW: INVITE, A                                                                                                    | CK, BYE, OPTIONS,                        | CANCEL, SUBSCRIBE,                           | REFER                                                                                  |                                            |
|          | Мах            | -Forwards: 69                                                                                                    |                                          |                                              |                                                                                        |                                            |
| E E      | via            | : SIP/2.0/TCP                                                                                                    | 10.80.140.141:506                        | 0;branch=z9hG4bK-s1                          | .632-00004653                                                                          | 39737-1s1632-                              |
|          | ACC            | ept: applicat                                                                                                    | ion/sdp                                  |                                              |                                                                                        |                                            |
|          | Con            | tent-Type: ap                                                                                                    | plication/sdp                            |                                              |                                                                                        |                                            |
|          | Con            | tent-Length:                                                                                                    | 210                                      |                                              |                                                                                        |                                            |
| 🗆 M      | lessa          | ge Body                                                                                                    |                                          |                                              |                                                                                        |                                            |
| E        | Ses            | sion Descript                                                                                                    | ion Protocol                             |                                              |                                                                                        |                                            |
|          | S              | ession Descri                                                                                                    | ption Protocol Ver                       | sion (v): O                                  |                                                                                        |                                            |
|          | + O            | wner/Creator,                                                                                                    | Session Id (o): -                        | 246326607 1 IN IP4                           | 10.80.140.1                                                                            | .41                                        |
|          | S              | ession Name (                                                                                                    | s): -                                    |                                              |                                                                                        |                                            |
|          | ΞC             | onnection Int                                                                                                    | ormation (c): IN I                       | P4 0.0.0.0                                   |                                                                                        |                                            |
|          | + T            | ime Descripti                                                                                                    | on, active time (t                       | ): 0 0                                       |                                                                                        |                                            |
|          | + M            | edia Descript                                                                                                    | ion, name and addr                       | ess (m): audio 3505                          | 4 RTP/AVP 18                                                                           | 3 0 8 101                                  |
|          | . H C          | onnection int                                                                                                    | ormation (c): IN I                       | P4 0.0.0.0                                   |                                                                                        |                                            |
|          | H M            | eula Attribut                                                                                                    | e (a): rtpmap:101                        | terephone-event/800                          | 0                                                                                      |                                            |
|          | 1 M            | edia Attribut                                                                                                    | e (a): mmtp:101 0-<br>a (a): ntime:30    | T 3                                          |                                                                                        |                                            |
|          | E M            | eula Attribut<br>odio Attribut                                                                                                    | e (a): prime:20<br>a (a): fmtp:18 app    | avb-po                                       |                                                                                        |                                            |
|          | <u></u> • • •  | eura Attribut                                                                                                    | e (a). Imich.ro ann                      | 220-110                                      |                                                                                        |                                            |

## 9.3. System Manager and Session Manager Verification

This section contains verification steps that may be performed using System Manager for Session Manager.

### 9.3.1 Verify SIP Entity Link Status

Log in to System Manager. Expand Elements  $\rightarrow$  Session Manager  $\rightarrow$  System Status  $\rightarrow$  SIP Entity Monitoring.

From the list of monitored entities, select an entity of interest, such as "**Vz\_ASBCE-1**". Under normal operating conditions, the **Link Status** should be "**Up**" as shown in the example screen below.

| Home / I                                                                                                    | Home / Elements / Session Manager / System Status / SIP Entity Monitoring - SIP Entity Monitoring                             |               |      |     |    |        |    |  |  |  |  |  |
|----------------------------------------------------------------------------------------------------|----------------------------------------------------------------------------------------------------|---------------|------|-----|----|--------|----|--|--|--|--|--|
|                                                                                                    |                                                                                                    |               |      |     |    |        |    |  |  |  |  |  |
| SIP Entity, Entity Link Connection Status                                                                                                    |                                                                                                    |               |      |     |    |        |    |  |  |  |  |  |
| This page di                                                                                                    | This page displays detailed connection status for all entity links from all Session Manager instances to a single SIP entity. |               |      |     |    |        |    |  |  |  |  |  |
| All Enti                                                                                                    | ty Links to SIP Entity: Vz_                                                                                                   | ASBCE-1       |      |     |    |        |    |  |  |  |  |  |
| Sumn                                                                                                    | nary View                                                                                                    |               |      |     |    |        |    |  |  |  |  |  |
| 1 Item   Refresh Filter: Enable                                                                                                    |                                                                                                    |               |      |     |    |        |    |  |  |  |  |  |
| Details         Session Manager Name         SIP Entity Resolved IP         Port         Proto.         Conn. Status         Reason Code         Li |                                                                                                    |               |      |     |    |        |    |  |  |  |  |  |
| ►Show                                                                                                    | ASM                                                                                                    | 10.80.140.141 | 5060 | TCP | Up | 200 OK | Up |  |  |  |  |  |

Return to the list of monitored entities, and select another entity of interest, such as

"Vz\_CS1K\_7.5". Under normal operating conditions, the Link Status should be "Up" as shown in the example screen below. In this case, "Show" under Details was selected to view additional information.

| Home / Elements / Session Manager / System Status / SIP Entity Monitoring - SIP Entity Monitoring |                                                                                                    |                 |                          |                |             |              |               |     |          |             |  |
|---------------------------------------------------------------------------------------------------|----------------------------------------------------------------------------------------------------|-----------------|--------------------------|----------------|-------------|--------------|---------------|-----|----------|-------------|--|
| fide navigation tree Help ?                                                                       |                                                                                                    |                 |                          |                |             |              |               |     |          |             |  |
| SIP Entity, Entity Link Connection Status                                                         |                                                                                                    |                 |                          |                |             |              |               |     |          |             |  |
| This page di                                                                                      | isplays detailed connecti                                                                                                    | on status for a | ll entity links from all | Session Manage | er instance | s to a singl | e SIP entity. |     |          |             |  |
| All Enti                                                                                          | ty Links to SIP E                                                                                                    | ntity: Vz_(     | CS1K_7.5                 |                |             |              |               |     |          |             |  |
| Summ                                                                                              | nary View                                                                                                    |                 |                          |                |             |              |               |     |          |             |  |
| 1 Item   Refresh Filter: Enable                                                                   |                                                                                                    |                 |                          |                |             |              |               |     |          |             |  |
| Details                                                                                           | Session Manager Na                                                                                                    | ame             | SIP Entity Resolv        | ed IP          | Port        | Proto.       | Conn. Status  | Rea | son Code | Link Status |  |
| ▼Hide                                                                                             | ▼Hide         ASM         10.80.140.203         5060         TCP         Up         200 OK         Up                          |                 |                          |                |             |              |               |     |          |             |  |
| Time Las                                                                                          | Time Last Down         Time Last Up         Last Message Sent         Last Message Response         Last Response Latency (ms) |                 |                          |                |             |              |               |     |          |             |  |
| Aug 23, 2                                                                                         | 012 3:19:06 PM MDT                                                                                                    | Aug 23, 2012    | 2 3:21:23 PM MDT         | Sep 13, 2012   | 11:06:01 A  | M MDT        |               |     | 9        |             |  |

## 9.4. Avaya Session Border Controller for Enterprise Verification

#### 9.4.1 Welcome Screen

The welcome screen shows alarms, incidents, and the status of all managed ASBCEs at a glance.

| Welcome                                                                                                    |                                                           |                   |              |  |  |  |  |  |  |  |  |
|----------------------------------------------------------------------------------------------------|-----------------------------------------------------------|-------------------|--------------|--|--|--|--|--|--|--|--|
| Securing your real-time unified communications                                                                                   |                                                           |                   |              |  |  |  |  |  |  |  |  |
| A comprehensive IP Communications Security product the Sinera LIC-Sec offers a complete suite of security enablement Quick Links |                                                           |                   |              |  |  |  |  |  |  |  |  |
| and compliance features for protecting and deploying unit                                                                        | fied communications such as Voice-over-IP (VoIP), instant | Sipera Website    |              |  |  |  |  |  |  |  |  |
| messaging (IM), multimedia, and collaboration applicatio                                                                         | ns.                                                       | Sipera VIPER Labs |              |  |  |  |  |  |  |  |  |
| If you need support, please call our toll free number at (86                                                                     | 6) 861-3113 or e-mail <u>support@sipera.com</u> .         | Contact Support   |              |  |  |  |  |  |  |  |  |
| Alarms (Past 24 Hours)                                                                                                    | Incidents (Past 24 Hours)                                 |                   |              |  |  |  |  |  |  |  |  |
| None found.                                                                                                    | VZ_1: General Method not allowed Out-Of-Dialog            | UC-Sec Devices    | Network Type |  |  |  |  |  |  |  |  |
|                                                                                                    | VZ_1: Request Timedout                                    | VZ_1              | DMZ_ONLY     |  |  |  |  |  |  |  |  |
|                                                                                                    | VZ_1: General Method not allowed Out-Of-Dialog            |                   |              |  |  |  |  |  |  |  |  |
|                                                                                                    | VZ_1: General Method not allowed Out-Of-Dialog            |                   |              |  |  |  |  |  |  |  |  |
|                                                                                                    | VZ_1: General Method not allowed Out-Of-Dialog            |                   |              |  |  |  |  |  |  |  |  |
|                                                                                                    |                                                           |                   |              |  |  |  |  |  |  |  |  |
|                                                                                                    |                                                           |                   |              |  |  |  |  |  |  |  |  |
| Administ                                                                                                    |                                                           |                   |              |  |  |  |  |  |  |  |  |
| Nor                                                                                                    | notes posted.                                             |                   |              |  |  |  |  |  |  |  |  |

#### 9.4.2 **Alarms**

A list of the most recent alarms can be found under the Alarms tab on the top left bar.

| UC-Se<br>Welcome ucs | c Contro<br>ec, you signed in a | S Admin. Current s | f<br>erver time is 3: | 45:21 PM GMT        |      |
|----------------------|---------------------------------|--------------------|-----------------------|---------------------|------|
| Alarms               | Incidents                       | <u>Statistics</u>  | E Logs                | <u>D</u> iagnostics | Lers |

#### Alarms Viewer:

| Alarms Viewer  |        |               |             |                      |        |          |  |  |  |  |
|----------------|--------|---------------|-------------|----------------------|--------|----------|--|--|--|--|
|                |        |               |             |                      |        |          |  |  |  |  |
| UC-Sec Devices | Alarms |               |             |                      |        |          |  |  |  |  |
| EMS            |        |               |             |                      |        |          |  |  |  |  |
| EWIS           |        | Alarm Details | State       | Time                 | Device | Alarm ID |  |  |  |  |
| VZ_1           | _      |               |             |                      |        |          |  |  |  |  |
|                |        |               | No alarms h | iave been triggered. |        |          |  |  |  |  |
|                |        |               |             |                      |        |          |  |  |  |  |

#### 9.4.3 Incidents

A list of all recent incidents can be found under the **Incidents** tab at the top left next to the **Alarms** tab.

#### Incidents Viewer:

| Incident Viewer                |                 |         |                |                       |        |                                          |
|--------------------------------|-----------------|---------|----------------|-----------------------|--------|------------------------------------------|
| Device All                     | Category All    |         | -              | Clear Filters Refresh | Sho    | w Chart Generate Report                  |
|                                |                 | Disn    | laving results | 1 to 15 out of 712    |        |                                          |
|                                |                 | Diop    | naying results | , 110 13 Out 017 12.  |        |                                          |
| Incident Type                  | Incident ID     | Date    | Time           | Category              | Device | Cause                                    |
| BYE Message Out of Dialog      | 665258355113357 | 2/29/12 | 11:58 AM       | Protocol Discrepancy  | VZ_1   | General Method not allowed Out-Of-Dialog |
| Routing Failure                | 665258344177160 | 2/29/12 | 11:58 AM       | Policy                | VZ_1   | Request Timedout                         |
| BYE Message Out of Dialog      | 665258321513229 | 2/29/12 | 11:57 AM       | Protocol Discrepancy  | VZ_1   | General Method not allowed Out-Of-Dialog |
| ACK Message Out of Dialog      | 665255354911409 | 2/29/12 | 10:18 AM       | Protocol Discrepancy  | VZ_1   | General Method not allowed Out-Of-Dialog |
| REINVITE Message Out of Dialog | 665255354909959 | 2/29/12 | 10:18 AM       | Protocol Discrepancy  | VZ_1   | General Method not allowed Out-Of-Dialog |
| Routing Failure                | 665254922012124 | 2/29/12 | 10:04 AM       | Policy                | VZ_1   | Request Timedout                         |
| Server Heartbeat               | 665000194930633 | 2/23/12 | 12:33 PM       | Policy                | VZ_1   | Server Heartbeat is UP                   |
| Server Heartbeat               | 66500000924145  | 2/23/12 | 12:26 PM       | Policy                | VZ_1   | Server Heartbeat is failed               |
| Server Heartbeat               | 664988030831612 | 2/23/12 | 5:47 AM        | Policy                | VZ_1   | Server Heartbeat is failed               |
| Server Heartbeat               | 664938207935094 | 2/22/12 | 2:06 AM        | Policy                | VZ_1   | Server Heartbeat is UP                   |
| Server Heartbeat               | 664938196326749 | 2/22/12 | 2:06 AM        | Policy                | VZ_1   | Server Heartbeat is UP                   |
| Server Heartbeat               | 664938193902637 | 2/22/12 | 2:06 AM        | Policy                | VZ_1   | Server Heartbeat is failed               |
| Server Heartbeat               | 664938182323645 | 2/22/12 | 2:06 AM        | Policy                | VZ_1   | Server Heartbeat is failed               |
| Server Heartbeat               | 664916847577761 | 2/21/12 | 2:14 PM        | Policy                | VZ_1   | Server Heartbeat is UP                   |
| Server Heartbeat               | 664916833545584 | 2/21/12 | 2:14 PM        | Policy                | VZ_1   | Server Heartbeat is failed               |
|                                |                 |         |                |                       |        |                                          |
|                                |                 | <<      | < 1 2          | 3 4 5 > >>            |        |                                          |

#### Further Information can be obtained by clicking on an incident in the Incidents viewer:

| Incident Information |                                        |        |          |         |                        |  |  |  |  |  |
|----------------------|----------------------------------------|--------|----------|---------|------------------------|--|--|--|--|--|
| General Information  |                                        |        |          |         |                        |  |  |  |  |  |
| Incident Type        | Server Heartbeat                       |        | Category |         | Policy                 |  |  |  |  |  |
| Timestamp            | September 28, 2012 11:14:52 AM GMT     |        | Device   |         | VZ_1                   |  |  |  |  |  |
| Cause                | Server Heartbeat is failed             |        |          |         |                        |  |  |  |  |  |
|                      |                                        |        |          |         |                        |  |  |  |  |  |
| Message Data         |                                        |        |          |         |                        |  |  |  |  |  |
| Response Code        | 408                                    |        | Tra      | nsport  | TCP                    |  |  |  |  |  |
| Call ID              | 4bd3324effa6ec46c330fe5cb23cb50eshiepa | errtab | Fro      | om      | sip:ping@10.80.140.141 |  |  |  |  |  |
| То                   | sip:ping@10.80.150.206                 |        | Sou      | urce IP | 10.80.150.206          |  |  |  |  |  |
| Destination IP       | 10.80.140.141                          |        |          |         |                        |  |  |  |  |  |
|                      |                                        |        |          |         |                        |  |  |  |  |  |

#### 9.4.4 Tracing

To take a call trace, Select **Troubleshooting**  $\rightarrow$  **Trace Settings** from the left-side menu as shown below.

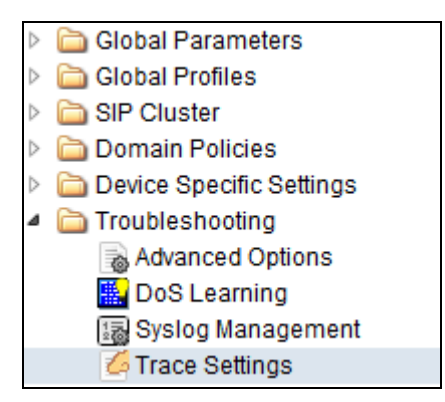

Select the **Packet Capture** tab and set the desired configuration for a call trace, then press **Start Capture**. Only one interface can be selected at once, so only an inside or only an outside trace is possible.

| Packet Trace                                                                 | Call Trace | Packet Capture | Captures        |                     |  |  |
|------------------------------------------------------------------------------|------------|----------------|-----------------|---------------------|--|--|
| Packet Capture Configuration                                                 |            |                |                 |                     |  |  |
| Currently capturing                                                          |            |                |                 | No                  |  |  |
| Interface                                                                    |            |                |                 | A1 💌                |  |  |
| Local Address (ip:port)                                                      |            |                |                 | All 💌 :             |  |  |
| Remote Address (*, *:port, ip, ip:port)                                      |            |                |                 | *                   |  |  |
| Protocol                                                                     |            |                |                 | All                 |  |  |
| Maximum Number of Packets to Capture                                         |            |                |                 | 1000                |  |  |
| Capture Filename<br>Existing captures with the same name will be overwritten |            | 1              | Test_trace.pcap |                     |  |  |
|                                                                              |            |                |                 | Start Capture Clear |  |  |

When tracing has reached the desired number of packets the trace will stop automatically, or alternatively, press the **Stop Capture** button at the bottom (not shown).

Select the **Captures** tab at the top and the capture will be listed. The user can select an listed entry under **File Name** and choose to open it with an application like Wireshark.

| Packet Trace         Call Trace         Packet Capture         Captures |                   |                                  |         |  |  |  |  |  |  |
|-------------------------------------------------------------------------|-------------------|----------------------------------|---------|--|--|--|--|--|--|
|                                                                         |                   |                                  | Refresh |  |  |  |  |  |  |
| File Name                                                               | File Size (bytes) | Last Modified                    |         |  |  |  |  |  |  |
| Test trace 20120229160214.pcap                                          | 49,152            | February 29, 2012 4:02:26 PM GMT | ×       |  |  |  |  |  |  |

# 10. Conclusion

As illustrated in these Application Notes, Avaya Communication Server 1000E Release 7.5, Avaya Aura® Session Manager 6.1, and Avaya Session Border Controller for Enterprise Release 4.0.5 can be configured to interoperate successfully with Verizon Business IPCC service.

Avaya Communication Server 1000E Release 7.5 has not been independently certified by Verizon labs. These Application Notes can be used to facilitate customer engagements via the Verizon field trial process, pending Verizon Labs independent certification.

# 11. Additional References

This section references documentation relevant to these Applications.

### 11.1. Avaya

Avaya product documentation, including the following, is available at http://support.avaya.com

- [1] *Administering Avaya Aura*<sup>™</sup> *Session Manager*, Doc ID 03-603324, Issue 4, Feb 2011 available at <u>http://support.avaya.com/css/P8/documents/100082630</u>
- [2] *Installing and Configuring Avaya Aura*<sup>™</sup> *Session Manager*, Doc ID 03-603473 Issue 2.2, April 2011 available at <u>https://downloads.avaya.com/css/P8/documents/100120934</u>
- [3] Maintaining and Troubleshooting Avaya Aura<sup>TM</sup> Session Manager, Doc ID 03-603325, Issue 4.2, November 2011 available at https://downloads.avaya.com/css/P8/documents/100120937
- [4] Administering Avaya Aura<sup>™</sup> System Manager, Document Number 03-603324, November 2010 available at <u>https://downloads.avaya.com/css/P8/documents/100120857</u>

#### **Avaya Communication Server 1000E**

- [1] IP Peer Networking Installation and Commissioning, Release 7.5, Document Number NN43001-313, Issue 05.09
- [2] Unified Communications Management Common Services Fundamentals, Avaya Communication Server 1000E Release 7.5, Document Number NN43001-116, Issue 05.17
- [3] Network Routing Service Fundamentals, Release 7.5, Document Number NN43001-130, Issue 03.10
- [4] Co-resident Call Server and Signaling Server Fundamentals, Avaya Communication Server 1000E Release 7.5, Document Number NN43001-509, Issue 03.05
- [5] Signaling Server and IP Line Applications Fundamentals, Avaya Communication Server 1000E Release 7.5, Document Number NN43001-125, Issue 03.12

# **Appendix 1: Sigma Script**

```
within session "ALL"
{
act on message where %DIRECTION="OUTBOUND" and
%ENTRY_POINT="POST_ROUTING"
{
// Topology Hiding of P-Location header for subsequent re-INVITEs
```

```
remove(%HEADERS["Endpoint-View"][1]);
remove(%HEADERS["Alert-Info"][1]);
remove(%HEADERS["User-Agent"][1]);
remove(%HEADERS["Server"][1]);
remove(%HEADERS["P-Location"][1]);
```

```
}
}
```

#### ©2012 Avaya Inc. All Rights Reserved.

Avaya and the Avaya Logo are trademarks of Avaya Inc. All trademarks identified by ® and <sup>TM</sup> are registered trademarks or trademarks, respectively, of Avaya Inc. All other trademarks are the property of their respective owners. The information provided in these Application Notes is subject to change without notice. The configurations, technical data, and recommendations provided in these Application Notes are believed to be accurate and dependable, but are presented without express or implied warranty. Users are responsible for their application of any products specified in these Application Notes.

Please e-mail any questions or comments pertaining to these Application Notes along with the full title name and filename, located in the lower right corner, directly to the Avaya DevConnect Program at <u>devconnect@avaya.com</u>.